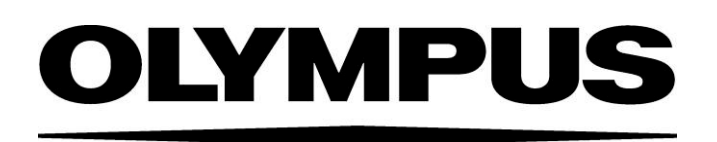

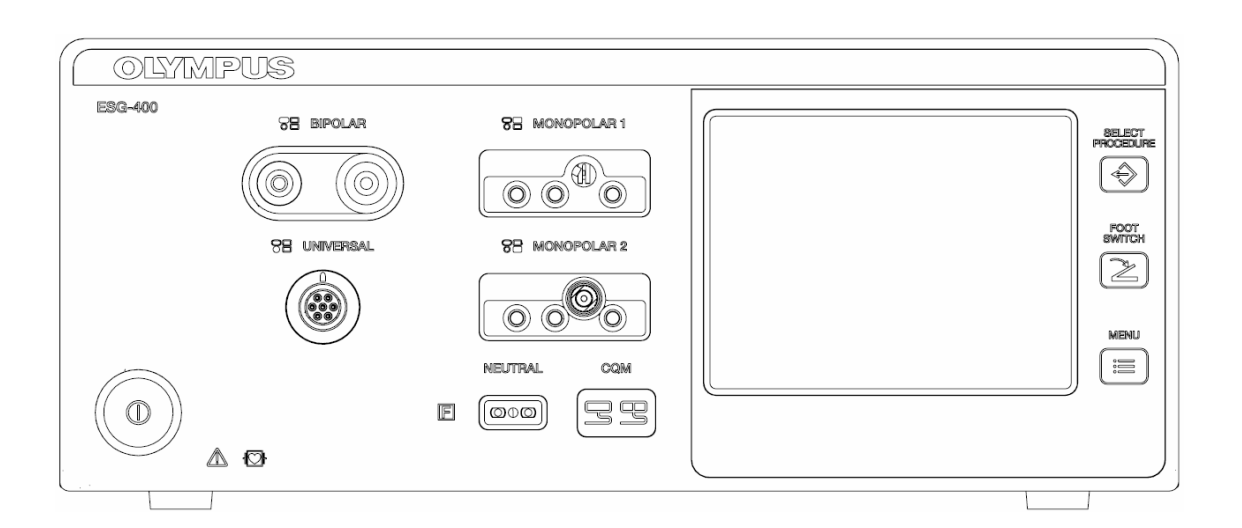

MAINTENANCE / ON-SITE - MANUAL

# **Electro Surgical Generator**

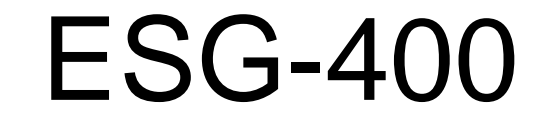

## INTRODUCTION

#### Introduction

The intended use depends on the approval of the country. Refer to the instructions for use of the electrosurgical unit.

#### **Maintenance instructions**

This maintenance manual contains essential information on using and maintaining this electrosurgical generator safely and effectively. Instructions for the operation of this electrosurgical generator and related danger, warnings and cautions concerning electrosurgery are beyond the scope of this maintenance manual. Before using and maintaining, thoroughly review this manual and the instructions for use or maintenance manuals of all equipment which will be used during maintenance. Use the equipment as instructed. Keep this manual in a safe, accessible location. If you have any questions or comments about any information in this maintenance manual, contact Olympus.

#### Signal words

The following signal words are used throughout this maintenance manual:

| DANGER  | Indicates an imminently hazardous situation which, if not avoided, will result in death or serious injury.                                                                                      |
|---------|----------------------------------------------------------------------------------------------------|
| WARNING | Indicates a potentially hazardous situation which, if not avoided, could result in death or serious injury.                                                                                     |
| CAUTION | Indicates a potentially hazardous situation which, if not avoided, may result in minor or moderate injury. It may also be used to alert against unsafe practices or potential equipment damage. |
| NOTE    | Indicates additional helpful information.                                                                                                    |

#### User qualifications

The user must have received appropriate training in using this electrosurgical generator. The following instructions are for use by qualified personnel only. Use of this maintenance manual by other individuals is prohibited. The training will be provided by authorized representatives of Olympus during installation and commissioning.

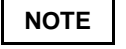

The user must have received appropriate training in using, servicing, adjustment, updating and upgrading this electrosurgical generator.

Federal Law of the USA restricts this device to use by, or on the order of, a physician.

#### Precautions

High frequency leakage current or spark discharge may cause user burns.

Follow the dangers, warnings and cautions given below when handling and servicing this electrosurgical unit. This information is to be supplemented by the dangers, warnings and cautions given in each chapter.

#### **User-related error prevention**

#### WARNING Improper use

The safety and effectiveness of electrosurgical interventions depend not only on the design of the equipment used, but also to a major extent on factors which are under the control of the user. It is therefore extremely important to read, understand and follow the instructions supplied with the electrosurgical generator and the accessories in order to ensure safety and effectiveness.

Always use the electrosurgical generator as outlined in this maintenance manual. Improper use will not only impede functions and prevent optimum performance, but may cause equipment damage and / or complications. Before each use, always inspect the equipment as outlined in this maintenance manual.

#### WARNING Annual safety checks / Inspection

The electrosurgical generator and the footswitch must undergo a safety check in yearly intervals in accordance with the national statutory regulations (refer to chapter 7 "Inspection").

#### **Environmental conditions**

#### CAUTION Interference of the unit with other equipment

Be sure that this electrosurgical unit is not used adjacent to or stacked with other equipment (other than the components of this electrosurgical unit or system) to avoid electromagnetic interference.

Before use, thoroughly confirm the compatibility of all equipment.

To ensure electrical safety, the electrosurgical unit should not be used in conjunction with:

- Electrical equipment whose safety against leakage current is not guaranteed.
- Electrosurgical equipment whose safety in combined use is not guaranteed.

The electrosurgical generator complies with the electromagnetic compatibility (EMC) standard. Nevertheless, when the electrosurgical generator is active it may disturb neighboring electronic equipment. If an auxiliary computer system is in use together with the electrosurgical generator and endoscopic imaging techniques, the image on the monitor might freeze or blackout. Follow the instructions in "Electromagnetic Compatibility (EMC) information" in the Appendix of the instruction for use regarding electromagnetic ambient conditions.

Never loop the cords (active cord, bipolar cord, neutral electrode cord) or bundle cords together with cords belonging to other medical equipment. The high frequency signals or spark discharge noise generated by the unit may interfere with the operation of other medical equipment.

Do not use the electrosurgical unit in a location exposed to strong electromagnetic radiation (microwave or short-wave medical treatment equipment, Magnetic Resonance Imaging, radio or mobile phone equipment). Electrosurgical unit malfunction can occur.

#### CAUTION Unsuitable temperature and humidity

The electrosurgical generator should only be used under the conditions as described in chapter 1-3 (Limitations). Use under other conditions may impede normal performance and / or result in equipment damage.

#### Accessories

#### WARNING Mechanical stress

Do not apply excessive bending, straining, or squeezing force to any cords. It may cause malfunction.

#### CAUTION Non-compatible accessories and accessory damage

The electrosurgical generator shall only be used with compatible accessories. When connecting accessories (cords, electrodes, HF instruments) avoid output settings where the maximum output voltage of the electrosurgical generator may exceed the rated accessory voltage (refer to "Mode characteristics", "Output characteristics" in the Appendix of the instruction for use, and the instruction manual of the accessory). For a list of compatible neutral electrodes, refer to "Specifications" in the Appendix of the instruction for use.

Before use, the electrosurgical unit and accessories must be examined for damage. All communication cables and its plugs must be free of scratches and cracks. Cables and accessories with damaged insulation or connections must not be used.

#### **Electric shock**

#### WARNING Grounding failure

To prevent the risk of electric shock, the housing of the electrosurgical unit must be grounded. Always connect the power cord plug to a properly grounded wall outlet. Do not use a 3-pin / 2-pin adapter, as it can impair safe operation of the unit.

#### WARNING User shock

To prevent user shock, malfunction and damage of the electrosurgical unit, keep liquids away from all electrical equipment.

When taking measurements or troubleshooting of the electrosurgical unit, take appropriate precautions, such as using isolated tools and equipment, using the "one hand rule," etc.

#### CAUTION Injury during servicing

When the housing is opened, there is a danger of electric shock. The unit must only be serviced by authorized technicians.

#### **Burns**

#### WARNING User

The maximum output voltage characteristics of the electrosurgical generator are shown in the diagrams in "Output characteristics" in the Appendix of the instruction for use. When setting the power level, first set it to a low level and increase it gradually. If the output is initially set to a high level, the electrode's insulation may be damaged and cause user and / or patient burns. However, certain modes may present an unacceptable risk at low output power settings. For example, with the PulseCut fast mode or PulseCut slow mode, the risk of an excessive thermal effect rises if the output power setting is too low. Therefore, it is recommended that you perform basic testing before using the electrosurgical generator. If the instruction manual of the HF instrument to be used stipulate a rated voltage, the output should be set so that it does not exceed that voltage.

High frequency, high voltage signals that can cause severe burns are present in the monopolar / bipolar sockets described in this maintenance manual. Take appropriate precautions when testing and troubleshooting this area of the electrosurgical unit.

#### **Fire / Explosion**

#### DANGER Ignitable anaesthetics / fire supporting gases

The risk of flammable gases or other materials being ignited exists with any contact of electrical energy. Precautionary measures must be taken to keep flammable materials and substances away from an active electrosurgical unit (do not use flammable anesthetics, nitrous oxide or oxygen). Otherwise, explosion or fire may result and cause serious injuries. This electrosurgical unit is not explosion-proof. Do not use the unit within an explosion zone.

#### WARNING

#### Ignitable cleaning- and disinfection agents

Flammable agents used for cleaning and disinfection must be allowed to evaporate before the electrosurgical unit is used and serviced.

Non-flammable agents should be used for cleaning and disinfection wherever possible.

#### WARNING **Risk of fire**

Disconnect the power plug before changing the fuses! Replace fuses as marked. The fuses must only be replaced by authorized technicians.

#### Hazards and complications

WARNING Contamination

The electrosurgical unit may be contaminated with infections materials; therefore, all surfaces of the unit's housing should be cleaned before servicing according to chapter 1-8 (Cleaning).

#### WARNING **Output performance**

Should any abnormal output be suspected during operation, immediately terminate the use of the equipment by releasing the footswitch. If the footswitch does not react, switch off the electrosurgical unit. Otherwise, malfunction of the equipment may cause an unintended increase in output.

#### Service persons WARNING

Take additional precautions for service technicians, when using the unit's service operation mode (see chapter 15, Service operation mode).

CAUTION Unit defect

To prevent electrosurgical unit damage, never short-circuit electrodes (accessories, neutral electrodes).

In the event of a defect or malfunction in the unit, an undesirably high output power may be emitted.

#### DANGER Unit defect

Never use the electrosurgical unit if an abnormality is suspected.

#### Repair and Maintenance

#### CAUTION Repair

Repairs must only be carried out by Olympus or a firm authorized by Olympus.

#### CAUTION Maintenance

Preventive maintenance (inspection / periodic safety check) must only be carried out by a qualified person / technician.

#### Copyright

©2011 Olympus Winter & Ibe GmbH. All rights reserved. Unauthorized reproduction or distribution in part or in whole is prohibited.

#### Trademarks

OLYMPUS is a registered trademark of the Olympus Corporation. The company names, product names, and proprietary technical terms in this document are the trademarks or registered trademarks of their respective owners.

# CONTENT

| INTF       | RODUCTION                                                   | 2        |
|------------|-------------------------------------------------------------|----------|
| CON        | NTENT                                                       | 7        |
| CHA        | APTER 1: PRODUCT SPECIFICATIONS                             | 9        |
| 1 Ol       | JTLINE                                                      |          |
| 1-1        | 1 Intended Use                                              |          |
| 1-2        | 2 Compatibility                                             |          |
| 1-3        | 3 Expected service life                                     |          |
| 2 FE       | ATURES                                                      |          |
| 2-1        | 1 Application Modes                                         | 11       |
| 2-2        | 2 Accessories                                               |          |
| 3 LII      | MITATIONS                                                   | 13       |
| 4 SF       | PECIFICATIONS                                               |          |
| 4-         | 1 ELECTROSURGICAL GENERATOR ESG-400 (REF: WB91051W)         |          |
| 4-2        | 2 Power cords (4.5 m angled plug)                           |          |
| 4-3        | 3 Footswitch (REF: WB50402W, double pedal)                  |          |
| 4-4        | 4 Footswitch (REF: WB50403W, single pedal, optional)        |          |
| 4-         | 5 Neutral electrode cable "P-cord" (REF: MAJ-814, optional) |          |
| 4-6        | 6 Communication cable 0.25 m (REF: MAJ-1871, optional)      |          |
| 4-7        | 7 Communication cable 10 m (REF: MAJ-1872, optional)        |          |
| 4-8        | 8 Adapter for UHI-2/3 (REF: MAJ-1873, optional)             | 17       |
| 5 N/       | AME AND FUNCTION OF EACH PART                               |          |
| 5-7        | 1 Symbols and descriptions                                  |          |
| 5          | 5-1-1 Safety related symbols                                |          |
| 5          | 5-1-2 Front panel                                           |          |
| 5          | i-1-3 Touch screen                                          |          |
| 5          | i-1-4 Rear panel                                            | 21       |
| 5-2        | 2 Front panel                                               |          |
| 5-3        | 3 Rear panel                                                |          |
| 5-4        | 4 Bottom panel                                              |          |
| 5-8        | 6 All screen                                                |          |
| 5-6        | 6 Set screen                                                |          |
| 5-1        | 7 Mode screen                                               |          |
| 5-0<br>5-0 | 8 Footswitch with two pedals                                |          |
| 5-3<br>5   | 9 Foolswitch with one pedal (optional)                      |          |
| -0<br>6 CC |                                                             | 29<br>20 |
|            | JNNEGIUR                                                    |          |
| 6-         | 1 Docking Connector                                         |          |
| 0-4<br>6 1 | 2 Monopolar Standard 1                                      |          |
| 6-/        | A Bipolar Standard 3                                        |          |
| 6-4        | 5 Mononolar Neutral Electrode                               |          |
| 6-0        | 6 Foot switch 1 (SIP/SOP)                                   |          |
| 6-7        | 7 Foot switch 2 (SIP/SOP)                                   | 32       |
| 7 9        |                                                             | 33       |
|            |                                                             |          |
| 8 CL       | LEANING, STURAGE AND DISPUSAL                               |          |
| 8-7        | 1 Cleaning                                                  |          |
| 8-2        | 2 Dionagel of the unit                                      |          |
|            |                                                             |          |
|            |                                                             |          |
| 1 BL       | LOCK DESCRIPTIONS                                           |          |
| 1-1        | 1 Motherboard                                               | 39       |
| 1-2        | 2 HVPS Board                                                |          |
| 1-:        | 3 Generator board                                           |          |
| 1-4        | 4 Kelay Board                                               |          |
| 1-{        |                                                             |          |
| CHA        | APTER 3: KEPAIR SYSTEM                                      | 43       |

| 1 ESG-400 MAIN UNIT                                                          | 44                   |
|------------------------------------------------------------------------------|----------------------|
| 2 BOARD COMPATIBILITY                                                        | 44                   |
| 3 OPTIONAL ACCESSORIES                                                       |                      |
| 3-1 WB50402W (Footswitch with two pedals)                                    |                      |
| 3-2 WB50403W (Footswitch with one pedal)                                     |                      |
| 3-3 MAJ-814 (Neutral electrode cable "P-cord")                               |                      |
| 4 PRECAUTIONS ON FUNCTION AND OPERATION SETTINGS                             | 44                   |
| 4-1 General Precautions                                                      |                      |
| CHAPTER 4: TROUBLESHOOTING                                                   | 45                   |
| 1 GENERAL                                                                    | 46                   |
| 2 NEUTRAL ELECTRODE OPERATION                                                | 47                   |
| 3 ERROR SCREEN, CODES AND MEASURES                                           |                      |
| 3-1 What to do when no error code is displayed                               |                      |
| 3-2 What to do when an error code is displayed                               |                      |
| CHAPTER 5: INSPECTION                                                        | 73                   |
| 1 JIGS, TOOLS, AND MEASURING EQUIPMENT FOR INSPECTION                        | l74                  |
| 2 INSPECTION PROCEDURES                                                      | 75                   |
| 2-1 Visual inspection of the electrosurgical generator and accessories       |                      |
| 2-2 Verifying the contact quality monitor function                           |                      |
| 2-3 Checking the DC resistance (according to IEC 60601-2-2)                  |                      |
| 2-4 Checking the earth resistance (according to IEC 60601-1 and IEC 62353)   |                      |
| 2-5 Checking the earth leakage current (according to IEC 60601-1)            |                      |
| 2-7 Checking the current and power consumption and output waveform           |                      |
| 2-7 Checking the bigh frequency leakage current (according to IEC 60601-2-2) |                      |
| 2-8-1 Measurement of the monopolar high frequency leakage current under      | loaded condition 86  |
| 2-8-2 Measurement of the monopolar high frequency leakage current under      | unloaded condition88 |
| 2-8-3 Measurement of the bipolar high frequency leakage current under load   | ded condition 90     |
| 2-8-4 Measurement of the bipolar high frequency leakage current under unle   | baded condition 92   |
| 2-9 Checking the output power                                                |                      |
| 2-10 Checking for certain features and error messages                        |                      |
| 2-11 Final test                                                              |                      |
| 2-11-1 Sell lest                                                             |                      |
| 2-11-2 Display and sound check                                               |                      |
| 2-11-4 Communication test.                                                   |                      |
| 2-11-5 Restore of output power settings                                      |                      |
| 2-12 Inspection label (For applicable markets)                               |                      |
| 3 INSPECTION CARD                                                            | 97                   |
| CHAPTER 6: DEVICE MENU                                                       |                      |
| 1 SAFETY TEST                                                                |                      |
| 2 SOFTWARE VERSION                                                           |                      |
| CHAPTER 7: REVISION HISTORY                                                  |                      |
| 3 REVISION HISTORY                                                           | 108                  |
|                                                                              |                      |

# **CHAPTER 1: PRODUCT SPECIFICATIONS**

| 1 OUT      | LINE                                                      | 10       |
|------------|-----------------------------------------------------------|----------|
| 1-1        | Intended Use                                              |          |
| 1-2        | Compatibility                                             |          |
| 1-3        | Expected service life                                     | 10       |
| 2 FEA      | TURES                                                     |          |
| 2-1        | Application Modes                                         | 11       |
| 2-2        | Accessories                                               |          |
| 3 LIMI     | TATIONS                                                   | 13       |
| 4 SPE      | CIFICATIONS                                               | 14       |
| 4-1        | ELECTROSURGICAL GENERATOR ESG-400 (REF: WB91051W)         | 14       |
| 4-2        | Power cords (4.5 m angled plug)                           |          |
| 4-3        | Footswitch (REF: WB50402W, double pedal)                  |          |
| 4-4        | Footswitch (REF: WB50403W, single pedal, optional)        |          |
| 4-5        | Neutral electrode cable "P-cord" (REF: MAJ-814, optional) |          |
| 4-6        | Communication cable 0.25 m (REF: MAJ-1871, optional)      |          |
| 4-7        | Communication cable 10 m (REF: MAJ-1872, optional)        |          |
| 4-8        | Adapter for UHI-2/3 (REF: MAJ-1873, optional)             |          |
| 5 NAN      | NE AND FUNCTION OF EACH PART                              |          |
| 5-1        | Symbols and descriptions                                  |          |
| 5-1-       | -1 Safety related symbols                                 |          |
| 5-1-       | -2 Front panel                                            |          |
| 5-1-       | -3 IOUCN SCREEN                                           |          |
| 5-1-       | -4 Rear panel                                             | 21<br>22 |
| 5-2        | Pioni panel                                               | 22       |
| 5-3<br>5-4 | Redi panel                                                |          |
| 5-5        | All screen                                                | 25<br>25 |
| 5-6        | Set screen                                                |          |
| 5-7        | Mode screen                                               |          |
| 5-8        | Footswitch with two pedals                                |          |
| 5-9        | Footswitch with one pedal (optional).                     |          |
| 5-10       | Neutral electrode cable "P-cord" (optional)               |          |
| 6 CON      |                                                           |          |
| 6-1        | Docking Connector                                         |          |
| 6-2        | Monopolar Standard 1                                      |          |
| 6-3        | Monoploar Standard 2 (Erbe)                               |          |
| 6-4        | Bipolar Standard 3                                        | 30       |
| 6-5        | Monopolar Neutral Electrode                               |          |
| 6-6        | Foot switch 1 (SIP/SOP)                                   |          |
| 6-7        | Foot switch 2 (SIP/SOP)                                   |          |
| 7 SYS      | TEM DIAGRAM                                               | 33       |
| 8 CLE      | ANING, STORAGE AND DISPOSAL                               | 34       |
| 8-1        | Cleaning                                                  |          |
| 8-2        | Storage                                                   | 35       |
| 8-3        | Disposal of the unit                                      | 35       |

## 1 Outline

#### 1-1 Intended Use

The intended use depends on the approval of the country. Refer to the instructions for use of the electrosurgical generator.

#### 1-2 Compatibility

This product can be used in combination with the products listed in compatibility table.

#### **1-3** Expected service life

The expected service life is 10 years.

## 2 Features

The ESG-400 is a reusable, non-sterile electrosurgical generator with different mono- and bipolar cutting and coagulation modes. The maximum output power is 320 W.

On the front side it features a touch screen display that displays the connection status of accessories and peripherals connected to the electrosurgical generator. It is also used to show and modify the output settings (e.g. mode, output power, effect) as well as to control other functions (e.g. save settings).

In addition the ESG-400 has a bipolar socket, two monopolar sockets, a neutral electrode socket, and a universal socket to connect applicators with instrument recognition. The power switch turns the generator on and off.

Two contact quality indicators (one for split and one for non-split electrodes) are green illuminated if neutral electrodes are correctly connected. Three additional push buttons allow recalling a previously saved setting (Select Procedure), to assign the footswitches to specific output sockets (Footswitch), and to control several other functions (Menu), e.g. select language, touch tone control, output volume, or brightness.

On the rear panel the volume control, a ventilation hole, the equipotential bonding point, the AC power socket, and two footswitch sockets can be found. Furthermore, for the connection of peripheral equipment 26-pin plugs respectively 14-pin plugs can be connected to the LINK-IN or to the LINK-OUT socket.

On the bottom panel, a docking socket is featured. It can be used to connect the ESG-400 directly to the USG-400 and upcoming devices. The ESG-400 is compatible with the new USG-400 ultrasonic generator to enable the use of combined (US + HF) instruments.

#### 2-1 Application Modes

#### Monopolar Cut:

- PureCut (Cutting of varying tissue structures; 3 Effects)
- BlendCut (Cutting of varying tissue structures; 3 Effects)
- PulseCut slow (Intermittent cutting; 3 Effects)
- PulseCut fast (Intermittent cutting; 3 Effects)

#### Monopolar Coagulation:

- SoftCoag (Coagulation of tissue with little sticking and carbonization; 3 Effects)
- ForcedCoag (Fast and effective coagulation; 3 Effects)
- SprayCoag (Contact-free surface coagulation with little penetration depth; 3 Effects)
- PowerCoag (Fast and effective coagulation with increased dissection capabilities; 3 Effects)

#### **Bipolar Cut:**

- BipolarCut (All bipolar cutting procedures of tissue structures; 3 Effects)
- SalineCut (Cutting in conductive fluid; 3 Effects; only available via UNIVERSAL socket)
- PK PureCut (Cutting of varying tissue structures; 3 Effects; only available via UNIVERSAL socket)
- PK SoftCut (Cutting of varying tissue structures; 3 Effects; only available via UNIVERSAL socket)
- PK LoopCut (Cutting of varying tissue structures, especially fibroid tissue; 3 Effects; only available via UNIVERSAL socket)
- PK MorceCut (Cutting of varying tissue structures, especially fibroid tissue; 3 Effects; only available via UNIVERSAL socket)

#### **Bipolar Coagulation:**

- BiSoftCoag (Coagulation with little sticking and carbonization; 3 Effects)
- AutoCoag (Coagulation with little sticking and carbonization; 3 Effects)
- SalineCoag (Coagulation in conductive fluid; 3 Effects; only available via UNIVERSAL socket )
- HardCoag (Controlled tissue coagulation; 3 Effects)
- RFCoag (Controlled deep tissue coagulation; with and without RCAP)
- FineCoag (Coagulation of tissue with little sticking and carbonization; 1 Effect)
- PK Coag (Coagulation of tissue with little sticking and carbonization; 3 Effects)
- PK SoftCoag (Coagulation of tissue with little sticking and carbonization; 3 Effects)
- PK AutoCoag (Controlled tissue coagulation; 1 Effect)

The modes have preset power levels that may be customized by the user in a defined range.

#### 2-2 Accessories

Footswitch Double Pedal (WB50402W): It has a blue pedal that is used to activate the selected coagulation mode and a yellow pedal that is used to activate the selected cutting mode.

Footswitch Single Pedal (optional; WB50403W): It has a blue pedal that is used to activate the selected coagulation mode

P-Cord (optional; MAJ-814): The P-cord is used to connect a patient plate to the ESG-400.

## **3** Limitations

- (1) Use this product under the supervision of a doctor at a medical facility.
- (2) Do not use this product in combination with the products other than those designated by Olympus.
- (3) This product shoul be used, transported or stored in the following environment.

| Operation<br>environment   | Temperature          | + 10+ 40°C            |
|----------------------------|----------------------|-----------------------|
|                            | Relative humidity    | 3085%, non-condensing |
|                            | Atmospheric pressure | 70…106 kPa            |
| Transportation and storage | Temperature          | - 25+ 60°C            |
| environment                | Relative humidity    | 1085%, non-condensing |
| -                          | Atmospheric pressure | 50106 kPa             |

# 4 Specifications

### 4-1 ELECTROSURGICAL GENERATOR ESG-400 (REF: WB91051W)

| Power supply     | Voltage range                             | 100120 V~ / 220240 V~                                         |
|------------------|-------------------------------------------|---------------------------------------------------------------|
|                  | Frequency                                 | 50 / 60 Hz                                                    |
|                  | Maximum input power                       | 1500 VA                                                       |
|                  | Power fuse                                | 10 A (only FST-series from Schurter)                          |
|                  | Power connection line                     | IEC 60320-1 / C13<br>Maximum length: 4.5 m                    |
|                  | Terminal for potential equalization       | Yes                                                           |
| Size, weight and | Width x Depth x Height                    | 370 × 465 × 156 mm                                            |
| packaging        | Volume                                    | 25752 cm <sup>3</sup>                                         |
|                  | Weight of generator                       | 12.5 kg                                                       |
|                  | Weight of packaging                       | 2.3 kg                                                        |
|                  | Type of packaging                         | Cardboard and expanded polypropylene material                 |
| Classification   | Protection class according to IEC 60601-1 | CF, Class I                                                   |
|                  | Classification according to MDD 93/42/EEC | llb                                                           |
| Output           | High frequency functions                  | Monopolar / Bipolar                                           |
|                  | High frequency                            | 430 kHz ±20%                                                  |
|                  | Maximum high frequency power              | 320 W                                                         |
|                  | All modes                                 | 25% duty cycle<br>(e.g. 10 s activated / 30 s<br>deactivated) |
|                  | RFCoag (with or without RCAP)             | 100% duty cycle                                               |

| Sockets                       | MONOPOLAR 1                                                            | 3-pin (∅ 4 mm),<br>Valleylab standard;                                                                                                    |
|-------------------------------|------------------------------------------------------------------------|----------------------------------------------------------------------------------------------------|
|                               |                                                                        | coaxial (∅ 8 mm),<br>Bovie standard                                                                                                    |
|                               | MONOPOLAR 2                                                            | 3-pin (∅ 4 mm),<br>Valleylab standard;                                                                                                    |
|                               |                                                                        | coaxial (∅ 5 / 9 mm),<br>Erbe standard                                                                                                    |
|                               | BIPOLAR                                                                | 2-pin ( $\emptyset$ 4 mm,<br>pin spacing 28.8 mm),<br>Valleylab standard;<br>coaxial<br>( $\emptyset_{inner}$ 8 mm, $\emptyset_{outer}$ 4 mm),<br>Erbe standard |
|                               | UNIVERSAL                                                              | 7-pin, Olympus standard                                                                                                    |
|                               | Neutral electrode                                                      | Single or split, 10 mm plug                                                                                                    |
| Contact quality monitor (CQM) | Allowable resistance range<br>for split type neutral<br>electrodes     | 10155 Ω ±15 Ω                                                                                                    |
|                               | Allowable resistance range<br>for non-split type neutral<br>electrodes | < 10 Ω ±5 Ω                                                                                                    |

### 4-2 Power cords (4.5 m angled plug)

| Power cords | WA95621A | Many European countries<br>Type E/F          |
|-------------|----------|----------------------------------------------|
|             | WA95622A | USA, Canada and other countries<br>Type B    |
|             | WA95623A | United Kingdom and other countries<br>Type G |

### 4-3 Footswitch (REF: WB50402W, double pedal)

| Classification             |                        | Protection class according to IEC 60529 | IPX8 (except the plug section) |
|----------------------------|------------------------|-----------------------------------------|--------------------------------|
| Size, weight and packaging | Width x Depth x Height | 350 × 185 × 65 mm                       |                                |
|                            |                        | Weight of footswitch                    | 1.9 kg                         |
|                            |                        | Length of cord                          | 4 m                            |
|                            |                        | Weight of packaging                     | 0.5 kg                         |
|                            |                        | Type of packaging                       | Cardboard material             |

### 4-4 Footswitch (REF: WB50403W, single pedal, optional)

| Classification |     | Protection class according to IEC 60529 | IPX8 (except the plug section) |
|----------------|-----|-----------------------------------------|--------------------------------|
| Size, weight   | and | Width x Depth x Height                  | 175 × 185 × 50 mm              |
| packaging      |     | Weight of footswitch                    | 1.6 kg                         |
|                |     | Length of cord                          | 4 m                            |
|                |     | Weight of packaging                     | 0.5 kg                         |
|                |     | Type of packaging                       | Cardboard material             |

### 4-5 Neutral electrode cable "P-cord" (REF: MAJ-814, optional)

| Size | Weight         | 0.14 kg |
|------|----------------|---------|
|      | Length of cord | 3.1 m   |

Size

### 4-6 Communication cable 0.25 m (REF: MAJ-1871, optional)

| Weight         | 0.05 kg |
|----------------|---------|
| Length of cord | 0.25 m  |

### 4-7 Communication cable 10 m (REF: MAJ-1872, optional)

| Size | Weight         | 0.5 kg |
|------|----------------|--------|
|      | Length of cord | 10 m   |

### 4-8 Adapter for UHI-2/3 (REF: MAJ-1873, optional)

| Size              | Width x Depth x Height | 100 × 77 × 42 mm   |
|-------------------|------------------------|--------------------|
|                   | Weight                 | 0.35 kg            |
| Compatible cables |                        | MAJ-1871, MAJ-1872 |

## **5** Name and Function of each part

#### 5-1 Symbols and descriptions

### 5-1-1 Safety related symbols

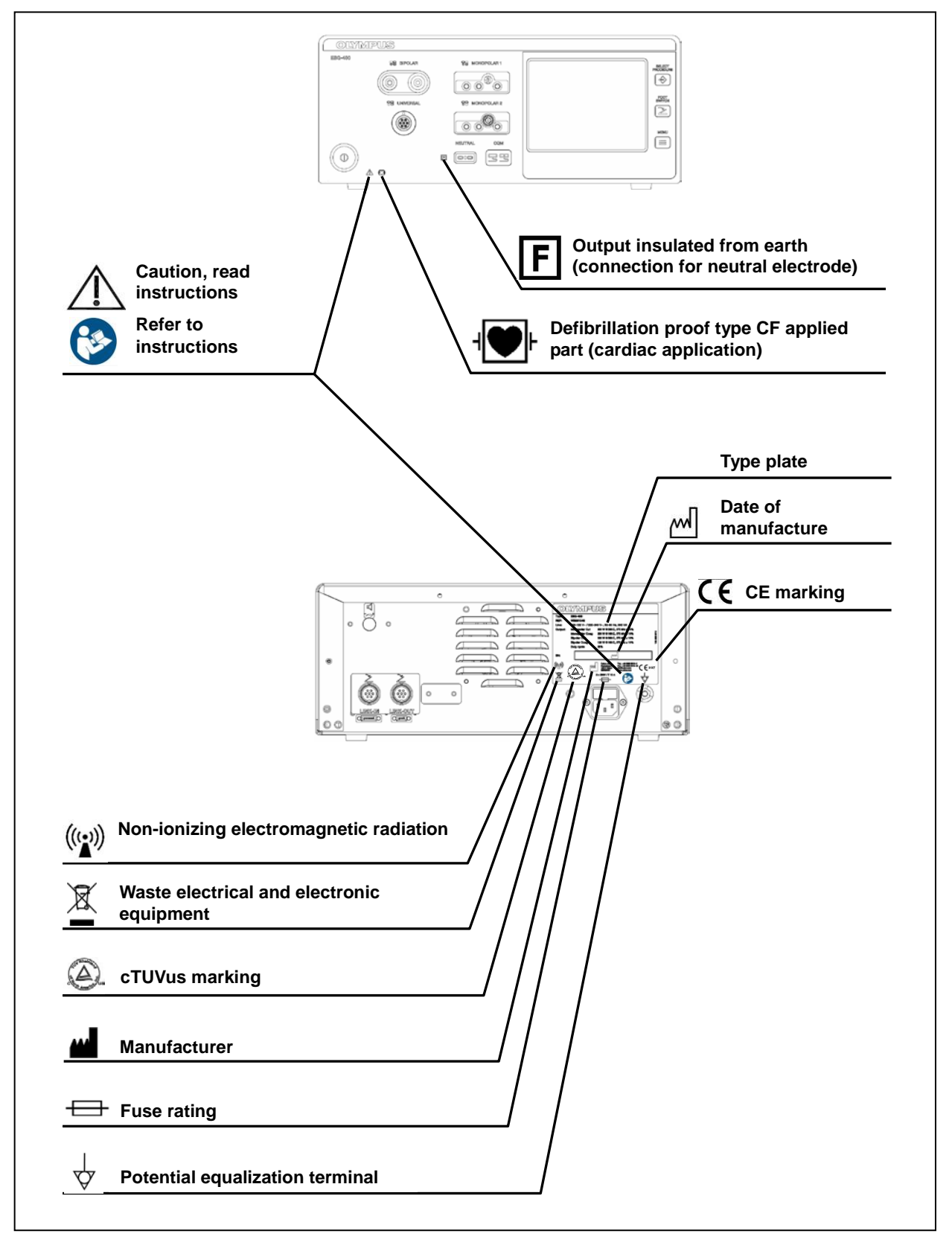

#### 5-1-2 Front panel

| ( | Ĵ | ) |
|---|---|---|
| Ē | τ |   |
|   | Į | כ |

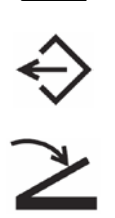

Select procedure

Neutral electrode - non-split type

Neutral electrode - split type

Power on / off

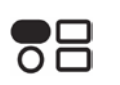

**BIPOLAR** socket

Footswitch

Menu

MONOPOLAR 1 socket

UNIVERSAL socket

MONOPOLAR 2 socket

5-1-3 **Touch screen** 

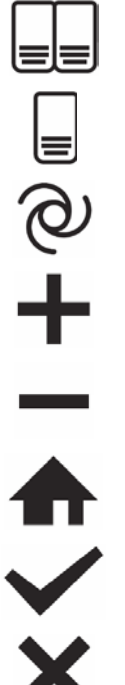

Double footswitch

Single footswitch

Autostart

Minus

Plus

Return

Cancel

ΟK

| $\rightarrow$        | Save procedure      |
|----------------------|---------------------|
| $\overline{\square}$ | Delete procedur     |
| e)                   | Languages           |
| <b>₽</b> ♪           | Touch tone on       |
|                      | Touch tone off      |
| $\bigcirc$           | Software version    |
| A                    | Safety test         |
| Y                    | Service             |
| <b>◀</b> )))         | Volume              |
| -ờ-                  | Brightness          |
| $\Leftrightarrow$    | Select procedure    |
|                      | Menu (in title line |
| $\bigcirc$           | Toggle              |
|                      | Previous            |
|                      | Next                |
| 123                  | Numeric             |
| ABC                  | Alphabetic          |
| A컱a                  | Uppercase / low     |
| ←                    | Backspace           |
| $\triangle$          | Caution             |
| 11                   | Communication       |

elete procedure

oftware version

elect procedure (in title line)

enu (in title line)

ppercase / lowercase

Communication indicator

| <b>→</b> ()← | Reset                                 |
|--------------|---------------------------------------|
| RCAP         | Resistance Controlled Automatic Power |
|              | Reference to BIPOLAR socket           |
|              | Reference to MONOPOLAR 1 socket       |
|              | Reference to UNIVERSAL socket         |
|              | Reference to MONOPOLAR 2 socket       |
|              |                                       |

5-1-4 Rear panel

| Ц      | 1 |
|--------|---|
|        | ► |
| $\geq$ |   |

Volume

Footswitch

LINK-IN

LINK-IN socket

LINK-OUT

LINK-OUT socket

#### 5-2 Front panel

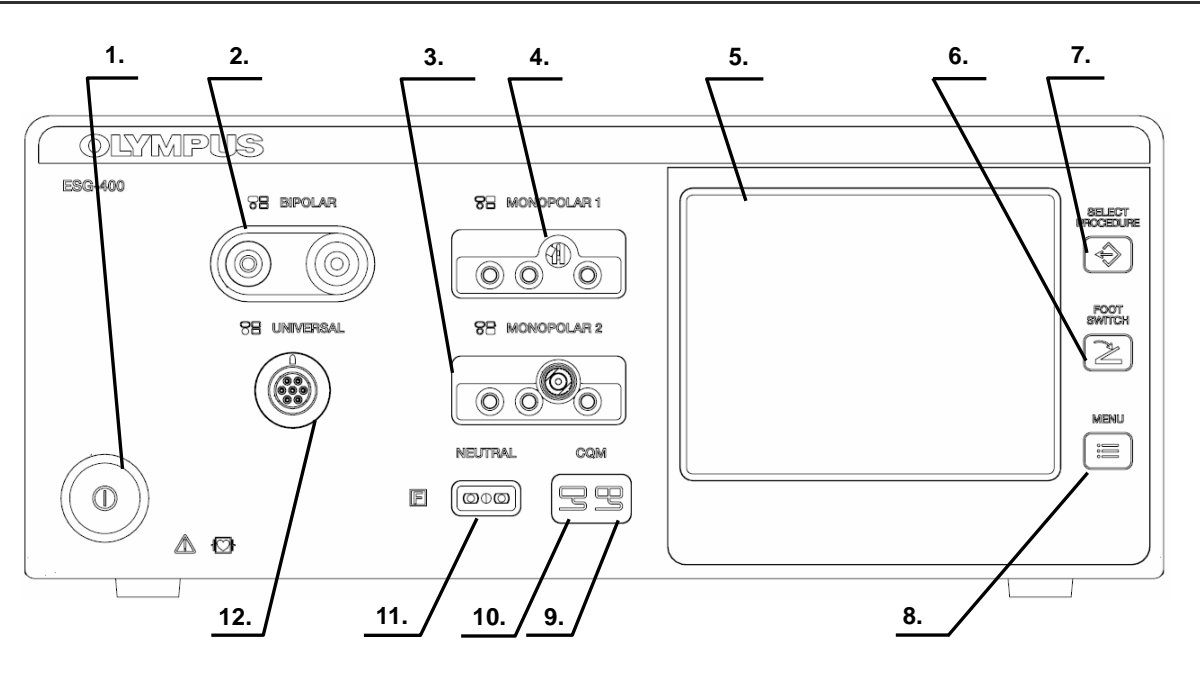

#### 1. Power switch

This switch turns the electrosurgical generator on and off.

#### 2. BIPOLAR socket

This socket connects the plug of a bipolar HF instrument (applied part).

#### 3. MONOPOLAR 2 socket

This socket connects the plug of a monopolar HF instrument (applied part).

#### 4. MONOPOLAR 1 socket

This socket connects the plug of a monopolar HF instrument (applied part).

#### 5. Touch-screen

Displays the connection status of the accessories and peripherals connected to the electrosurgical generator. It is also used to show and modify the output settings (e.g. mode, output power, effect) as well as to control other functions (e.g. save procedures, delete procedures).

#### 6. FOOTSWITCH push button

This button is used to open the "Footswitch screen" to assign one or two footswitch(es) or the autostart function to a specific output socket.

#### 7. SELECT PROCEDURE push button

This button is used to open the "Select Procedure screen" to recall saved settings.

#### 8. MENU push button

This button is used to open the "Menu screen" to control several functions (save or delete a procedure, control the touch tone, output volume and brightness as well as other functions).

#### 9. Contact quality monitor indicator for split neutral electrode

This indicator illuminates green if a split neutral electrode is connected and the contact resistance is within an acceptable range. The indicator illuminates red if the split neutral electrode is not connected or not applied properly (e.g. bad contact quality or partly dislocated) or no neutral electrode is connected (in both cases the activation of monopolar output is disabled).

#### 10. Contact quality monitor indicator for non-split neutral electrode

This indicator illuminates green if a non-split neutral electrode is connected.

#### 11. Neutral electrode socket

This socket connects the plug of a neutral electrode for monopolar application (applied part).

#### 12. UNIVERSAL socket

This socket connects the plug of an Olympus HF instrument with HF instrument recognition (applied part).

#### 5-3 Rear panel

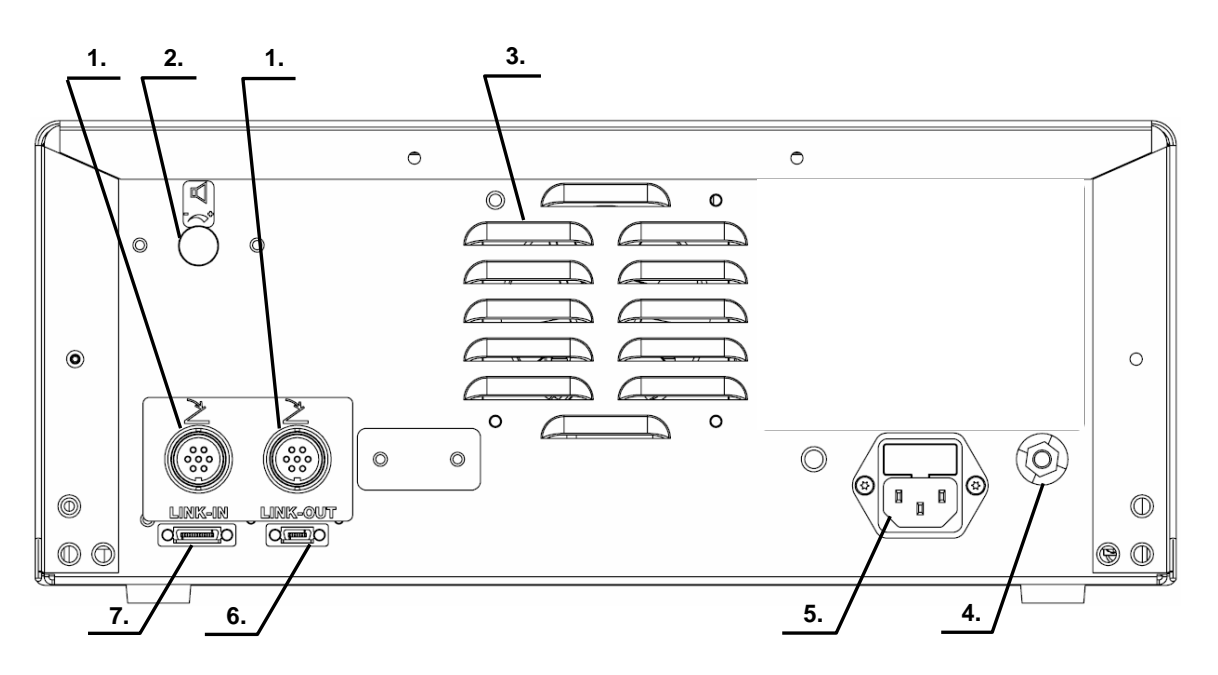

#### 1. Footswitch sockets

This socket connects the plug of a single or double pedal footswitch.

#### 2. Volume control

This knob is used for adjusting the output volume.

#### 3. Ventilation hole

Holes for air ventilation via a cooling fan; there are also ventilation holes on each side of the electrosurgical generator.

#### 4. Equipotential bonding point

To increase electrical safety, this point is used for potential equalization. All equipment housings that come into contact with the patient are electrically connected in order to prevent low-frequency electrical currents from endangering the patient in the event of a defect in the conventional protective conductor system.

#### 5. AC power socket

This socket serves as a connection to the mains power supply via a power cord

### 6. LINK-OUT socket

This socket connects the plug (14-pin) of a cable connected to peripheral equipment.

#### 7. LINK-IN socket

This socket connects the plug (26-pin) of a cable connected to peripheral equipment.

NOTE

The touch-screen messages may depend on the language setting of the electrosurgical generator.

For a detailed explanation of the different types of sockets, refer to chapter 6 "Connection of neutral electrode" and chapter 3.7 "Connection of HF instruments".

#### 5-4 Bottom panel

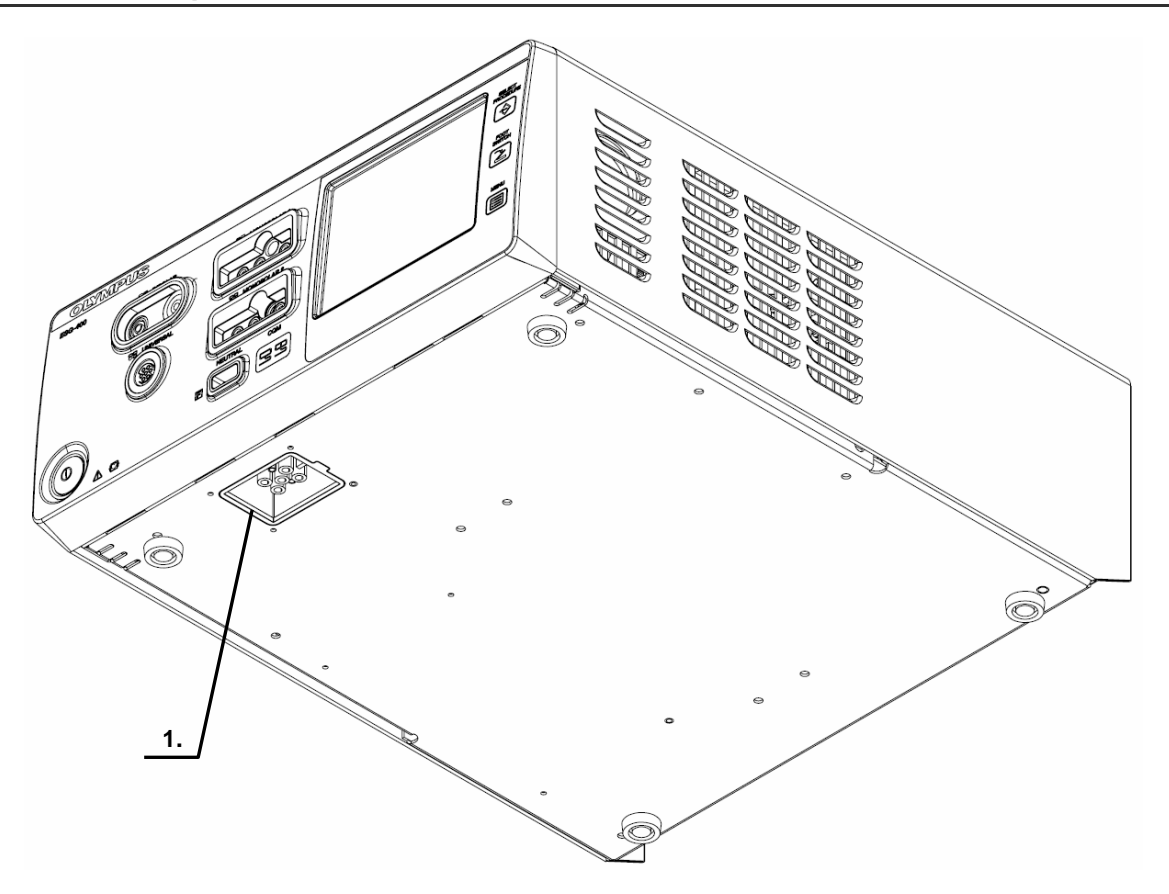

#### 1. Docking socket

This socket connects the plug (7-pin) of a docking connector to connect peripheral equipment. For more details, see chapter 1-6-1.

#### 5-5 All screen

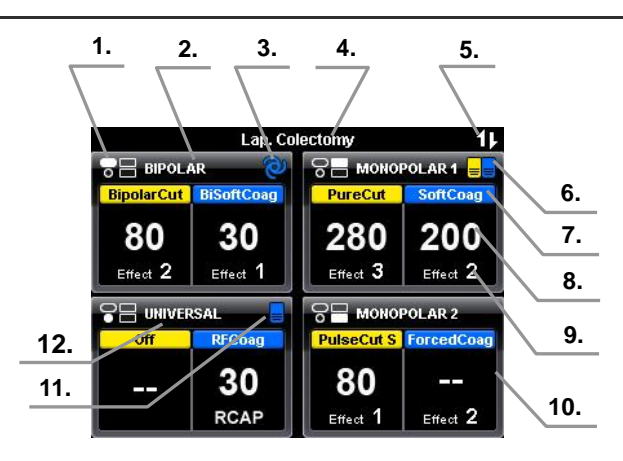

#### 1. Reference to output sockets indicator

This indicator shows the corresponding output socket where the same symbol is printed on the front panel.

#### 2. Output socket name

The name of the corresponding output socket is displayed here.

#### 3. Autostart indicator

This symbol indicates if the autostart function is assigned to the corresponding output socket. Blank if

autostart or footswitch is not assigned. Refer to chapter 6.4, "Assign footswitch and autostart function".

#### 4. Procedure name

The name of the selected procedure is displayed here. Blank if no procedure is selected.

#### 5. Communication indicator

This symbol indicates if communication with peripheral equipment connected to the docking socket is established.

#### 6. Footswitch indicator (double pedal)

This symbol indicates if a connected double pedal footswitch is assigned to the corresponding output socket. Blank if autostart or footswitch is not assigned. Refer to chapter 6.4, "Assign footswitch and autostart function".

#### 7. Output mode

The name of the output mode as selected in the "Mode screen" is displayed here. If "Off" is selected, "--" will be displayed instead of power level and effect.

#### 8. Output power level

The number shows the output power level as selected in the "Set screen". If an output power level is set to zero, "--" will be displayed instead of numbers.

#### 9. Effect

The number shows the effect as selected in the "Set screen". For RFCoag mode the RCAP function can be selected instead of an effect (refer to chapter 5.3, "Output setting").

#### 10. Button area

Each button covers the entire area including all output socket related information as described above (3. to 10.). Press the button, to switch to the corresponding "Set screen" to select the mode, power levels and effects for the corresponding output socket.

#### 11. Footswitch indicator (single pedal)

This symbol indicates if a connected single pedal footswitch is assigned to the corresponding output socket. Blank if autostart or footswitch is not assigned. Refer to chapter 6.4, "Assign footswitch and autostart function".

#### 12. UNIVERSAL / Instrument name

The name of the instrument or cable will be displayed instead of the output socket name "UNIVERSAL" if an instrument or cable with instrument recognition is connected to the UNIVERSAL socket.

#### 5-6 Set screen

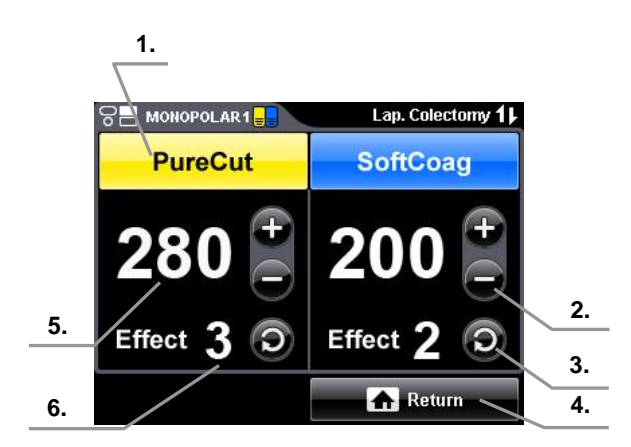

#### 1. Mode button

The name of the output mode as selected in the "Mode screen" is displayed here. Press this button to switch to the "Mode screen". If "Off" is selected,

"--" will be displayed instead of power level and effect.

#### 2. Plus button / Minus button

These buttons increase / decrease the output power level.

#### 3. Toggle button

This button switches to the next effect.

#### 4. Return button

Press this button to save the settings and to return to the "All screen."

#### 5. Output power level

The number shows the selected output power level. If an output power level is set to zero, "--" will be displayed instead of numbers.

#### 6. Effect

The number shows the selected effect. For RFCoag mode the RCAP function can be selected instead of an effect (refer to chapter 5.3, "Output setting")

#### 5-7 Mode screen

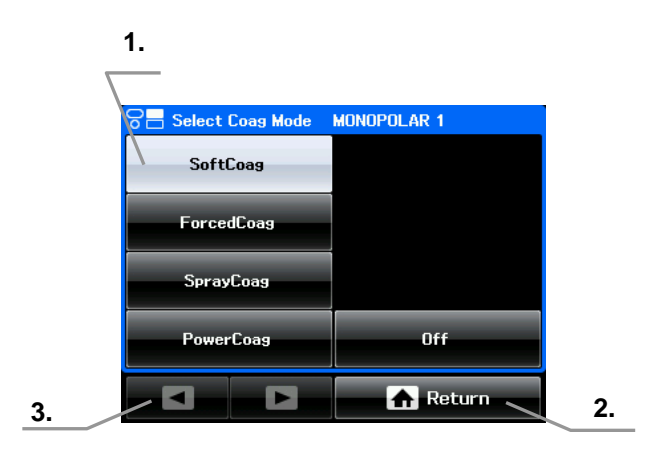

#### 1. Mode button

These buttons allow the mode selection for a corresponding output socket as shown in the title line. If a selection is already activated, this is indicated by a gray button. If no mode shall be selected, press the "Off button."

#### 2. Return button

Press this button to return to the "Set screen."

#### 3. Arrow button

Optional buttons to browse through the mode list. They are disabled if the number of available modes fit to one screen.

#### **5-8** Footswitch with two pedals

The footswitch with two pedals (Olympus REF: WB50402W) is included in delivery.

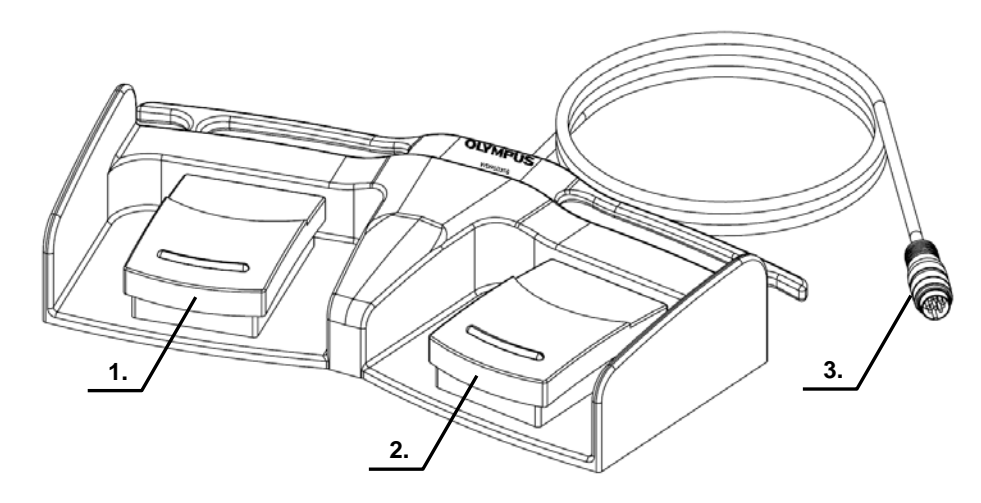

- Cut pedal (yellow color) This pedal is used to activate the selected cutting mode.
- 2. Coagulation pedal (blue color) This pedal is used to activate the selected coagulation mode.
- 3. Footswitch plug

Connects the footswitch with the electrosurgical generator on the rear panel.

#### **5-9** Footswitch with one pedal (optional)

The footswitch with one pedal (Olympus REF: WB50403W) is an optional item which may be purchased separately.

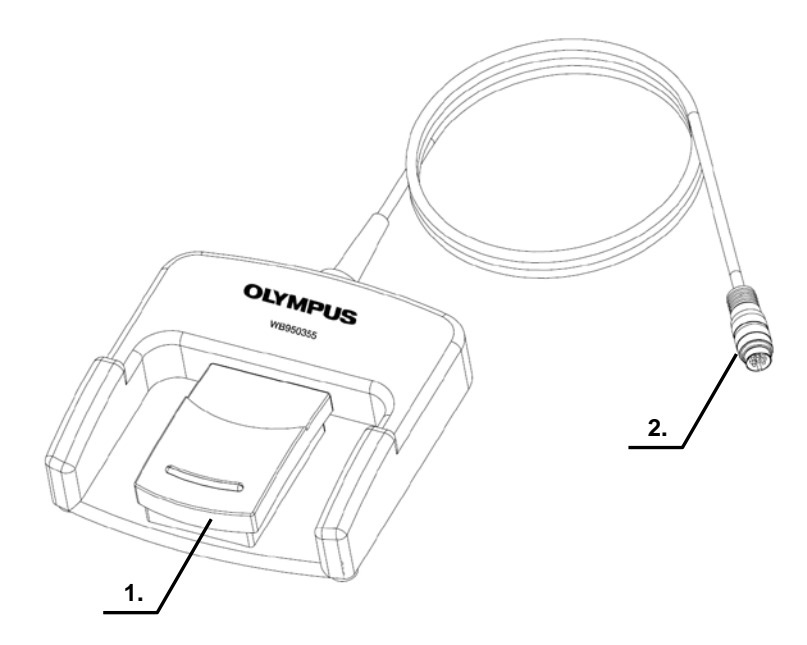

1. Coagulation pedal (blue color)

This pedal is used to activate the selected coagulation mode.

2. Footswitch plug

Connects the footswitch with the electrosurgical generator on the rear panel.

### 5-10 Neutral electrode cable "P-cord" (optional)

The neutral electrode cable "P-cord" (Olympus REF: MAJ-814) is an optional item for the connection with a neutral electrode which may be purchased separately.

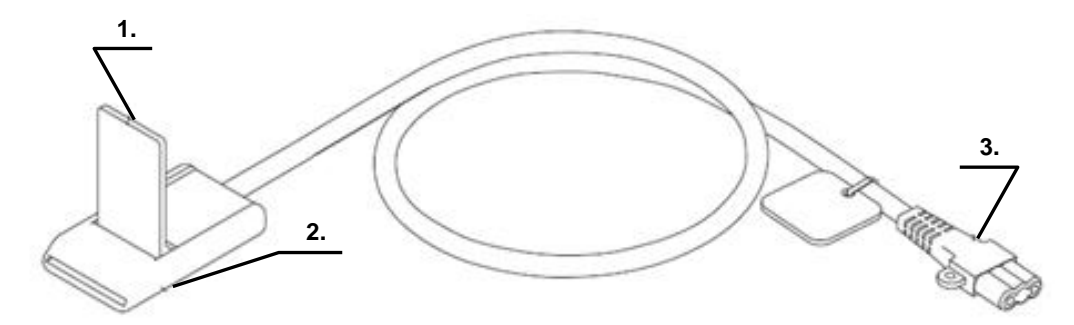

1. Lever-locking arm

This arm secures the connector of the neutral electrode with the clamp.

2. Clamp

This clamp connects the neutral electrode to the "P-cord".

3. Plug on the electrosurgical generator side

This plug connects the "P-cord" to the electrosurgical generator.

## 6 Connector

#### 6-1 Docking Connector

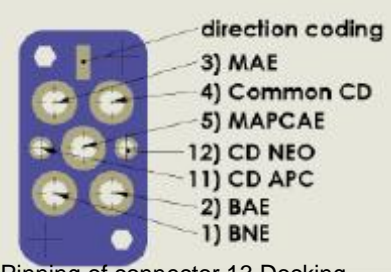

1) BNE – Bipolar Neutral Electrode

- 2) BAE Bipolar Active Electrode
- 3) MAE Monopolar Active Electrode
- 4) Common CD Common ground for connection detection
- 5) MAPCAE Monopolar Active Electrode
- 11) CD APC Active pin for connection detection
- 12) CD NEO Active pin for connection detection

Pinning of connector 13 Docking Connector - view of connector side (bottom view) of ESG-400

#### 6-2 Monopolar Standard 1

- Type: 3 pin Valleylab, pin diameter = 4mm 1 pin BOVIE, pin diameter = 8 mm
- Function: Monopolar output Finger switch input (only for Valleylab: cut and coag)

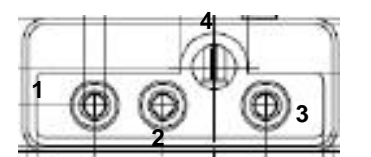

1 Hand Cut 2 Hand Coag 3 Active electrode 4 Active electrode

#### 6-3 Monoploar Standard 2 (Erbe)

Type: 3 pin Valleylab, pin diameter = 4mm Coaxial ERBE, pin diameter = 5 mm (inner) and 9 mm (outer)

Function: Monopolar output Finger switch input (cut and coag)

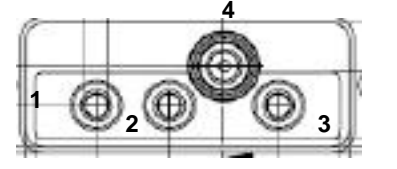

1 Hand Cut 2 Hand Coag 3 Active electrode

4 Cut+Coag+Active electrode (top)

#### 6-4 Bipolar Standard 3

Type: 2 pin socket, pin diameter = 4mm / pin distance 28.8 mm Coaxial socket, pin diameter = 4 mm (inner) and 8 mm (outer) Function: Bipolar output

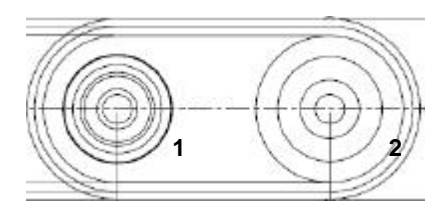

1 Neutral electrode 2 Active and neutral electrode

### 6-5 Monopolar Neutral Electrode

Type:

2 pins socket, Pin diameter = 2.5 mm, Pin distance = 10 mm

Function:

Monopolar output CQM input

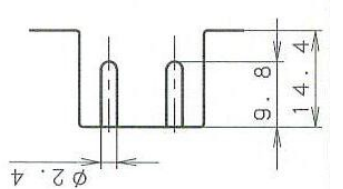

Principle sketch of connector 5 Neutral Electrode

#### 6-6 Foot switch 1 (SIP/SOP)

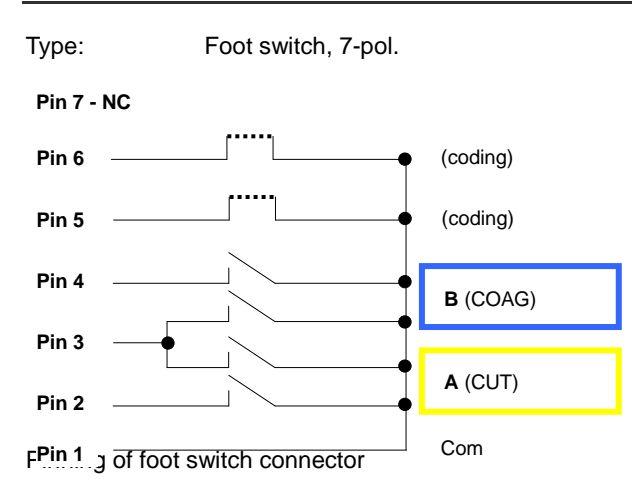

### 6-7 Foot switch 2 (SIP/SOP)

Type: Foot switch, 7-pol.

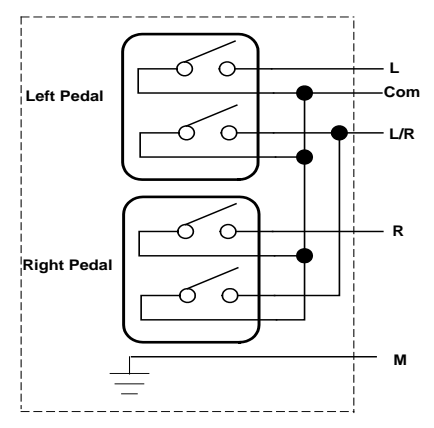

Activation detection of foot switch

## 7 System Diagram

The recommended combinations of ancillary equipment and accessories that can be used with the electrosurgical generator are listed in the system chart below. In addition, new products released after the introduction of this product may also become compatible with this electrosurgical generator. For further details, contact Olympus.

#### WARNING

If combinations of equipment other than those shown below are used, the full responsibility is assumed by the medical treatment facility.

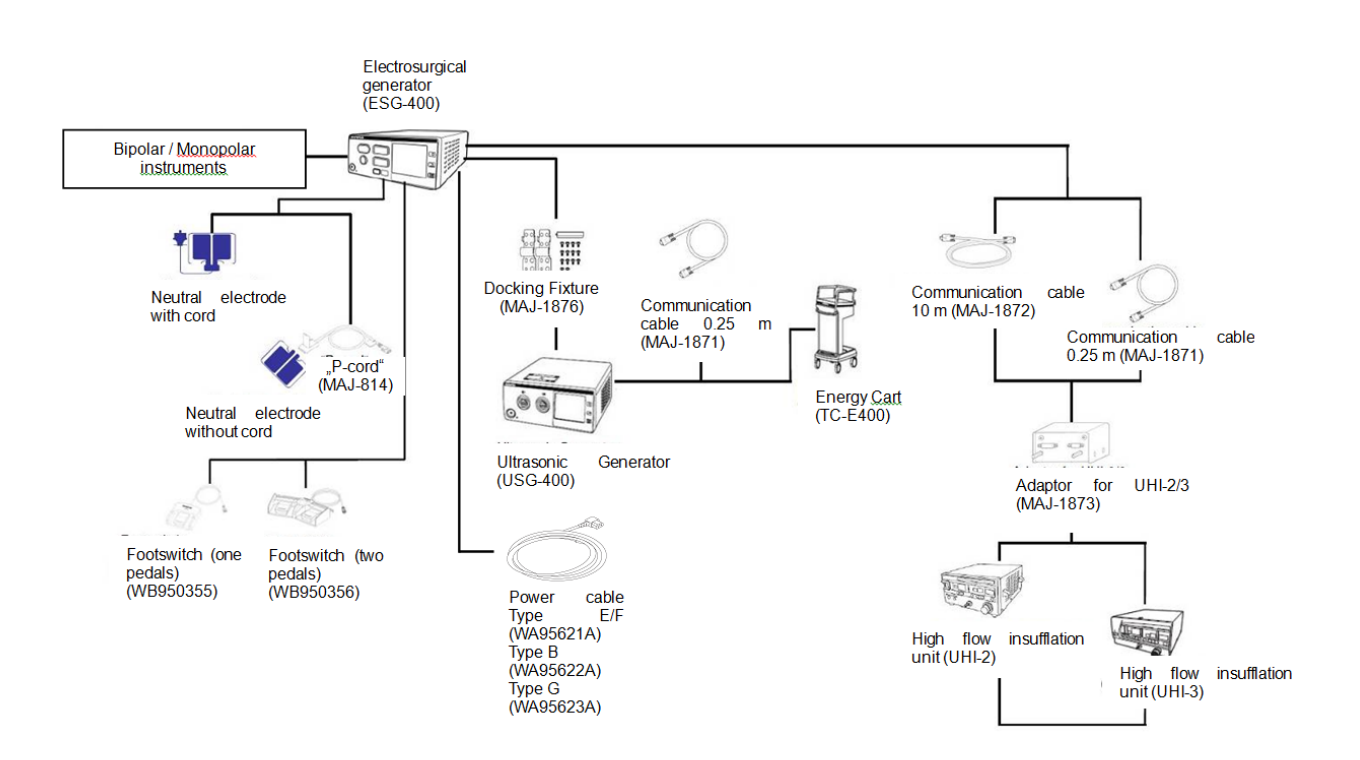

## 8 Cleaning, storage and disposal

The electrosurgical unit may be contaminated with infections materials, therefore, before servicing, perform the following cleaning procedures. For maintenance and storage of other items than those described below, refer to the respective instructions for use.

#### 8-1 Cleaning

All surfaces of the unit's housing can be cleaned and disinfected with the cleaning agents and surface disinfectants normally used for medical equipment (mild cleaning solution, e.g. 70 % isopropyl alcohol). No liquid must enter the connector or the unit during cleaning.

- 1) Switch off the electrosurgical unit and disconnect the power cord from the grounded wall outlet.
- 2) If the equipment and / or accessories are contaminated with blood or other potentially infectious materials, first wipe off all gross debris using neutral detergent, and then wipe its surface with a lint-free cloth moistened with a surface disinfectant.
- 3) To remove dust, dirt and non-patient debris, wipe the electrosurgical unit and footswitch using a soft, lint-free cloth moistened with 70 % ethyl or isopropyl alcohol.
  - WARNING After cleaning the electrosurgical unit, dry it thoroughly before storage or using it again. If it is used while still wet, there is a risk of electric shock.

Patient debris and reprocessing chemicals are hazardous. During cleaning and disinfection, always wear appropriate personal protective equipment, such as eye wear, face mask, moisture-resistant clothing and chemical-resistant waterproof gloves that fit properly so that your skin is not exposed. Always remove contaminated protective clothing before leaving the reprocessing area.

# **CAUTION** When disconnecting plugs of instruments or power cords, always hold the plug. Pulling the cable may result in damaging of the wires.

Never immerse the electrosurgical unit in water, clean or disinfect by immersion, gas sterilization or autoclaving. It may cause equipment damage.

Do not clean the connectors or the alternating current power inlet. Cleaning them can deform or corrode the contacts, which could damage the electrosurgical unit.

Do not wipe the external surface with hard or abrasive wiping material. The surface will be scratched.

#### 8-2 Storage

Before storage of the electrosurgical unit, disconnect the power cord and store it properly according to the environmental conditions described in chapter 1.4 (Technical data).

**CAUTION** Do not store the electrosurgical unit in a location exposed to direct sunlight, x-rays, radioactivity, liquids or strong electromagnetic radiation (e.g. near microwave medical treatment equipment, short-wave medical treatment equipment, magnetic resonance imaging equipment, radio or mobile phones). Damage to the electrosurgical unit may result.

#### 8-3 Disposal of the unit

When disposing of this electrosurgical unit, or any of its components (such as fuses), follow all applicable national and local laws and guidelines.

#### Waste electrical and electronic equipment

In accordance with European Directive 2002/96/EC on waste electrical and electronic equipment (WEEE), the product must not be disposed of as unsorted municipal waste, but should be collected separately.

Refer to Olympus for return and / or collection systems available in your country.
# **CHAPTER 2: BLOCK DESCRIPTION**

| 1 BLC | CK DESCRIPTIONS |  |
|-------|-----------------|--|
| 1-1   | Motherboard     |  |
| 1-2   | HVPS Board      |  |
| 1-3   | Generator board |  |
| 1-4   | Relay Board     |  |
| 1-5   | Front Panel     |  |

## **1** Block Descriptions

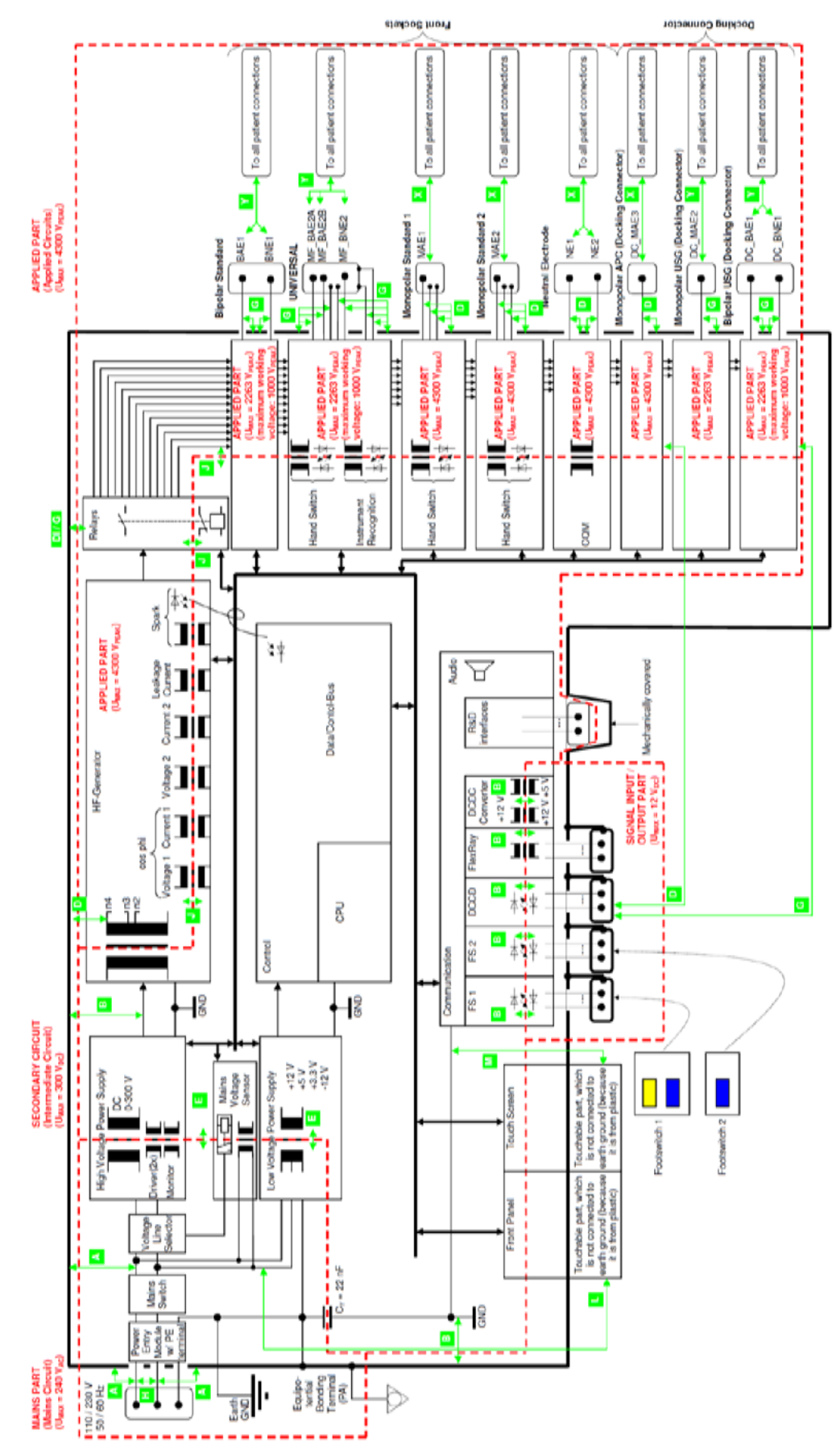

Fig. 2.1.1. Block descriptions

### 1-1 Motherboard

Due to the containing embedded PC the Motherboard is the central unit of the ESG-400. The Motherboard controls the Relay Board, the HVPS Board and the Generator Board. It contains all input and output interfaces to the user as well as to other medical devices or computers. Additionally functionalities off the board are the low voltage supplies for the complete unit, the mains input including filters and the measuring part of the voltage line selection circuit for switching between 115 and 230 VAC.

#### Overview:

- Embedded PC incl. periphery
- Embedded PC with MPC5200 controller (incl. address and data bus, chip selects, interrupt inputs, I2C, SPI, in-/output ports, uarts, timer)
- Watchdog circuit
- Chip select decoder
- Hardware reset
- JTAG interface
- Real time clock
- POF interface for the spark monitor
- Digital input and output circuits
- D/A converters for controlling the HVPS
- A/D converters for measuring different signals from Relay, HVPS and Generator, temperatures and watching on important voltages

#### Connections/Interfaces:

- To the PCBs Relay, HVPS and Generator
- Push buttons for user inputs on the front panel
- Volumeboard for changing the speaker volume
- Power Indicator shows power-on of the unit on the front
- CQM Indicator shows status of CQM on the front
- Controlling and driving the main housing fan
- Audio circuit incl. D/A converter and amplifier for sound
- Graphic controller with driver and backlight for the front display
- Touch controller for the touch display
- Ethernet controller and connector for external connections
- RS-232 with connector for external connections
- USB host with transceiver and connector for external connections
- FlexRay controller, transceiver and connector for external connections
- Connectors for footswitch incl. detection and analysis circuit
- Connectors for handswitches incl. activation detection circuits
- Instrument recognition circuit for instruments connected to the universal socket
- Detection circuit for devices connected to the docking connector

### Low voltage supplies

- Switching regulators for -12 VDC, +5 VDC and +3,3 VDC (5 V and 3,3 V cascaded)
- DC/DC converters for isolated +12 VDC and +5 VDC SIP/SOP voltages
- Batteries for a permanent +3 V voltage for RTC and SRAM
- Reference voltage of 8,192 V

#### Mains input

- Input filters
- Inrush current limiter
- Mains voltage measurement and output signal for a selection circuit on the HVPS

### 1-2 HVPS Board

The high voltage power supply (HVPS) is a switching mode power supply with series resonance circuit. It provides a high DC voltage for the HF Generator. It contains:

- voltage line selection circuit, for automatic change between 110/230 VAC
- simple rectifier circuit
- PWM driving circuit
- driving circuits including a digital flip-flop stage for complete cycle driving
- power FET half-bridge, a series resonance circuit, output transformer and rectifying stage
- current and voltage monitors
- discharge circuit

### 1-3 Generator board

The Generator Board generates the HF output energy from a DC input voltage and contains:

- control circuit for generating start and driving pulses of "one cycle" sinus oscillator
- driving stage for power FET, parallel resonance circuit and series resonance circuit
- relays for switching between different transformer windings
- HF output voltage monitor and redundant HF voltage monitor
- HF output current monitor and redundant HF current monitor
- HF output phase monitor
- HF leakage current monitor
- spark monitor (SPM) supply circuit
- spark monitor for detecting positive and negative DC voltage offset

### 1-4 Relay Board

The Relay board is used to connect the active output socket to the generator board. It contains:

- connectors to every single HF output socket
- relays which are separating the non active output terminals from the active output terminals
- separating relays are forced guided relays with read-back contact in secondary circuit to control the relay status
- contact quality monitor (CQM)
- transient voltage suppression (TVS) diodes in applied part

### 1-5 Front Panel

The Front Panel is the main part of the user interface. It contains:

- LCD touch screen
- Push Buttons
- Contact Quality Monitor
- BIPOLAR socket
- MONOPOLAR 1 socket → Valleylab & Bovie
- MONOPOLAR 2 socket → Valleylab & Erbe
- UNIVERSAL socket
- Socket for neutral electrode

# **CHAPTER 3: REPAIR SYSTEM**

| 1 ESG | -400 MAIN UNIT                              |  |
|-------|---------------------------------------------|--|
| 2 BOA | ARD COMPATIBILITY                           |  |
| 3 OPT | IONAL ACCESSORIES                           |  |
| 3-1   | WB50402W (Footswitch with two pedals)       |  |
| 3-2   | WB50403W (Footswitch with one pedal)        |  |
| 3-3   | MAJ-814 (Neutral electrode cable "P-cord")  |  |
| 4 PRE | CAUTIONS ON FUNCTION AND OPERATION SETTINGS |  |
| 4-1   | General Precautions                         |  |

### 1 ESG-400 Main Unit

- (1) In general, the main unit must be shipped to a service center in the event of a malfunction.
- (2) Individual units can be replaced.

## **2** Board Compatibility

The compatibility of boards and components is dependent on the hardware version of the generator. The hardware version can be indentified by the serial number of the generator.

The serial number starting with 5 numbers, hardware version with WXX and followed by 3 numbers after the hyphen.

Example: XXXXXWYY-ZZZ, WYY will show the hardware version.

## **3** Optional Accessories

### **3-1** WB50402W (Footswitch with two pedals)

Supplied as a spare part subject to repair services in the event of a malfunction.

#### **3-2** WB50403W (Footswitch with one pedal)

Supplied as a spare part subject to repair services in the event of a malfunction.

#### **3-3** MAJ-814 (Neutral electrode cable "P-cord")

Supplied as a spare part subject to repair services in the event of a malfunction.

### **4** Precautions on Function and Operation Settings

### 4-1 General Precautions

Before repair, it is generally advisable to record the function and operation settings as the basis for restoring these settings after service.

If the original settings cannot be known due to mechanical problems present at the time the unit was accepted for repair, apply the factory-set values or the safest settings (such as the lowest output levels). In this case, inform the user that the settings have been changed.

# **CHAPTER 4: TROUBLESHOOTING**

| 1 GEN | NERAL                                      | 46 |
|-------|--------------------------------------------|----|
| 2 NEU | JTRAL ELECTRODE OPERATION                  | 47 |
| 3 ERF | ROR SCREEN, CODES AND MEASURES             | 48 |
| 3-1   | What to do when no error code is displayed | 50 |
| 3-2   | What to do when an error code is displayed | 54 |

## **1** General

If the electrosurgical unit has visible damage, do not use the electrosurgical unit and contact the legal manufacturer. If the unit is not functioning properly, use the information in this chapter to identify and correct the malfunction. If the problem cannot be resolved by the described remedial action, stop using the electrosurgical unit and contact the legal manufacturer for repair.

DANGER Never use the electrosurgical unit if an abnormality is suspected.

CAUTION Repairs must only be carried out by Olympus or a firm authorized by Olympus.

**CAUTION** Preventive maintenance (inspection / periodic safety check) must only be carried out by a qualified person / technician.

## 2 Neutral electrode operation

Check the following table, to identify or correct failures regarding the neutral electrode operation.

| Contact quality monitor | Mode                                                                                                    | Indication                                                                                                    |
|-------------------------|----------------------------------------------------------------------------------------------------|----------------------------------------------------------------------------------------------------|
| Bipolar application     | Standby and activation                                                                                                    |                                                                                                    |
|                         |                                                                                                    | A neutral electrode is not required. Contact quality monitor indicator for split neutral electrode illuminates red. |
| Monopolar application   | A non-split neutral electrode is<br>connected. <b>Activation is possible.</b><br>Contact quality monitor detects<br>connection of neutral electrode.                    | Contact quality monitor indicator for non-split                                                                     |
|                         | If a split neutral electrode is<br>connected, it has a short circuit.<br>Immediately replace the neutral<br>electrode!                                                  | neutral electrode illuminates green.                                                                                |
|                         | A split neutral electrode is connected.<br>Activation is possible. Contact quality<br>monitor detects connection of neutral<br>electrode and contact to patients' skin. |                                                                                                    |
|                         |                                                                                                    | Contact quality monitor indicator for split neutral electrode illuminates green.                                    |
|                         | <b>During standby:</b> A split or a non-split neutral electrode is not connected or a split neutral electrode detaches.                                                 |                                                                                                    |
|                         | Activation is disabled.<br>During activation: A split or a non-split                                                                                                    | Contact quality monitor indicator for split neutral electrode illuminates red.                                      |
|                         | neutral electrode has disconnected or a split neutral electrode detaches. <b>The activation is stopped.</b>                                                             | During activation an alarm signal can be<br>heard and the touch-screen will display an<br>error window (E202).      |
|                         |                                                                                                    |                                                                                                    |

Legend:

Red illumination of the indicator

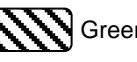

Green illumination of the indicator

### **3** Error screen, codes and measures

Follow the troubleshooting advices in this chapter, to identify or correct failures. The error window is configured as shown in figure below.

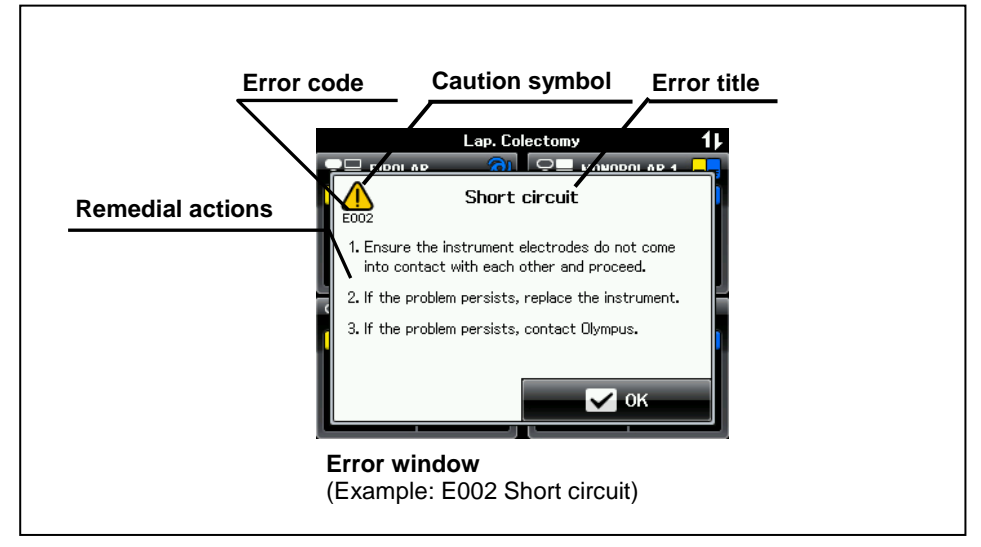

Fig. 4.3.1. Error Screen

The OK button is not available in software version lower than 4.00-A

If an error occurs (see Fig. 4.3.1):

NOTE

- An error window will appear and an alarm signal is audible.
- A short message with the error code, error title and a description of the remedial action will be displayed.
- The error code consists of an error number shown under the "caution" symbol.
- Depending on the error priority, the condition of the audible signal and the "caution" symbol are different (see Table 4.1).
- Proceed with the described remedial action.
- The error window disappears after a few seconds, if the error is cleared.
- If the error window is still displayed, the error is not cleared. Proceed with the next remedial action if available.

| Error category                                                               | Error condition priority               | Indicator ("caution")<br>symbol condition |
|------------------------------------------------------------------------------|----------------------------------------|-------------------------------------------|
| High priority                                                                | Immediate user response<br>is required | Flashes in red color                      |
| Medium priority                                                              | Prompt user response<br>is required    | Flashes in yellow color                   |
| Low priority                                                                 | Awareness of the user is required      | Constant on in yellow color               |
| Table 4.1: Error priorities and the corresponding indicator symbol condition |                                        |                                           |

**NOTE** The electrosurgical generator is equipped with an intelligent alarm system which determines alarm conditions on the base of multiple variables. Depending on the risk potential, alarms are classified in "high priority", "medium priority" and "low priority" alarms. An alarm of higher priority overrides an existing alarm of lower priority. If more than one alarm situation of equal priority is determined, the one that occurred first is displayed only. This electrosurgical generator complies with the IEC 60601-1-8: 2006.

### **3-1** What to do when no error code is displayed

|                                                                                                    | D                                                                                                    |                                                                                                    |
|----------------------------------------------------------------------------------------------------|----------------------------------------------------------------------------------------------------|----------------------------------------------------------------------------------------------------|
| Situation                                                                                                    | Possible cause                                                                                                    | Remedial action                                                                                                    |
| The electrosurgical<br>generator does not<br>respond after<br>pressing the power                                                        | Improper connection of the power cord to<br>the AC power socket on the rear panel of<br>the electrosurgical generator or to the<br>grounded wall outlet. | Check the power cord and the grounded wall outlet for correct connection.                                                                      |
| switch.                                                                                                    | The grounded wall outlet has wrong or not output voltage.                                                                                                | Check the grounded wall outlet or use an alternative grounded wall outlet.                                                                     |
|                                                                                                    | The power cord is damaged.                                                                                                    | Check the power cord for damages and, if necessary, replace the power cord.                                                                    |
|                                                                                                    | Malfunction of the electrosurgical generator.                                                                                                    | Contact the legal manufacturer.                                                                                                    |
| The touch-screen<br>remains dark after<br>switching the<br>electrosurgical<br>generator on (sound<br>is audible after<br>switching on). | Malfunction of the touch-screen.                                                                                                    | Contact the legal manufacturer.                                                                                                    |
| The touch-screen<br>cannot be controlled.                                                                                               | An object is in contact with the touch-screen.                                                                                                    | Remove the object.                                                                                                    |
|                                                                                                    | The touch-screen is not properly calibrated.                                                                                                    | Contact the legal manufacturer.                                                                                                    |
|                                                                                                    | Malfunction of the touch-screen.                                                                                                    | Stop using the electrosurgical generator and press the power switch to turn off the electrosurgical generator. Contact the legal manufacturer. |
| The electrosurgical                                                                                                    | A push button is already pressed.                                                                                                    | Release the push button.                                                                                                    |
| generator does not<br>react when a push<br>button on the front<br>panel is pressed<br>during standby.                                   | Malfunction of the electrosurgical generator.                                                                                                    | Contact the legal manufacturer.                                                                                                    |
| The electrosurgical<br>generator does not<br>react when a (push)<br>button on the front<br>panel is pressed<br>during activation.       | The (push) buttons are not available during activation.                                                                                                  | Release the footswitch or hand switch to stop the activation.                                                                                  |

Perform the indicated remedial actions below. If the problem cannot be resolved by the described remedial action, contact the legal manufacturer.

| Situation                                                                           | Possible cause                                                                                                    | Remedial action                                                                                                    |
|-------------------------------------------------------------------------------------|----------------------------------------------------------------------------------------------------|----------------------------------------------------------------------------------------------------|
| No sound is audible during activation.                                              | The volume is set to an inaudible level (e.g. due to high environmental noise).                                                                                               | Increase the volume either on the touch-screen<br>within the "Menu screen" or use the volume<br>control on the rear panel of the electrosurgical<br>generator.                                          |
|                                                                                     | Malfunction of the electrosurgical generator.                                                                                                    | Stop using the electrosurgical generator and press the power switch to turn off the electrosurgical generator. Contact the legal manufacturer.                                                          |
| The volume can not be adjusted via the                                              | The volume of the error-related audible signal is not adjustable.                                                                                                    | No action required.                                                                                                    |
| volume control within<br>the "Menu screen" or<br>at the rear panel.                 | Malfunction of the electrosurgical generator.                                                                                                    | Contact the legal manufacturer.                                                                                                    |
| The electrosurgical<br>generator does not<br>respond to footswitch<br>or handswitch | Improper connection of the footswitch to<br>one of the footswitch sockets on the rear<br>panel of the electrosurgical generator or<br>the HF instrument to the output socket. | Check the footswitch and the HF instrument for correct connection.                                                                                                    |
| activation.                                                                         | The footswitch or the handswitch of the HF instrument and / or the connection cable are damaged.                                                                              | Check the footswitch or the handswitch of the<br>HF instrument and / or the connection cable for<br>damages and, if necessary, replace the<br>footswitch, the HF instrument or the connection<br>cable. |
|                                                                                     | The incorrect footswitch pedal or handswitch button is pressed.                                                                                                    | Press the correct footswitch pedal or handswitch button of the HF instrument.                                                                                                    |
|                                                                                     | The electrosurgical generator is not switched on.                                                                                                    | Switch on the electrosurgical generator with the power switch.                                                                                                    |
|                                                                                     | Another footswitch pedal or handswitch button of the HF instrument is pressed.                                                                                                | To activate the intended output, release the current pressed footswitch pedal or handswitch button of the HF instrument.                                                                                |
|                                                                                     | The output is activated by the peripheral equipment.                                                                                                    | If the output of the peripheral equipment is<br>activated, the output of the electrosurgical<br>generator cannot be activated simultaneously.<br>Stop using the peripheral equipment.                   |
|                                                                                     | A window is displayed on the touch-screen.                                                                                                    | Press the "OK button" or "Cancel button" to<br>close the window or wait until the window<br>disappears automatically after a few seconds.                                                               |
|                                                                                     | The "All screen" or "Set screen is not displayed on the touch-screen.                                                                                                    | Return to the "All screen" or "Set screen".                                                                                                    |
|                                                                                     | The corresponding output mode has<br>been deactivated in the "Mode screen"<br>("Off" is displayed) or the power level has<br>been set to "".                                  | Select an output mode in the "Mode screen" or<br>increase the power level via the "Set screen"<br>(refer to chapter 5.3, "Output setting").                                                             |
|                                                                                     | Malfunction of the electrosurgical generator.                                                                                                    | Contact the legal manufacturer.                                                                                                    |
| If the autostart<br>function is selected,<br>the electrosurgical                    | The autostart function is assigned to another output socket.                                                                                                    | Check the correct assignment of the autostart function (refer to chapter 6.4, "Assign footswitch and autostart function").                                                                              |

| Situation                                                                              | Possible cause                                                                                                    | Remedial action                                                                                                    |
|----------------------------------------------------------------------------------------|----------------------------------------------------------------------------------------------------|----------------------------------------------------------------------------------------------------|
| generator does not<br>activate the output<br>when the electrode                        | Long time delay of the autostart function<br>has been selected in the "Autostart<br>screen".                                                  | Set a shorter time delay in the "Autostart<br>screen" (refer to chapter 6.5, "Menu - Autostart<br>setup").               |
| tissue.                                                                                | Malfunction of the electrosurgical generator.                                                                                                 | Contact the legal manufacturer.                                                                                          |
| If an HF instrument is<br>connected to the<br>UNIVERSAL socket,<br>the electrosurgical | Improper connection of the Olympus HF<br>instrument plug with the UNIVERSAL<br>socket on the front panel of the<br>electrosurgical generator. | Check the Olympus HF instrument plug for correct connection.                                                             |
| generator does not<br>recognize the<br>connected HF                                    | The HF instrument does not support<br>Olympus HF instrument recognition.                                                                      | Confirm the use of an Olympus HF instrument with HF instrument recognition capabilities.                                 |
| instrument.                                                                            | The Olympus HF instrument and / or the connection cable is damaged.                                                                           | Replace the Olympus HF instrument and / or the connection cable.                                                         |
|                                                                                        | Malfunction of the electrosurgical generator.                                                                                                 | Contact the legal manufacturer.                                                                                          |
| Footswitch or<br>handswitch of the HF<br>instrument is pressed                         | The footswitch is assigned to another output socket.                                                                                          | Check the correct assignment of the footswitch<br>(refer to chapter 6.4, "Assign footswitch and<br>autostart function"). |
| and activation sound<br>is audible but no<br>output power is<br>delivered.             | Improper connection of the HF<br>instrument plug with the output socket on<br>the front panel of the electrosurgical<br>generator.            | Check the HF instrument plug for correct connection.                                                                     |
|                                                                                        | Malfunction of the electrosurgical generator.                                                                                                 | Contact the legal manufacturer.                                                                                          |

| Situation                                                                                         | Possible cause                                                                                                    | Remedial action                                                                                                    |
|---------------------------------------------------------------------------------------------------|----------------------------------------------------------------------------------------------------|----------------------------------------------------------------------------------------------------|
| No output power is delivered when                                                                 | The electrode has no contact with the tissue.                                                                                      | Check that the electrode has contact with the tissue.                                                                                                    |
| RFCoag mode with or<br>without RCAP is<br>selected and end of<br>activation signal is<br>audible. | Improper connection of the HF<br>instrument plug with the output socket on<br>the front panel of the electrosurgical<br>generator. | Check the HF instrument plug for correct connection.                                                                                                    |
|                                                                                                   | Damaged HF instrument connection cable.                                                                                            | Replace the HF instrument connection cable.                                                                                                    |
|                                                                                                   | Malfunction of the electrosurgical generator.                                                                                      | Contact the legal manufacturer.                                                                                                    |
| The output of the<br>electrosurgical<br>generator cannot be                                       | The autostart function is selected to the current used output socket and both electrodes touch the tissue.                         | Remove the electrode from the tissue.                                                                                                    |
| deactivated.                                                                                      | Malfunction of the footswitch or handswitch.                                                                                       | Immediately switch off the electrosurgical generator by pressing the power switch.<br>Replace the footswitch or HF instrument with handswitch.                                        |
|                                                                                                   | Malfunction of the electrosurgical generator.                                                                                      | Contact the legal manufacturer.                                                                                                    |
| The electrosurgical generator cannot be switched off.                                             | Malfunction of the electrosurgical generator.                                                                                      | Disconnect the power cord plug from the AC<br>power socket on the rear panel of the<br>electrosurgical generator or from the grounded<br>wall outlet. Contact the legal manufacturer. |
| Automatic mist & smoke evacuation                                                                 | The settings are erroneous.                                                                                                    | Correct the settings of the compatible high flow insufflation unit.                                                                                                    |
| system/function does<br>not work.                                                                 | The communication cable is not connected.                                                                                          | Connect the communication cable. Refer to 3.5,<br>"Automatic mist & smoke evacuation<br>system/function (when using the compatible<br>high flow insufflation unit)".                  |
|                                                                                                   | The connection of the communication cable is erroneous.                                                                            | Reconnect the communication cable. Refer to<br>Section 3.5, "Automatic mist & smoke<br>evacuation system/function (when using the<br>compatible high flow insufflation unit)".        |
|                                                                                                   | Compatible high flow insufflation unit malfunction.                                                                                | Contact Olympus.                                                                                                    |

### **3-2** What to do when an error code is displayed

If an error code is displayed, perform the indicated remedial actions below. If the problem cannot be resolved by the described remedial action, contact the legal manufacturer.

The error messages frequently used are translated in table 4.2.

| Description in Error Code Table | Actual messages displayed on ESG-400                           |
|---------------------------------|----------------------------------------------------------------|
| "Auto-restart"                  | ESG-400 will automatically restart.                            |
| "Contact OLY"                   | If the problem persists, contact Olympus.                      |
| "Release FSW"                   | Release the footswitch pedal to continue.                      |
| "Release HSW"                   | Release the handswitch of the instrument to continue.          |
| "Replace Instrument"            | If the problem persists, replace the instrument.               |
| "Reconnect Instrument"          | Reconnect the instrument to the UNIVERSAL socket.              |
| "Cable Connection"              | Check all communication cables are connected correctly.        |
| "Cable Damage"                  | Check all cables for damage. If necessary, replace the cables. |

Table 4.2: frequently used error messages

NOTE

The ESG-400 will be restarted automatically when the error with the message of "Auto-restart" is occurred.

| Error<br>no.                                            | Error message                                                          | Possible cause                                                                                             | Remedial action                                                                                                    |
|---------------------------------------------------------|------------------------------------------------------------------------|----------------------------------------------------------------------------------------------------|----------------------------------------------------------------------------------------------------|
| E001                                                    | Open circuit<br>Check if the electrodes of                             | Electrodes of the HF instrument may have no proper tissue contact.                                         | Ensure that the electrodes of the HF instrument have proper tissue contact.                                                    |
|                                                         | the instrument have proper tissue contact.                             | Malfunction of the HF instrument and / or the connection cable.                                            | Replace the HF instrument and / or the connection cable.                                                                       |
| E002                                                    | Short circuit<br>Ensure the instrument                                 | Electrodes of the HF instrument may touch each other.                                                      | Ensure that the electrodes of the HF instrument do not touch each other.                                                       |
| electrodes do n<br>into contact with<br>other and proce | electrodes do not come<br>into contact with each<br>other and proceed. | Malfunction of the HF instrument and / or the connection cable.                                            | Replace the HF instrument and / or the connection cable.                                                                       |
| E003                                                    |                                                                        | DockingConnectorError                                                                                      |                                                                                                    |
| E004                                                    | Error                                                                  | Internal software error.                                                                                   | Send back to Olympus Service                                                                                                   |
|                                                         | "Auto-restart"                                                         |                                                                                                    |                                                                                                    |
|                                                         | "Contact OLY"                                                          |                                                                                                    |                                                                                                    |
| E006                                                    | Non-conductive fluid                                                   | Use of non-conductive fluid during a                                                                       | Ensure that conductive fluid is used                                                                                           |
|                                                         | Ensure conductive fluid is used for bipolar resection.                 | bipolar cutting procedure.<br>The active and / or neutral electrode<br>is within an air environment.       | during bipolar resection procedure.<br>Always immerse the active and / or<br>neutral electrode within the conductive<br>fluid. |
|                                                         |                                                                        | The bipolar Olympus HF instrument<br>has not been properly connected to<br>the UNIVERSAL socket or damaged | Check the connection of the bipolar<br>Olympus HF instrument to the connection<br>cable and the connection of the              |

| Error<br>no. | Error message                                                                                    | Possible cause                                              | Remedial action                                                                                                   |
|--------------|--------------------------------------------------------------------------------------------------|-------------------------------------------------------------|----------------------------------------------------------------------------------------------------|
|              |                                                                                                  | connection cable.                                           | connection cable to the UNIVERSAL socket and / or replace the connection cable.                                   |
|              |                                                                                                  | The electrode might be contaminated and encrusted.          | Check the electrodes for contamination<br>and encrustation before use and, if<br>necessary, clean the electrodes. |
| E007         | Error                                                                                            | Re                                                          | fer to E004                                                                                                    |
| […]<br>E011  | "Auto-restart"                                                                                   |                                                             |                                                                                                    |
|              | "Contact OLY"                                                                                    |                                                             |                                                                                                    |
| E012         | Adjustment incomplete                                                                            | Adjustment missing or incomplete.                           | Complete the adjustment of the device.                                                                            |
|              | "Contact OLY"                                                                                    |                                                             |                                                                                                    |
| E013         | Error                                                                                            | Ref                                                         | fer to E004                                                                                                    |
| E014<br>E015 | "Auto-restart"                                                                                   |                                                             |                                                                                                    |
|              | "Contact OLY"                                                                                    |                                                             |                                                                                                    |
| E016         | Burn-in incomplete                                                                               | Burn-in missing or incomplete.                              | Complete the burn-in of the device                                                                                |
|              | "Contact OLY"                                                                                    |                                                             |                                                                                                    |
| E017         | Error                                                                                            | Wrong or broken Footswitch, damaged hardware.               | 1. Check the Footswitch connection.                                                                               |
|              | "Contact OLY"                                                                                    |                                                             | 2. Change the Footswitch.                                                                                         |
|              |                                                                                                  |                                                             | 3. Send back to Olympus Service                                                                                   |
| E018         | Error                                                                                            | Ref                                                         | fer to E004                                                                                                    |
|              | "Auto-restart"                                                                                   |                                                             |                                                                                                    |
|              | "Contact OLY"                                                                                    |                                                             |                                                                                                    |
| E019         | Footswitch combination                                                                           | Two single pedal or two double pedal footswitches have been | Ensure that only one single pedal and/or only one double pedal footswitch are                                     |
|              | Connection of only one<br>single pedal and/or only<br>one double pedal<br>footswitch is allowed. | connected.                                                  | connected.                                                                                                    |
|              | "Contact OLY"                                                                                    |                                                             |                                                                                                    |
| E020<br>E021 | Error                                                                                            | Internal hardware error.                                    | Send back to Olympus Service                                                                                      |
| E021<br>E022 | "Contact OLY"                                                                                    |                                                             |                                                                                                    |
| E023         | Invalid serial number                                                                            | Wrong or missing serial number of                           | Send back to factory.                                                                                             |
|              | "Contact OLY"                                                                                    | the device.                                                 |                                                                                                    |
| E024         | Error                                                                                            | Ref                                                         | fer to E004                                                                                                    |
| […]<br>E030  | "Auto-restart"                                                                                   |                                                             |                                                                                                    |
|              | "Contact OLY"                                                                                    |                                                             |                                                                                                    |

| Error<br>no. | Error message                   | Possible cause                                          | Remedial action                                                        |  |
|--------------|---------------------------------|---------------------------------------------------------|------------------------------------------------------------------------|--|
| E031         | Error                           | Wrong docking connector coding                          | 1. Check the docking connection to the                                 |  |
|              | "Auto-restart"                  | signal, broken hardware.                                | USG-400.                                                               |  |
|              | "Contact OLY"                   |                                                         | 2. Send back to Olympus Service                                        |  |
| E032         | Error                           | Wrong docking connector coding signal, broken hardware. | 1. Check the docking connection to the USG-400.                        |  |
|              | "Contact OLY"                   |                                                         | 2. Send back to Olympus Service                                        |  |
| E033         | Error                           | Re                                                      | fer to E020                                                            |  |
| E034         | "Auto-restart"                  |                                                         |                                                                        |  |
|              | "Contact OLY"                   |                                                         |                                                                        |  |
| E035         | Error                           | Re                                                      | fer to E004                                                            |  |
| E036<br>E037 | "Auto-restart"                  |                                                         |                                                                        |  |
|              | "Contact OLY"                   |                                                         |                                                                        |  |
| E038         | Error                           | Internal hardware error.                                | Send back to Olympus Service                                           |  |
|              | "Contact OLY"                   |                                                         |                                                                        |  |
| E039         | Error                           | Refer to E004                                           |                                                                        |  |
| […]<br>E043  | "Auto-restart"                  |                                                         |                                                                        |  |
|              | "Contact OLY"                   |                                                         |                                                                        |  |
| E045         | Error                           | Communication error with USG-400                        | 1. Check the FlexRay connections.                                      |  |
| […]<br>E047  | "Contact OLY" or other devices. | 2. Check if all other devices are working properly.     |                                                                        |  |
|              |                                 |                                                         | 3. Send back to Olympus Service                                        |  |
| E48          | Error                           | Communication error with USG-400 or other devices.      | 1. Check the FlexRay connections.                                      |  |
|              | "Auto-restart"<br>"Contact OLY" |                                                         | <ol><li>Check if all other devices are working<br/>properly.</li></ol> |  |
|              |                                 |                                                         | 3. Send back to Olympus Service                                        |  |
| E049         | Error                           | Communication error with USG-400                        | 1. Check the FlexRay connections.                                      |  |
| []<br>E051   | "Contact OLY"                   | or other devices.                                       | 2. Check if all other devices are working properly.                    |  |
|              |                                 |                                                         | 3. Send back to Olympus Service                                        |  |
| E052         | Error                           | Communication error with USG-400 or other devices.      | 1. Check the FlexRay connections.                                      |  |
|              | "Auto-restart"<br>"Contact OLY" |                                                         | 2. Check if all other devices are working properly.                    |  |
|              |                                 |                                                         | 3. Send back to Olympus Service                                        |  |

| Error<br>no. | Error message                   | Possible cause                                                                                         | Remedial action                                     |
|--------------|---------------------------------|----------------------------------------------------------------------------------------------------|-----------------------------------------------------|
| E053         | Error                           | Communication error with USG-400                                                                       | 1. Check the FlexRay connections.                   |
|              | "Contact OLY"                   | or other devices.                                                                                      | 2. Check if all other devices are working properly. |
|              |                                 |                                                                                                    | 3. Send back to Olympus Service                     |
| E054         | Error                           | 1. Check the FlexRay connections.<br>2. Check if all other devices are                                 | 1. Check the FlexRay connections.                   |
|              | "Auto-restart"<br>"Contact OLY" | working properly.<br>3. Update the software.                                                           | 2. Check if all other devices are working properly. |
|              | "                               |                                                                                                    | 3. Send back to Olympus Service                     |
| E055         | Error                           | Communication error with USG-400                                                                       | 1. Check the FlexRay connections.                   |
|              | "Contact OLY"                   | or other devices.                                                                                      | 2. Check if all other devices are working properly. |
|              |                                 |                                                                                                    | 3. Send back to Olympus Service                     |
| E056         | Error                           | 1. Check the FlexRay connections.                                                                      | 1. Check the FlexRay connections.                   |
| E057         | "Auto-restart"                  | <ol> <li>Check if all other devices are<br/>working properly.</li> <li>Update the software.</li> </ol> | 2. Check if all other devices are working properly. |
|              |                                 |                                                                                                    | 3. Send back to Olympus Service                     |
| F058         |                                 |                                                                                                    |                                                     |
| E059         | Error                           | Internal software or nardware error.                                                                   | Send back to Olympus Service                        |
| E060         | "Auto-restart"                  |                                                                                                    |                                                     |
| <b>E004</b>  | "Contact OLY"                   |                                                                                                    |                                                     |
| E061         | Error                           | Re                                                                                                    | fer to E004                                         |
|              | "Auto-restart"                  |                                                                                                    |                                                     |
|              | "Contact OLY"                   |                                                                                                    |                                                     |
| E062         | Error                           | Re                                                                                                    | fer to E004                                         |
|              | "Contact OLY"                   |                                                                                                    |                                                     |
| E063         | Error                           | Re                                                                                                    | fer to E004                                         |
| E066         | "Contact OLY"                   |                                                                                                    |                                                     |
| E067         | Error                           | Re                                                                                                    | fer to E045                                         |
|              | "Auto-restart"                  |                                                                                                    |                                                     |
|              | "Contact OLY"                   |                                                                                                    |                                                     |
| E068         | Error                           | Re                                                                                                    | fer to E045                                         |
| []<br>E073   | "Contact OLY"                   |                                                                                                    |                                                     |
| E074         | Error                           | Re                                                                                                    | fer to E045                                         |
| E075         | "Auto-restart"                  |                                                                                                    |                                                     |
|              | "Contact OLY"                   |                                                                                                    |                                                     |
| E078<br>[]   | Error                           | Re                                                                                                    | fer to E045                                         |

| Error<br>no. | Error message                        | Possible cause                                                  | Remedial action                                                |
|--------------|--------------------------------------|-----------------------------------------------------------------|----------------------------------------------------------------|
| E080         | "Contact OLY"                        |                                                                 |                                                                |
| E081         | Error                                | Re                                                              | fer to E045                                                    |
|              | "Auto-restart"                       |                                                                 |                                                                |
|              | "Contact OLY"                        |                                                                 |                                                                |
| E082         | Error                                | Re                                                              | fer to E004                                                    |
| E083<br>E084 | "Auto-restart"                       |                                                                 |                                                                |
|              | "Contact OLY"                        |                                                                 |                                                                |
| E085         | Error                                | Internal hardware error.                                        | Send back to Olympus Service                                   |
| […]<br>E099  | "Auto-restart"                       |                                                                 |                                                                |
|              | "Contact OLY"                        |                                                                 |                                                                |
| E100         | Error                                | Spark Monitor communication error.                              | Send back to Olympus Service                                   |
| E101         | "Auto-restart"                       |                                                                 |                                                                |
|              | "Contact OLY"                        |                                                                 |                                                                |
| E102         | Error                                | Re                                                              | fer to E085                                                    |
|              | "Auto-restart"                       |                                                                 |                                                                |
|              | "Contact OLY"                        |                                                                 |                                                                |
| E103         | Push button pressed                  | A push button on the Front Panel is                             | Release the push button.                                       |
|              | Release the push button to continue. | pressed while switching on.                                     |                                                                |
|              | "Contact OLY"                        |                                                                 |                                                                |
| E104         | Footswitch pedal<br>pressed          | A pressed Cut Pedal on Footswitch<br>1 has been detected during | Release the Cut Pedal on Footswitch 1 and restart the device.  |
|              | "Release FSW"                        | Malfunction of the footswitch                                   | Change the Eastewitch 1                                        |
|              | "Contact OLY"                        |                                                                 |                                                                |
| E105         | Footswitch pedal<br>pressed          | A pressed Coag Pedal on<br>Footswitch 1 has been detected       | Release the Coag Pedal on Footswitch 1 and restart the device. |
|              | "Release FSW"                        | Malfunction of the footswitch                                   | Change the Footswitch 1                                        |
|              | "Contact OLY"                        |                                                                 |                                                                |
| E106         | Footswitch pedal                     | A pressed Cut Pedal on Footswitch                               | Release the Cut Pedal on Footswitch 2                          |
|              | Release FSW"                         | power-up.                                                       | and restart the device.                                        |
|              | "Release I SW                        | Malfunction of the footswitch.                                  | Change the Footswitch 2.                                       |
| E107         | Footswitch pedal                     | A pressed Coag Pedal on                                         | Release the Coag Pedal on Footswitch 2                         |
|              | pressed                              | Footswitch 2 has been detected                                  | and restart the device.                                        |
|              | "Release FSW"                        | auring power-up.                                                |                                                                |
|              | "Contact OLY"                        | Malfunction of the footswitch.                                  | Change the Footswitch 2.                                       |

| Error<br>no.       | Error message                                                     | Possible cause                                                                                                    | Remedial action                                                                                                    |
|--------------------|-------------------------------------------------------------------|----------------------------------------------------------------------------------------------------|----------------------------------------------------------------------------------------------------|
| E108               | Handswitch pressed<br>"Release HSW"                               | A pressed Cut Handswitch at the<br>Monopolar 1 socket has been<br>detected during power-up.                                         | Release the Cut Handswitch at the<br>Monopolar 1 socket and restart the<br>device.                                          |
|                    | "Replace Instrument"<br>"Contact OLY"                             | Malfunction of the HF instrument.                                                                                                   | Replace the HF instrument.                                                                                                  |
| E109               | Handswitch pressed<br>"Release HSW"                               | A pressed Coag Handswitch at the<br>Monopolar 1 socket has been<br>detected during power-up.                                        | Release the Coag Handswitch at the<br>Monopolar 1 socket and restart the<br>device.                                         |
|                    | "Contact OLY"                                                     | Malfunction of the HF instrument.                                                                                                   | Replace the HF instrument.                                                                                                  |
| E110               | Handswitch pressed<br>"Release HSW"<br>"Replace Instrument"       | A pressed Cut Handswitch at the<br>Monopolar 2 socket has been<br>detected during power-up.<br>Malfunction of the HF instrument.    | Release the Cut Handswitch at the<br>Monopolar 2 socket and restart the<br>device.<br>Replace the HF instrument.            |
| E111               | "Contact OLY"<br>Handswitch pressed<br>"Release HSW"              | A pressed Coag Handswitch at the<br>Monopolar 2 socket has been<br>detected during power-up.                                        | Release the Coag Handswitch at the<br>Monopolar 2 socket and restart the<br>device.                                         |
|                    | "Contact OLY"                                                     | Malfunction of the HF instrument.                                                                                                   | Replace the HF instrument.                                                                                                  |
| E112               | Handswitch pressed<br>"Release HSW"                               | A pressed Cut Handswitch at the<br>Multifunction socket has been<br>detected during power-up.                                       | Release the Cut Handswitch at the Multifunction socket and restart the device.                                              |
|                    | ",Replace Instrument"<br>",Contact OLY"                           | Malfunction of the HF instrument.                                                                                                   | Replace the HF instrument.                                                                                                  |
| E113               | Handswitch pressed<br>"Release HSW"                               | A pressed Coag Handswitch at the<br>Multifunction socket has been<br>detected during power-up.<br>Malfunction of the HF instrument. | Release the Coag Handswitch at the Multifunction socket and restart the device.                                             |
|                    | "Replace Instrument"<br>"Contact OLY"                             |                                                                                                    | Replace the HF instrument.                                                                                                  |
| E114               | Touch-screen pressed<br>Do not touch the screen.<br>"Contact OLY" | The screen is touched while switching on.                                                                                           | Release the finger from the screen.                                                                                         |
| E115               | Application time limit<br>exceeded<br>Release the footswitch or   | The maximum time limit for the application has been exceeded.                                                                       | Release the footswitch or handswitch for<br>about 15 sec. and activate again by<br>repressing the footswitch or handswitch. |
|                    | handswitch and<br>reactivate to continue.                         |                                                                                                    |                                                                                                    |
| E116<br>[]<br>E119 | "Contact OLY"                                                     | Rel                                                                                                    | fer to E004                                                                                                    |
| E120<br>E121       | Error<br>"Contact OLY"                                            | Rel                                                                                                    | fer to E004                                                                                                    |

| Error<br>no. | Error message                              | Possible cause                                                                         | Remedial action                                                |
|--------------|--------------------------------------------|----------------------------------------------------------------------------------------|----------------------------------------------------------------|
| E122         | Error                                      | Ref                                                                                    | fer to E004                                                    |
| […]<br>E130  | "Auto-restart"                             |                                                                                        |                                                                |
|              | "Contact OLY"                              |                                                                                        |                                                                |
| E131         | Unknown instrument                         | An Olympus HF instrument has not                                                       | Check the connection of the Olympus HF                         |
|              | "Reconnect Instrument"                     | been properly connected to the UNIVERSAL socket.                                       | instrument to the UNIVERSAL socket.                            |
|              | "Contact OLY"                              | Invalid default mode detected at the instrument connected to the Multifunction socket. | Change the Instrument at the Multifunction socket              |
| E132         | Error                                      | Internal hardware error.                                                               | Send back to Olympus Service                                   |
|              | "Auto-restart"                             |                                                                                        |                                                                |
|              | "Contact OLY"                              |                                                                                        |                                                                |
| E133         | Error                                      | Internal hardware error.                                                               | Send back to Olympus Service                                   |
|              | "Auto-restart"                             |                                                                                        |                                                                |
|              | "Contact OLY"                              |                                                                                        |                                                                |
| E134         | Error                                      | Internal hardware error.                                                               | Send back to Olympus Service                                   |
|              | "Contact OLY"                              |                                                                                        |                                                                |
| E135         | Single pedal footswitch not assigned       | The single pedal footswitch has not been assigned to the corresponding                 | Assign the single pedal footswitch.                            |
|              | Single pedal footswitch not assigned       | output socket.                                                                         |                                                                |
|              | "Contact OLY"                              |                                                                                        |                                                                |
| E136         | Double pedal<br>footswitch not<br>assigned | The double pedal footswitch has not assigned to the corresponding output socket.       | Assign the double pedal footswitch.                            |
|              | Double pedal footswitch not assigned       |                                                                                        |                                                                |
|              | "Contact OLY"                              |                                                                                        |                                                                |
| E137         | Error                                      | The Auto Start feature is not                                                          | Reassign the Auto Start feature.                               |
|              | "Auto-restart"                             | assigned correctly.                                                                    |                                                                |
|              | "Contact OLY"                              |                                                                                        |                                                                |
| E138         | Error                                      | Invalid Thunder Beat mode setting                                                      | 1. Check the Thunder Beat instrument                           |
|              | "Contact OLY"                              | detected.                                                                              | connected to the USG-400.                                      |
| E120         |                                            |                                                                                        | 2. Check the USG-400.                                          |
| E139         | Error<br>"Contact OLY"                     | Invalid Thunder Beat seal mode setting detected.                                       | 1. Check the Thunder Beat instrument connected to the USG-400. |
|              |                                            |                                                                                        | 2. Check the USG-400.                                          |

| Error<br>no. | Error message                         | Possible cause                                                                           | Remedial action                                      |
|--------------|---------------------------------------|------------------------------------------------------------------------------------------|------------------------------------------------------|
| E140         | No mode selected                      | No mode has been selected while                                                          | Select a mode via the "Mode screen".                 |
|              | No mode selected                      | activating.                                                                              |                                                      |
|              | Select a mode                         |                                                                                          |                                                      |
|              | "Contact OLY"                         |                                                                                          |                                                      |
| E141         | Power set to zero ()                  | The power level for the chosen                                                           | Increase the power level via the "Set                |
|              | Set a valid power level               | mode is set to zero.                                                                     | screen".                                             |
|              | "Contact OLY"                         |                                                                                          |                                                      |
| E142         | Error                                 | Rei                                                                                      | fer to E004                                          |
| […]<br>E145  | "Auto-restart"                        |                                                                                          |                                                      |
|              | "Contact OLY"                         |                                                                                          |                                                      |
| E147         | Unknown instrument                    | An Olympus HF instrument has not                                                         | Check the connection of the Olympus HF               |
|              | "Reconnect Instrument"                | been properly connected to the                                                           | instrument to the UNIVERSAL socket.                  |
|              | "Replace Instrument"                  | The instrument connected to the                                                          | Change the connected instrument at the               |
|              | "Contact OLY"                         | Multifunction socket can not be determined.                                              | Multifunction socket,                                |
| E148         | Unknown instrument                    | An Olympus HF instrument has not                                                         | Check the connection of the Olympus HF               |
|              | "Reconnect Instrument"                | been properly connected to the                                                           | instrument to the UNIVERSAL socket.                  |
|              | "Replace Instrument"                  |                                                                                          |                                                      |
|              | "Contact OLY"                         | socket has been detected.                                                                | Multifunction socket                                 |
| E149         | Unknown instrument                    | An Olympus HF instrument has not                                                         | Check the connection of the Olympus HF               |
|              | "Reconnect Instrument"                | been properly connected to the                                                           | instrument to the UNIVERSAL socket.                  |
|              | "Replace Instrument"                  | A malfunction at the Multifunction                                                       | Change the connected instrument at the               |
|              | "Contact OLY"                         | socket has been detected.                                                                | Multifunction socket                                 |
| E150         | Error                                 | Rei                                                                                      | fer to E004                                          |
|              | "Auto-restart"                        |                                                                                          |                                                      |
|              | "Contact OLY"                         |                                                                                          |                                                      |
| E151         | Unknown instrument                    | An Olympus HF instrument has not                                                         | Check the connection of the Olympus HF               |
|              | "Reconnect Instrument"                | been properly connected to the<br>UNIVERSAL socket.                                      | instrument to the UNIVERSAL socket.                  |
|              | "Replace Instrument"                  | Invalid power setting detected at the                                                    | Change the Instrument at the                         |
|              | "Contact OLY"                         | instrument connected to the<br>Multifunction socket.                                     | Multifunction socket                                 |
| E152         | Unknown instrument                    | An Olympus HF instrument has not                                                         | Check the connection of the Olympus HF               |
|              | "Reconnect Instrument"                | been properly connected to the<br>UNIVERSAL socket.                                      | instrument to the UNIVERSAL socket.                  |
|              | "Replace Instrument"<br>"Contact OLY" | Invalid effect setting detected at the instrument connected to the Multifunction socket. | Change the Instrument at the<br>Multifunction socket |

| Error<br>no. | Error message                                                             | Possible cause                                           | Remedial action                             |
|--------------|---------------------------------------------------------------------------|----------------------------------------------------------|---------------------------------------------|
| E153         | Unknown instrument                                                        | An Olympus HF instrument has not                         | Check the connection of the Olympus HF      |
|              | "Reconnect Instrument"                                                    | been properly connected to the UNIVERSAL socket.         | instrument to the UNIVERSAL socket.         |
|              | "Replace Instrument"                                                      | Invalid default Cut Mode detected at                     | Change the Instrument at the                |
|              | "Contact OLY"                                                             | the instrument connected to the Multifunction socket.    | Multifunction socket                        |
| E154         | Unknown instrument                                                        | An Olympus HF instrument has not                         | Check the connection of the Olympus HF      |
|              | "Reconnect Instrument"                                                    | been properly connected to the UNIVERSAL socket.         | instrument to the UNIVERSAL socket.         |
|              | "Replace Instrument"                                                      | Invalid default Coag Mode detected                       | Change the Instrument at the                |
|              | "Contact OLY"                                                             | at the instrument connected to the Multifunction socket. | Multifunction socket                        |
| E159         | Unknown instrument                                                        | An Olympus HF instrument has not                         | Check the connection of the Olympus HF      |
|              | "Reconnect Instrument"                                                    | been properly connected to the UNIVERSAL socket.         | instrument to the UNIVERSAL socket.         |
|              | "Replace Instrument"                                                      | Invalid Mode detected at the                             | Change the Instrument at the                |
|              | "Contact OLY"                                                             | instrument connected to the<br>Multifunction socket.     | Multifunction socket                        |
| E165         | Error                                                                     | Ref                                                      | er to E004                                  |
|              | "Auto-restart"                                                            |                                                          |                                             |
|              | "Contact OLY"                                                             |                                                          |                                             |
| E166         | Unknown instrument                                                        | An Olympus HF instrument has not                         | Check the connection of the Olympus HF      |
|              | "Reconnect Instrument"                                                    | UNIVERSAL socket.                                        | Instrument to the UNIVERSAL Socket.         |
|              | "Replace Instrument"                                                      | Invalid Version Number detected at                       | Change the Instrument at the                |
|              | "Contact OLY"                                                             | the instrument connected to the Multifunction socket.    | Multifunction socket                        |
| E167         | Unknown instrument                                                        | An Olympus HF instrument has not                         | Check the connection of the Olympus HF      |
|              | "Reconnect Instrument"                                                    | been properly connected to the<br>UNIVERSAL socket.      | instrument to the UNIVERSAL socket.         |
|              | "Replace Instrument"                                                      | Internal software error.                                 | Change the Embedded PC, change the          |
| <b>F400</b>  | "Contact OLY"                                                             |                                                          | Motherboard                                 |
| E168<br>E169 | Error                                                                     | Ref                                                      | er to E004                                  |
| E170         | "Auto-restart"                                                            |                                                          |                                             |
| F171         | "Contact OLY"                                                             |                                                          |                                             |
| []           | Error                                                                     | Internal hardware error.                                 | Send back to Olympus Service                |
| E178         | "Auto-restart"                                                            |                                                          |                                             |
| F179         |                                                                           | The generator (Generator Roard) is                       | Quitab aff the algorithm in the state       |
| LIIO         | limit                                                                     | too cold.                                                | and wait until it has reached the specified |
|              | Switch off ESG-400 and<br>wait until operating<br>temperature is reached. |                                                          |                                             |
|              | "Contact OLY"                                                             |                                                          |                                             |

| Error<br>no. | Error message                                                                                 | Possible cause                                                                                                    | Remedial action                                                                         |
|--------------|-----------------------------------------------------------------------------------------------|----------------------------------------------------------------------------------------------------|-----------------------------------------------------------------------------------------|
| E180         | Temperature above<br>limit                                                                    | The generator (Generator Board) is too hot.                                                                                               | Switch off the electrosurgical generator and wait until it has cooled down or           |
|              | Switch off the ESG-400<br>and wait until it has<br>cooled down.                               |                                                                                                    | reached the specified operating temperature.                                            |
|              | "Contact OLY"                                                                                 |                                                                                                    |                                                                                         |
| E181         | Temperature below<br>limit                                                                    | The generator (HVPS Board) is too cold.                                                                                                   | Switch off the electrosurgical generator<br>and wait until it has reached the specified |
|              | Switch off ESG-400 and wait until operating temperature is reached.                           |                                                                                                    | operating temperature.                                                                  |
|              | "Contact OLY"                                                                                 |                                                                                                    |                                                                                         |
| E182         | Temperature above<br>limit                                                                    | The generator (HVPS Board) is too hot.                                                                                                    | Switch off the electrosurgical generator and wait until it has cooled down or           |
|              | Switch off the ESG-400<br>and wait until it has<br>cooled down.                               |                                                                                                    | reached the specified operating temperature.                                            |
|              | "Contact OLY"                                                                                 |                                                                                                    |                                                                                         |
| E183         | Error                                                                                         | Refer to E132                                                                                                    |                                                                                         |
| E184<br>E185 | "Contact OLY"                                                                                 |                                                                                                    |                                                                                         |
| E186         | Error                                                                                         | Internal hardware error.                                                                                                    | Send back to Olympus Service                                                            |
|              | "Contact OLY"                                                                                 |                                                                                                    |                                                                                         |
| E187         | Increased HF leakage<br>current                                                               | The high frequency leakage current has exceeded the limit of 150 mA                                                                       | Check if an instrument, the neutral electrode or the patient is unintentionally         |
|              | Check if an instrument,<br>the neutral electrode or<br>patient is unintentionally<br>grounded | for monopolar application or 100 mA for bipolar application.                                                                              | grounded.                                                                               |
|              | "Contact OLY"                                                                                 |                                                                                                    |                                                                                         |
| E188         | Excessive HF leakage<br>current                                                               | The high frequency leakage current<br>has exceeded the limit of 300 mA<br>for monopolar application or 200 mA<br>for bipolar application. | Check if an instrument, the neutral electrode or the patient is unintentionally         |
|              | Check if an instrument,<br>the neutral electrode or<br>patient is unintentionally<br>grounded |                                                                                                    | grounded.                                                                               |
|              | "Contact OLY"                                                                                 |                                                                                                    |                                                                                         |
| E189         | Error                                                                                         | Ref                                                                                                    | fer to 132                                                                              |
| […]<br>E196  | "Contact OLY"                                                                                 |                                                                                                    |                                                                                         |
| E197         | Error                                                                                         | Ref                                                                                                    | ier to 132                                                                              |
| E198         | "Auto-restart"                                                                                |                                                                                                    |                                                                                         |
|              | "Contact OLY"                                                                                 |                                                                                                    |                                                                                         |

| Error<br>no. | Error message                                                       | Possible cause                                                             | Remedial action                                             |
|--------------|---------------------------------------------------------------------|----------------------------------------------------------------------------|-------------------------------------------------------------|
| E199         | Error                                                               | Refer to 133                                                               |                                                             |
|              | "Contact OLY"                                                       |                                                                            |                                                             |
| E200         | Error                                                               | Re                                                                         | fer to 132                                                  |
| E201         | "Contact OLY"                                                       |                                                                            |                                                             |
| E202         | Insufficient neutral<br>electrode contact                           | The contact resistance of the neutral electrode is too high or the         | Check the connection / attachment of the neutral electrode. |
|              | Check the connection<br>and attachment of the<br>neutral electrode. | Malfunction of the neutral electrode and / or the neutral electrode cable. | Replace the neutral electrode and / or the cable.           |
|              | If the problem persists,<br>attach a new neutral<br>electrode.      |                                                                            |                                                             |
|              | "Contact OLY"                                                       |                                                                            |                                                             |
| E203         | Error                                                               | Re                                                                         | fer to E020                                                 |
| […]<br>E211  | "Auto-restart"                                                      |                                                                            |                                                             |
|              | "Contact OLY"                                                       |                                                                            |                                                             |
| E212         | Error                                                               | Refer to E020                                                              |                                                             |
|              | "Contact OLY"                                                       |                                                                            |                                                             |
| E213         | Error                                                               | Refer to E020                                                              |                                                             |
|              | "Auto-restart"                                                      |                                                                            |                                                             |
|              | "Contact OLY"                                                       |                                                                            |                                                             |
| E214         | Low battery                                                         | The batteries on the Motherboard Send back to Olympus Service              |                                                             |
|              | "Contact OLY"                                                       | are low and caused a loss of data.                                         |                                                             |
| E215         | Error                                                               | Re                                                                         | fer to E020                                                 |
|              | "Contact OLY"                                                       |                                                                            |                                                             |
| E216<br>E217 | Error                                                               | Re                                                                         | fer to E058                                                 |
|              | "Auto-restart"                                                      |                                                                            |                                                             |
|              | "Contact OLY"                                                       |                                                                            |                                                             |
| E220         | Error                                                               | Internal software or hardware error.                                       | Send back to Olympus Service                                |
|              | "Auto-restart"                                                      |                                                                            |                                                             |
|              | "Contact OLY"                                                       |                                                                            |                                                             |
| E222         | Error                                                               | Re                                                                         | fer to E058                                                 |
| E294         | "Auto-restart"                                                      |                                                                            |                                                             |
|              | "Contact OLY"                                                       |                                                                            |                                                             |
| E295         | Error                                                               | Unable to read the data at the                                             | 1. Change the connected instrument at                       |
|              | "Auto-restart"                                                      | Multifunction socket.                                                      | the Multifunction socket.                                   |
|              | "Contact OLY"                                                       |                                                                            | 2. Send back to Olympus Service                             |
| E296         | Error                                                               | Unable to write the data from the                                          | 1. Change the connected instrument at                       |

| Error<br>no. | Error message                                                       | Possible cause                                                                             | Remedial action                                                            |
|--------------|---------------------------------------------------------------------|--------------------------------------------------------------------------------------------|----------------------------------------------------------------------------|
|              | "Auto-restart"                                                      | Multifunction socket.                                                                      | the Multifunction socket.                                                  |
|              | "Contact OLY"                                                       |                                                                                            | 2. Send back to Olympus Service                                            |
| E297         | Error                                                               | Unable to read the instrument name from the Multifunction socket                           | 1. Change the connected instrument at the Multifunction socket             |
|              | "Auto-restart"                                                      |                                                                                            | 2 Send back to Olympus Service                                             |
|              | "Contact OLY"                                                       |                                                                                            |                                                                            |
| E299         | Error                                                               | Re                                                                                         | fer to E058                                                                |
| []<br>F387   | "Auto-restart"                                                      |                                                                                            |                                                                            |
| 2007         | "Contact OLY"                                                       |                                                                                            |                                                                            |
| E390         | Communication error                                                 | Improper connection of the                                                                 | 1. Check all cable connections.                                            |
|              | "Cable Connection"                                                  | LINK-OUT / LINK-IN socket: "The                                                            | 2. Check all other connected devices.                                      |
|              | "Cable Damage"                                                      | communication to other devices has                                                         | 3. Send back to Olympus Service                                            |
|              | "Contact OLY"                                                       |                                                                                            |                                                                            |
|              |                                                                     | Malfunction or damage of the communication cables.                                         | Check the cables for damages and, if necessary, replace the cables.        |
| E391         | Error                                                               | Rei                                                                                        | fer to E058                                                                |
| E392<br>E393 | "Contact OLY"                                                       |                                                                                            |                                                                            |
| E394         | Communication error                                                 | Improper connection of the                                                                 | 1. Check all cable connections.                                            |
|              | "Cable Connection"                                                  | LINK-OUT / LINK-IN socket: "The<br>ring connection to other devices has<br>been detected." | 2. Check all other connected devices.                                      |
|              | "Cable Damage"                                                      |                                                                                            | 3. Send back to Olympus Service.                                           |
|              | "Contact OLY"                                                       |                                                                                            |                                                                            |
|              |                                                                     | Malfunction or damage of the communication cables.                                         | Check the cables for damages and, if necessary, replace the cables.        |
| E396         | Temperature below<br>limit                                          | The generator (Generator Board) is too cold.                                               | Place the generator at normal room temperature and wait until it is warmed |
|              | Switch off ESG-400 and wait until operating temperature is reached. |                                                                                            | up before use.                                                             |
|              | "Contact OLY"                                                       |                                                                                            |                                                                            |
| E397         | Temperature above<br>limit                                          | The generator (Generator Board) is too hot.                                                | Wait until the generator has cooled down.                                  |
|              | Switch off the ESG-400<br>and wait until it has<br>cooled down.     |                                                                                            |                                                                            |
|              | "Contact OLY"                                                       |                                                                                            |                                                                            |

| Error<br>no. | Error message                                                       | Possible cause                                                                                                    | Remedial action                                                            |
|--------------|---------------------------------------------------------------------|----------------------------------------------------------------------------------------------------|----------------------------------------------------------------------------|
| E398         | Temperature below<br>limit                                          | The generator (HVPS Board) is too cold.                                                                                        | Place the generator at normal room temperature and wait until it is warmed |
|              | Switch off ESG-400 and wait until operating temperature is reached. |                                                                                                    | up before use.                                                             |
|              | "Contact OLY"                                                       |                                                                                                    |                                                                            |
| E399         | Temperature above<br>limit                                          | The generator (HVPS Board) is too hot.                                                                                         | Wait until the generator has cooled down.                                  |
|              | Switch off the ESG-400<br>and wait until it has<br>cooled down.     |                                                                                                    |                                                                            |
|              | "Contact OLY"                                                       |                                                                                                    |                                                                            |
| E400         | Error                                                               | Ref                                                                                                    | fer to E058                                                                |
| […]<br>E408  | "Auto-restart"                                                      |                                                                                                    |                                                                            |
|              | "Contact OLY"                                                       |                                                                                                    |                                                                            |
| E409         | Communication error                                                 | Improper connection of the<br>communication cables to the<br>LINK-OUT / LINK-IN socket: "The<br>communication problem to other | 1. Check all cable connections.                                            |
|              | "Cable Connection"                                                  |                                                                                                    | 2. Check all other connected devices                                       |
|              | "Cable Damage"                                                      |                                                                                                    |                                                                            |
|              | "Contact OLY"                                                       | devices has been detected."                                                                                                    | 3. Send back to Olympus Service                                            |
|              |                                                                     |                                                                                                    |                                                                            |
|              |                                                                     |                                                                                                    |                                                                            |
|              |                                                                     | Malfunction or damage of the communication cables.                                                                             | Check the cables for damages and, if necessary, replace the cables.        |
| E410         | Error                                                               | Ref                                                                                                    | fer to E058                                                                |
|              | "Auto-restart"                                                      |                                                                                                    |                                                                            |
|              | "Contact OLY"                                                       |                                                                                                    |                                                                            |
| E411         | Communication error                                                 | Improper connection of the                                                                                                    | 1. Check all cable connections.                                            |
|              | "Cable Connection"                                                  | communication cables to the                                                                                                    |                                                                            |
|              | "Cable Damage"                                                      | LINK-OUT / LINK-IN socket: "The<br>communication problem to other                                                              | 2. Check all other connected devices.                                      |
|              | "Contact OLY"                                                       | devices has been detected."                                                                                                    | 3. Send back to Olympus Service                                            |
|              |                                                                     |                                                                                                    |                                                                            |
|              |                                                                     |                                                                                                    |                                                                            |
|              |                                                                     | Malfunction or damage of the communication cables.                                                                             | Check the cables for damages and, if necessary, replace the cables.        |
| E412         | Error                                                               | Ref                                                                                                    | fer to E058                                                                |
|              | "Auto-restart"                                                      |                                                                                                    |                                                                            |
|              | "Contact OLY"                                                       |                                                                                                    |                                                                            |

| Error<br>no. | Error message                             | Possible cause                                                                                           | Remedial action                          |
|--------------|-------------------------------------------|----------------------------------------------------------------------------------------------------|------------------------------------------|
| E413         | Error                                     | The controlled output power at the                                                                       | Check the connected resistors.           |
|              | "Contact OLY"                             | Burn-In is below the limit.                                                                              |                                          |
| E414         | Error                                     | The controlled output power at the                                                                       | Send back to Olympus Service             |
|              | "Contact OLY"                             | Burn-in is above the limit.                                                                              |                                          |
| E415         | Error                                     | Re                                                                                                    | fer to E004                              |
|              | "Auto-restart"                            |                                                                                                    |                                          |
|              | "Contact OLY"                             |                                                                                                    |                                          |
| E416         | Error                                     | Re                                                                                                    | fer to E004                              |
| E417         | "Contact OLY"                             |                                                                                                    |                                          |
| E419         | Error                                     | Re                                                                                                    | fer to E004                              |
| […]<br>E429  | "Auto-restart"                            |                                                                                                    |                                          |
|              | "Contact OLY"                             |                                                                                                    |                                          |
| E430         |                                           | (POWER_FAIL)                                                                                             |                                          |
| E431         | Error                                     | Re                                                                                                    | fer to E004                              |
|              | "Auto-restart"                            |                                                                                                    |                                          |
|              | "Contact OLY"                             |                                                                                                    |                                          |
| E432         | Error                                     | Internal hardware error.                                                                                 | Send back to Olympus Service             |
| E433         | "Auto-restart"                            |                                                                                                    |                                          |
|              | "Contact OLY"                             |                                                                                                    |                                          |
| E434         | Error                                     | Re                                                                                                    | fer to E004                              |
| […]<br>E437  | "Auto-restart"                            |                                                                                                    |                                          |
|              | "Contact OLY"                             |                                                                                                    |                                          |
| E438         | Procedure data error                      | One or more saved procedures                                                                             | Press the "OK button" to close the error |
|              | One or more procedures have been deleted. | have been deleted. (Inconsistant<br>Procedure data detected. One or<br>more Procedure settings have been | window and to continue.                  |
|              | Press OK to continue.                     | lost.)                                                                                                   |                                          |
|              | "Contact OLY"                             |                                                                                                    |                                          |
| E439         | Error                                     | Internal hardware error.                                                                                 | Send back to Olympus Service             |
| E440         | "Auto-restart"                            |                                                                                                    |                                          |
|              | "Contact OLY"                             |                                                                                                    |                                          |

| Error<br>no. | Error message                                  | Possible cause                                                                                                    | Remedial action                                                         |
|--------------|------------------------------------------------|----------------------------------------------------------------------------------------------------|-------------------------------------------------------------------------|
| E441         | Device setting error                           | All settings of the electrosurgical                                                                                             | The electrosurgical generator is ready to                               |
|              | Device settings have been set to default.      | generator have been set to default.<br>(SRAM and EEPROM content has<br>been initialized.)                                       | use after the error window disappeared.                                 |
|              | "Contact OLY"                                  |                                                                                                    |                                                                         |
| E443         | Error                                          | Refer to E004                                                                                                    |                                                                         |
| […]<br>E456  | "Auto-restart"                                 |                                                                                                    |                                                                         |
|              | "Contact OLY"                                  |                                                                                                    |                                                                         |
| E457         | Error                                          | Internal software or hardware error.                                                                                            | Send back to Olympus Service                                            |
|              | "Contact OLY"                                  |                                                                                                    |                                                                         |
|              |                                                |                                                                                                    |                                                                         |
| E458         | Error                                          | Refer to E058                                                                                                    |                                                                         |
|              | Auto-restart"                                  |                                                                                                    |                                                                         |
|              | "Contact OLY"                                  |                                                                                                    |                                                                         |
| E459         | Error                                          | Refer to E133                                                                                                    |                                                                         |
| E460         | "Auto-restart"                                 |                                                                                                    |                                                                         |
|              | "Contact OLY"                                  |                                                                                                    |                                                                         |
| E461         | Error                                          | Refer to E058                                                                                                    |                                                                         |
| […]<br>E484  | "Auto-restart"                                 |                                                                                                    |                                                                         |
|              | "Contact OLY"                                  |                                                                                                    |                                                                         |
| E486         | No instrument                                  | An Olympus HF instrument and / or                                                                                               | Ensure the proper connection of the                                     |
|              | connected                                      | connection cable has not been<br>properly connected to the                                                                      | Olympus HF instrument and / or the<br>connection cable to the UNIVERSAL |
|              | Connect an instrument to the UNIVERSAL socket. | UNIVERSAL socket.                                                                                                    | socket.                                                                 |
|              | "Replace Instrument"                           |                                                                                                    |                                                                         |
|              | "Contact OLY"                                  | Malfunction of the Olympus HF                                                                                                   | Replace the Olympus HF instrument                                       |
|              |                                                | instrument and / or the connection                                                                                              | and / or the connection cable.                                          |
| E488         | Error                                          | Refer to E058                                                                                                    |                                                                         |
| E489         | "Contact OLY"                                  |                                                                                                    |                                                                         |
| E490         | Communication error                            | Improper connection of the                                                                                                    | 1. Check all cable connections.                                         |
|              | "Cable Connection"                             | communication cables to the<br>LINK-OUT / LINK-IN socket: "The<br>communication problem to other<br>devices has been detected." |                                                                         |
|              | "Cable Damage"                                 |                                                                                                    | 2. Check all other connected devices.                                   |
|              | "Contact OLY"                                  |                                                                                                    | 3. Send back to Olympus Service                                         |
|              |                                                |                                                                                                    |                                                                         |
|              |                                                | Malfunction or damage of the                                                                                                    | Check the cables for damages and, if                                    |
| F491         |                                                | communication cables.                                                                                                    | necessary, replace the cables.                                          |
| []           | EITOF                                          |                                                                                                    |                                                                         |

| Error<br>no.               | Error message        | Possible cause                                                                               | Remedial action                                                     |  |
|----------------------------|----------------------|----------------------------------------------------------------------------------------------|---------------------------------------------------------------------|--|
| E504                       | "Auto-restart"       |                                                                                              |                                                                     |  |
|                            | "Contact OLY"        |                                                                                              |                                                                     |  |
| E505                       | Error                | Refer to E058                                                                                |                                                                     |  |
| […]<br>E514                | "Auto-restart"       |                                                                                              |                                                                     |  |
|                            | "Contact OLY"        |                                                                                              |                                                                     |  |
| E515                       | Communication error  | Improper connection of the<br>communication cables to the<br>LINK-OUT / LINK-IN socket: "The | 1. Check all cable connections.                                     |  |
|                            | "Cable Connection"   |                                                                                              | 2 Check all other connected devices                                 |  |
|                            | "Cable Damage"       | communication problem to other                                                               |                                                                     |  |
|                            | "Contact OLY"        | devices has been detected."                                                                  | 3. Send back to Olympus Service                                     |  |
|                            |                      | Malfunction or damage of the communication cables.                                           | Check the cables for damages and, if necessary, replace the cables. |  |
| E516                       | Communication error  | Improper connection of the                                                                   | 1. Check all cable connections.                                     |  |
|                            | "Cable Connection"   | communication cables to the<br>LINK-OUT / LINK-IN socket: "The                               | 2. Check all other connected devices                                |  |
|                            | "Cable Damage"       | communication problem to other                                                               |                                                                     |  |
|                            | "Contact OLY"        | devices has been detected."                                                                  | 3. Send back to Olympus Service                                     |  |
|                            |                      | Malfunction or damage of the communication cables.                                           | Check the cables for damages and, if necessary, replace the cables. |  |
| E519                       | Error                | Re                                                                                           | efer to E058                                                        |  |
| […]<br>E524                | "Auto-restart"       |                                                                                              |                                                                     |  |
|                            | "Contact OLY"        |                                                                                              |                                                                     |  |
| E525                       | Error                | Re                                                                                           | Refer to E020                                                       |  |
| E920                       | "Auto-restart"       |                                                                                              |                                                                     |  |
|                            | "Contact OLY"        |                                                                                              |                                                                     |  |
| E527                       | Error                | Re                                                                                           | efer to E058                                                        |  |
| […]<br>E538 "Auto-restart" | "Auto-restart"       |                                                                                              |                                                                     |  |
|                            | "Contact OLY"        |                                                                                              |                                                                     |  |
| E539                       | Error                | Re                                                                                           | efer to E058                                                        |  |
|                            | "Auto-restart"       |                                                                                              |                                                                     |  |
|                            | "Contact OLY"        |                                                                                              |                                                                     |  |
| E540                       | Error                | Re                                                                                           | efer to E058                                                        |  |
|                            | "Auto-restart"       |                                                                                              |                                                                     |  |
|                            | "Contact OLY"        |                                                                                              |                                                                     |  |
| E541                       | Error                | Re                                                                                           | efer to E058                                                        |  |
| []<br>E549                 | "Auto-restart"       |                                                                                              |                                                                     |  |
|                            | "Contact OLY"        |                                                                                              |                                                                     |  |
| E550<br>[]                 | <b>Error</b> (<4.09) | Re                                                                                           | efer to E058                                                        |  |
| E552                       | "Auto-restart"       |                                                                                              |                                                                     |  |

| Error<br>no. | Error message                                                       | Possible cause                                                                                                    | Remedial action                                                                                                    |
|--------------|---------------------------------------------------------------------|----------------------------------------------------------------------------------------------------|----------------------------------------------------------------------------------------------------|
|              | "Contact OLY"                                                       |                                                                                                    |                                                                                                    |
|              | Flash Memory Failure<br>(≥ 4.09)                                    |                                                                                                    |                                                                                                    |
|              | The system is no longer able to boot.                               |                                                                                                    |                                                                                                    |
|              | Change the Power PC module.                                         |                                                                                                    |                                                                                                    |
|              | *Message is different for<br>software versions lower<br>than 4.09-A |                                                                                                    |                                                                                                    |
| E553         | Error                                                               | R                                                                                                    | efer to E058                                                                                                    |
| […]<br>E557  | "Auto-restart"                                                      |                                                                                                    |                                                                                                    |
|              | "Contact OLY"                                                       |                                                                                                    |                                                                                                    |
| E558         | Error                                                               | R                                                                                                    | efer to E058                                                                                                    |
|              | "Auto-restart"                                                      |                                                                                                    |                                                                                                    |
|              | "Contact OLY"                                                       |                                                                                                    |                                                                                                    |
| E560         | Error                                                               | R                                                                                                    | efer to E058                                                                                                    |
|              | "Auto-restart"                                                      |                                                                                                    |                                                                                                    |
|              | "Contact OLY"                                                       |                                                                                                    |                                                                                                    |
| E561         | Error                                                               | R                                                                                                    | efer to E058                                                                                                    |
| E562         | "Auto-restart"                                                      |                                                                                                    |                                                                                                    |
|              | "Contact OLY"                                                       |                                                                                                    |                                                                                                    |
| E564         | Error                                                               | Refer to E058                                                                                                    |                                                                                                    |
| […]<br>E611  | "Auto-restart"                                                      |                                                                                                    |                                                                                                    |
|              | "Contact OLY"                                                       |                                                                                                    |                                                                                                    |
| E617         | Excess coagulum on tip                                              | Tissue built up on tip causing sparking.                                                                                                    | Clean the tip with saline solution. If<br>necessary use soft tissue or brush to                                                                                                   |
|              | Clean the instrument tip and proceed.                               | Malfunction of the Olympus HF instrument and / or the connection                                                                                            | Replace the Olympus HF instrument and / or the connection cable.                                                                                                    |
|              | "Replace Instrument"                                                | cable.                                                                                                    |                                                                                                    |
|              | "Contact OLY"                                                       |                                                                                                    |                                                                                                    |
| E619         | Data transfer                                                       | Device was activated by pressing<br>the footswitch or handswitch while<br>the instrument recognition data are<br>read after connecting to the<br>generator. | Wait for the completion of the data<br>transfer (about 3 seconds) indicated by<br>the display of the instrument name on the<br>screen. Afterwards the device can be<br>activated. |
|              | Wait for device recognition prior to activation.                    |                                                                                                    |                                                                                                    |
|              | Press OK.                                                           | Malfunction of the Olympus HF<br>instrument and / or the connection<br>cable.                                                                               | Replace the Olympus HF instrument and / or the connection cable.                                                                                                    |
|              | "Replace Instrument"                                                |                                                                                                    |                                                                                                    |
|              | "Contact OLY"                                                       |                                                                                                    |                                                                                                    |

| Error<br>no. | Error message                                                             | Possible cause                                                     | Remedial action                                                                                                    |
|--------------|---------------------------------------------------------------------------|--------------------------------------------------------------------|----------------------------------------------------------------------------------------------------|
| E620         | Error                                                                     | Internal software error.                                           | Send back to Olympus Service                                                                                               |
| […]<br>E645  | "Auto-restart"                                                            |                                                                    |                                                                                                    |
|              | "Contact OLY"                                                             |                                                                    |                                                                                                    |
| E646         | Mains voltage drop<br>(only visible in error log)                         | Mains voltage too low.                                             | Check the power cord and the connection<br>to the wall outlet. Check the condition of<br>the power network of the facility |
|              | "Auto-restart"                                                            | Internal bardware error                                            | Send back to Olympus Service                                                                                               |
|              | "Contact OLY"                                                             | internal hardware endi.                                            |                                                                                                    |
| E647<br>[]   | Error                                                                     | Internal hardware or software error.                               | Send back to Olympus Service                                                                                               |
| E649         | "Auto-restart"                                                            |                                                                    |                                                                                                    |
|              | "Contact OLY"                                                             |                                                                    |                                                                                                    |
| E650<br>E651 | Error                                                                     | Malfunction of Olympus HF<br>instrument.                           | Replace the instrument.                                                                                                    |
|              | "Contact OLY"                                                             | Internal hardware or software error.                               | Send back to Olympus Service                                                                                               |
| E652         | Error                                                                     | Internal software error.                                           | Send back to Olympus Service                                                                                               |
|              | "Auto-restart"                                                            |                                                                    |                                                                                                    |
|              | "Contact OLY"                                                             |                                                                    |                                                                                                    |
| E653         | Error                                                                     | Internal software error.                                           | Send back to Olympus Service                                                                                               |
|              | "Contact OLY"                                                             |                                                                    |                                                                                                    |
| E654         | Error                                                                     | Internal software error.                                           | Send back to Olympus Service                                                                                               |
| []<br>E656   | "Auto-restart"                                                            |                                                                    |                                                                                                    |
|              | "Contact OLY"                                                             |                                                                    |                                                                                                    |
| E657         | Short circuit                                                             | Electrodes of the HF instrument may touch each other.              | Ensure that the electrodes of the HF instrument do not touch each other.                                                   |
|              | Re-grasp tissue and proceed.                                              |                                                                    |                                                                                                    |
|              |                                                                           | Malfunction of the HF instrument and / or the connection cable.    | Replace the HF instrument and / or the connection cable.                                                                   |
|              | Avoid having the jaws in<br>contact with each other.                      |                                                                    |                                                                                                    |
|              | "Contact OLY"                                                             |                                                                    |                                                                                                    |
| E658         | Short circuit                                                             | Electrodes of the HF instrument may touch each other.              | Ensure that the electrodes of the HF instrument do not touch each other.                                                   |
|              | loop and proceed.                                                         | Malfunction of the HF instrument<br>and / or the connection cable. | Replace the HF instrument and / or the connection cable.                                                                   |
|              | Avoid contact between<br>loop and other<br>instruments or metal<br>parts. |                                                                    |                                                                                                    |
|              | "Contact OLY"                                                             |                                                                    |                                                                                                    |
| E659         | Error                                                                     | Internal software error.                                           | Send back to Olympus Service                                                                                               |
|              | "Auto-restart"                                                            |                                                                    |                                                                                                    |
|              | "Contact OLY"                                                             |                                                                    |                                                                                                    |

| Error<br>no.       | Error message                                                                               | Possible cause                                                                            | Remedial action                                                                           |
|--------------------|---------------------------------------------------------------------------------------------|-------------------------------------------------------------------------------------------|-------------------------------------------------------------------------------------------|
| E661               | Short circuit                                                                               | Electrodes of the HF instrument may touch each other.                                     | Ensure that the electrodes of the HF instrument do not touch each other.                  |
|                    | Re-grasp tissue and<br>proceed. Avoid contact<br>between the instrument<br>tip and grasper. |                                                                                           |                                                                                           |
|                    |                                                                                             | Malfunction of the HF instrument and / or the connection cable.                           | Replace the HF instrument and / or the connection cable.                                  |
|                    | "Replace Instrument"                                                                        |                                                                                           |                                                                                           |
|                    | "Contact OLY"                                                                               |                                                                                           |                                                                                           |
| E665               | Error                                                                                       | Cut and coag switches were<br>pressed simultaneously.<br>Malfunction of the HF instrument | Release the switches and proceed to<br>work by pressing only one switch (cut or<br>coag). |
|                    | Application time limit                                                                      |                                                                                           |                                                                                           |
|                    | exceeded                                                                                    |                                                                                           | Replace the HF instrument and / or the                                                    |
|                    | "Replace Instrument"                                                                        | and / or the connection cable.                                                            | connection cable.                                                                         |
|                    | "Contact OLY"                                                                               |                                                                                           |                                                                                           |
| E669<br>[]<br>E671 | Error                                                                                       | Internal software error.                                                                  | Send back to Olympus Service                                                              |
|                    | "Auto-restart"                                                                              |                                                                                           |                                                                                           |
|                    | "Contact OLY"                                                                               |                                                                                           |                                                                                           |
| E672<br>E673       | Error                                                                                       | Internal software or hardware error.                                                      | Send back to Olympus Service                                                              |
|                    | "Auto-restart"                                                                              |                                                                                           |                                                                                           |
|                    | "Contact OLY"                                                                               |                                                                                           |                                                                                           |
# **CHAPTER 5: INSPECTION**

| 1 JIGS | S, TOOLS, AND MEASURING EQUIPMENT FOR INSPECTION                                                                 | .74  |
|--------|----------------------------------------------------------------------------------------------------|------|
| 2 INSI | PECTION PROCEDURES                                                                                               | .75  |
| 2-1    | Visual inspection of the electrosurgical generator and accessories                                               | 76   |
| 2-2    | Verifying the contact quality monitor function                                                                   | 80   |
| 2-3    | Checking the DC resistance (according to IEC 60601-2-2)                                                          | 82   |
| 2-4    | Checking the earth resistance (according to IEC 60601-1 and IEC 62353)                                           | 82   |
| 2-5    | Checking the earth leakage current (according to IEC 60601-1)                                                    | 82   |
| 2-6    | Checking the patient leakage current (according to IEC 60601-1)                                                  | 83   |
| 2-7    | Checking the current and power consumption and output waveform                                                   | 84   |
| 2-8    | Checking the high frequency leakage current (according to IEC 60601-2-2)                                         | . 86 |
| 2-8    | -1 Measurement of the monopolar high frequency leakage current under loaded condition                            | . 86 |
| 2-8    | <ul> <li>Measurement of the monopolar high frequency leakage current under <u>unloaded</u> condition.</li> </ul> | . 88 |
| 2-8    | -3 Measurement of the bipolar high frequency leakage current under <u>loaded</u> condition                       | 90   |
| 2-8    | -4 Measurement of the bipolar high frequency leakage current under <u>unloaded</u> condition                     | . 92 |
| 2-9    | Checking the output power                                                                                        | . 94 |
| 2-10   | Checking for certain features and error messages                                                                 | . 94 |
| 2-11   | Final test                                                                                                    | . 95 |
| 2-1    | 1-1 Self test                                                                                                    | . 95 |
| 2-1    | 1-2 Display and sound check                                                                                      | . 95 |
| 2-1    | 1-3 Functionality of push buttons                                                                                | . 95 |
| 2-1    | 1-4 Communication test                                                                                           | . 95 |
| 2-1    | 1-5 Restore of output power settings                                                                             | . 96 |
| 2-12   | Inspection label (For applicable markets)                                                                        | . 96 |
| 3 INSI | PECTION CARD                                                                                                    | .97  |

## 1 Jigs, Tools, and Measuring Equipment for Inspection

| No.  | Name                                                      | Model/REF | Specifications/Remarks                                                                                                    |
|------|-----------------------------------------------------------|-----------|----------------------------------------------------------------------------------------------------|
| J001 | Electrical safety tester                                  |           | e.g.: Seculife ST, Unimet 1000 ST                                                                                                    |
|      |                                                           |           | (Bender), QA-90 (Metron)                                                                                                    |
| J002 | Electrosurgical analyzer                                  |           | e.g.: QA-ES (Metron)                                                                                                    |
| J003 | Digital multimeter                                        |           | DC accuracy: < 1 %,<br>DC voltage range 500 V                                                                                                    |
| J004 | Load resistors                                            |           | low inductive part, short time load 5 $\Omega$ , 140                                                                                                    |
|      | (low power)                                               |           | Ω, 170 $Ω$ all 0.5 W (or more) and 1 % tolerance or alternatively: resistor decade box                                                                                                    |
| J005 | Load resistors                                            |           | Low inductive part,                                                                                                    |
|      | (high power, low inductive)                               |           | 75 Ω, 500 Ω (300 W, 5%)                                                                                                    |
|      |                                                           |           | 7 Ω, 916 Ω, 10 kΩ (100 W, 1%)                                                                                                    |
|      |                                                           |           | OR                                                                                                    |
|      |                                                           | WB979015  | ESG-Testbox                                                                                                    |
| J007 | Cables, 4 mm to 4 mm (banana)                             |           | Connection cable: monopolar or bipolar<br>output (1 x 4 mm) to various equipment (1<br>x 4 mm, banana plug), length 1 m<br>WARNING:<br>A connection of a 4 mm plug to any other<br>recentacle except the right-band-side |
|      |                                                           |           | receptacle except the hight-hand-side<br>receptacle of the MONOPOLAR 1 socket<br>and the MONOPOLAR 2 socket may<br>destroy the socket during activation.                                                                 |
| J008 | Cable, UNIVERSAL to 4 mm (banana)                         | WB979008  | Connection cable: bipolar UNIVERSAL to various equipment (1 x 4 mm, banana plug), length 1 m                                                                                                    |
| J009 | Cable, Monopolar 1 including handswitch                   | WB979013  | Connection Cable: monopolar output incl.<br>handswitch to various equipment (1 x 4<br>mm, banana plug), length 34 m                                                                                                    |
| J010 | Cable, Monopolar 2 including handswitch                   | WB979014  | Connection Cable: monopolar output incl.<br>handswitch to various equipment (1 x 4<br>mm, banana plug), length 34                                                                                                    |
| J011 | Cable, neutral electrode<br>(P-cord) to 2 x 4 mm (banana) | WB979002  | Connection cable: neutral electrode output<br>(2 x 2.5 mm, 10 mm, P-cord) to various<br>equipment (2 x 4 mm, banana plug), length<br>1 m                                                                                 |
| J012 | Cable, Communication                                      | MAJ-1871  | Communication cable, length 0.25 m                                                                                                    |
| J013 | Crocodile clips (with 4 mm connection)                    |           | For connection to Potential Equalization bonding                                                                                                    |
| J014 | ESG-400 foot switch double pedal                          | WB50402W  |                                                                                                    |
| J015 | ESG-400 foot switch single pedal                          | WB50403W  |                                                                                                    |
| J016 | Power Cord                                                |           | Ordering depending on country. Refer to Chapter 1-4-2                                                                                                    |
| J057 | Oscilloscope                                              |           | e.g.: DSOX2024A (Agilent)                                                                                                    |
| J058 | High Voltage Probe                                        |           | Attenuation: 100:1                                                                                                    |
|      |                                                           |           | Max. Input Voltage ≥ 850 Vp                                                                                                    |
| J059 | Adapter Universal Socket                                  | W5106278  | Connection cable: bipolar UNIVERSAL to various equipment (3 x 4 mm, banana plug)                                                                                                    |

### **2** Inspection procedures

The electrosurgical generator and the footswitch must undergo an inspection / safety check in yearly intervals in accordance with the national statutory regulations. Inspection is also mandatory after repair, adjustment, update and upgrade.

Generally the footswitches are inspected together with the electrosurgical unit. If a footswitch alone has to be checked, only following tests are mandatory. The Numbers used referring to the Inspection Card in chapter 5-3:

For a single footswitch test number 2, 39 and 55 are mandatory.

For a double footswitch test number 2, 38, 39 and 55 are mandatory.

Follow these test instructions. All tests must be done with fully functional and calibrated test equipment and by technicians trained in the service / maintenance of electrical medical devices. Record the test results in the "Inspection Card" (refer to chapter 5-3, Inspection Card) for reference in future tests and provide the user of the electrosurgical unit with a signed report.

During service / maintenance take care of the different hardware and software versions which may be applicable. Information how to identify the hardware version can be found in chapter 3-2, Board Compatibility. Information how to identify the software version can be found in chapter 1-3, Software version.

If the electrosurgical unit fails to meet any of the checks, the unit has to be adjusted according to chapter 6 (Adjustment) or refer to chapter 4 (Troubleshooting). If the failure still occurs, contact the manufacturer.

**CAUTION** To avoid inadvertent coupling and / or shunting of high frequency currents around the resistor elements, keep the resistors at least 10 centimeters away from any metal surface including tabletops and other resistors. This is especially true if several resistors are connected in series or parallel to obtain a specified value. Do not allow the resistor bodies to touch each other.

NOTE

Keep test leads to the minimum length usable; lead inductance and stray capacitance can adversely affect readings.

Carefully select suitable ground points to avoid ground loop error in measurements.

For tests and checks requiring a power cord, use the power cord provided with the electrosurgical unit.

Inspection is mandatory after repair, adjustment, update and upgrade.

#### 2-1 Visual inspection of the electrosurgical generator and accessories

 Check that the labels according to chapter 5-1 (Front panel, Rear panel) are present and legible. The product name should be clearly visible on the front panel. Verify that the *type plate* shows details about the type of the device, reference number, line voltage range, supply frequency, output power classification, output frequency, duty cycle, serial number, manufacturing date and manufacturer according to Fig. 5.2.1, Fig. 5.2.2, Fig. 5.2.3 or Fig. 5.2.4

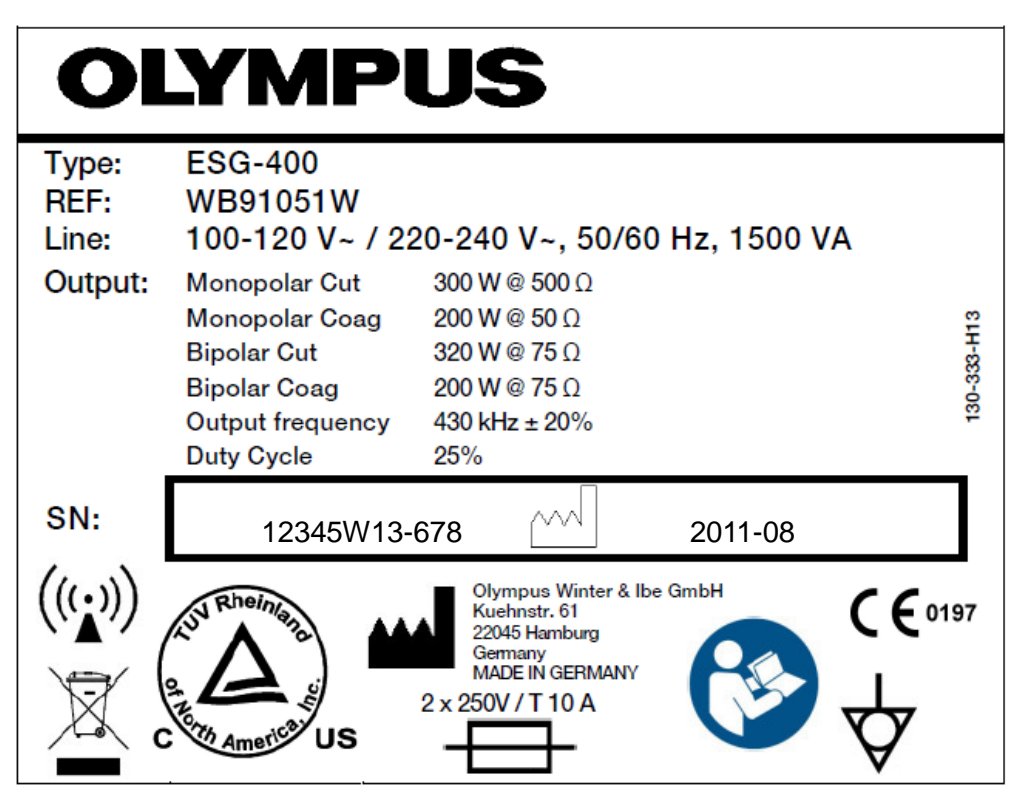

Fig. 5.2.1. Sample of type plate of the electrosurgical unit

| O                      | YMPUS PK TECHNOLOGY                                                                                                    |
|------------------------|----------------------------------------------------------------------------------------------------|
| Type:<br>REF:<br>Line: | ESG-400<br>WB91051W<br>100-120 V~ / 220-240 V~, 50/60 Hz, 1500 VA                                                                                                    |
| Output:                | Monopolar Cut         300 W @ 500 Ω           Monopolar Coag         200 W @ 50 Ω           Bipolar Cut         320 W @ 75 Ω           Bipolar Coag         200 W @ 75 Ω           Output frequency         430 kHz ± 20%           Duty Cycle         25% |
| SN:                    | 12345W13-678 2014-08                                                                                                    |
| ((v))<br>又(            | Olympus Winter & Ibe GmbH<br>Kuehnstr. 61<br>22045 Hamburg<br>Germany<br>MADE IN GERWANY<br>2 x 250V / T 10 A<br>V X 250V / T 10 A                                                                                                    |

Fig. 5.2.2. Sample of type plate of the electrosurgical unit (Standard PK version)

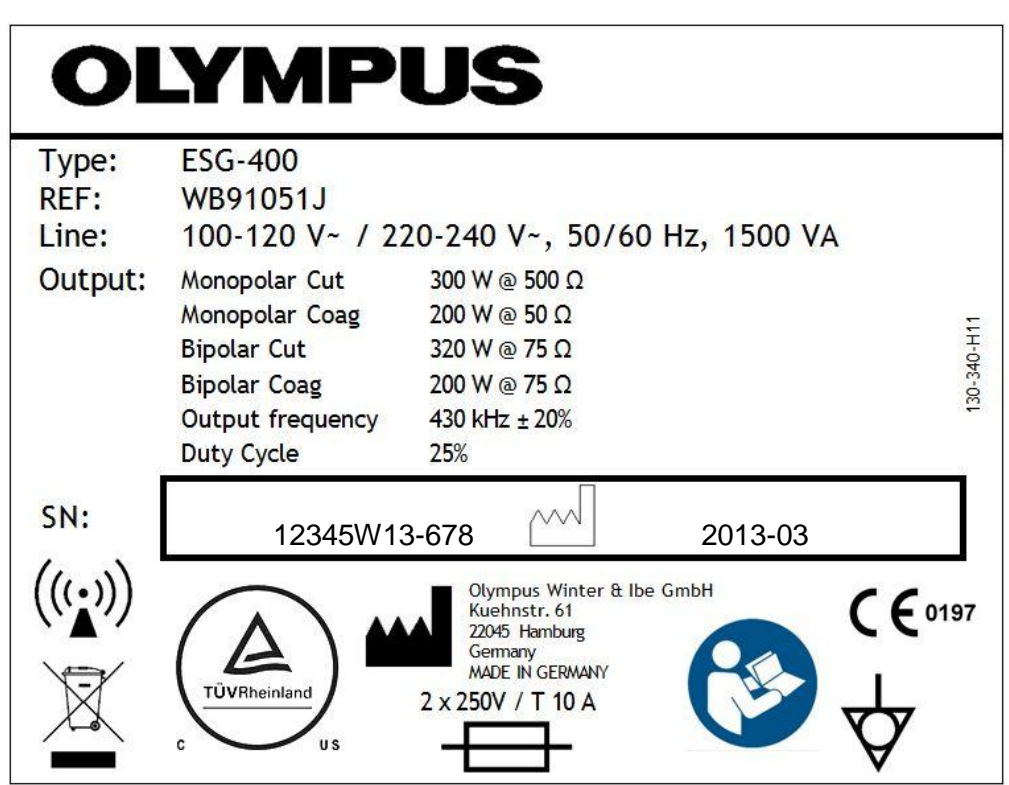

Fig. 5.2.3 Sample of type plate of the electrosurgical unit (Japan Version)

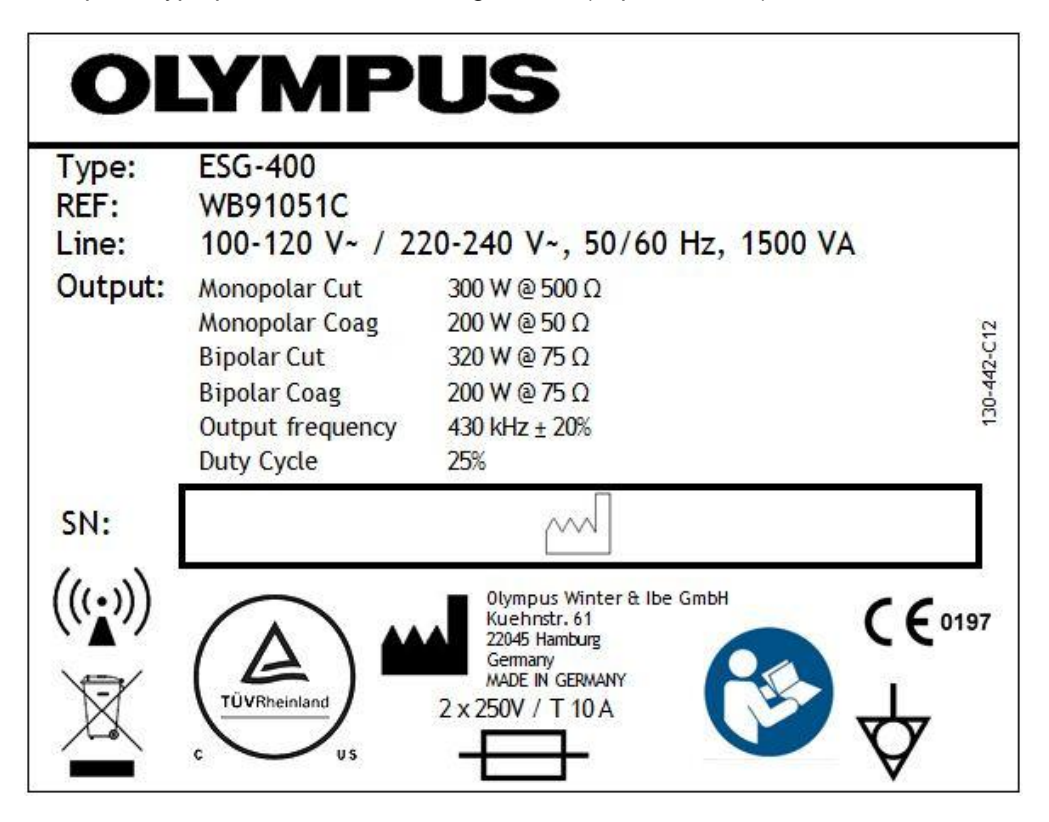

Fig. 5.2.4 Sample of type plate of the electrosurgical unit (China Version)

- 2) Check the electrosurgical unit and the accessories for external obstructions or damage. Verify that the housing, the front panel and the rear panel have no serious destructions.
- 3) Record the test results in the safety check report (refer to chapter 5-3).
- 4) Copy the tables 7.1 and 7.2 on the next page and prepare them to be filled out while inspecting the

electrosurgical generator. Fill out the table 7.1 after the first startup of the generator. The field "Actual Procedure" can only be filled, if a procedure is chosen.

5) The table 7.2 is used every time before a mode is changed in order to perform a test. The settings of the used mode are noted in one line of table 7.2. Restore the values of table 7.2 either after each performed test or after the inspection. This should be done, to make sure that the physician will be provided with the last output power setting.

| Actual<br>Procedure | <if applicable=""></if> |           |             |           |  |  |  |
|---------------------|-------------------------|-----------|-------------|-----------|--|--|--|
| Actual              | BIPOLAR                 |           | MONOPOLAR 1 |           |  |  |  |
| ocreen              | Cut Mode                | Coag Mode | Cut Mode    | Coag Mode |  |  |  |
|                     |                         |           |             |           |  |  |  |
|                     | UNIVERSAL               |           | MONOPOLAR 2 |           |  |  |  |
|                     | Cut Mode                | Coag Mode | Cut Mode    | Coag Mode |  |  |  |
|                     |                         |           |             |           |  |  |  |

Table 7.1: Template to note the actual procedure and the user assignment of the modes to the sockets

| Socket | Mode | Power Level | Effect |
|--------|------|-------------|--------|
|        |      |             |        |
|        |      |             |        |
|        |      |             |        |
|        |      |             |        |
|        |      |             |        |
|        |      |             |        |
|        |      |             |        |
|        |      |             |        |
|        |      |             |        |
|        |      |             |        |
|        |      |             |        |
|        |      |             |        |
|        |      |             |        |
|        |      |             |        |
|        |      |             |        |
|        |      |             |        |

Table 7.2:Template to note the power settings

#### **2-2** Verifying the contact quality monitor function

- 1) Connect the *power cord* and the *footswitch* to the electrosurgical generator (refer to chapter 1-5-3 and 1-5-8).
- 2) All steps for this test are described in the table 7.3 at the next page. Assign the footswitch according to the column "Mode". Connect the appropriate resistor R (J004) described in the column "Action" via the connection cable (J011) with the neutral electrode socket at the front panel (refer to chapter 1-5-2). For some tests leave the connector open or short circuit the connection cable (J011).
- 3) Follow the steps described in the column "Action" and verify the reaction of the corresponding *contact quality monitor indicator for non-split neutral electrode or split neutral electrode* at the front panel (refer to chapter 1-5-2) according to table 7.3.
- 4) Repeat step 2 and 3 until all action items in table 7.3 have been checked.
- 5) Record the test results in the Inspection Card (refer to chapter 5-3).

| NOTE                     | Always disconnect the <i>neutral elect</i> new resistor.                                                                                                    | rode connector (J011) before connecting a                                                                                                    |
|--------------------------|----------------------------------------------------------------------------------------------------|----------------------------------------------------------------------------------------------------|
| Mode                     | Action                                                                                                    | Expected test result                                                                                                    |
| Any<br>bipolar<br>mode   | <ul> <li>During standby and activation</li> <li>1) The neutral electrode socket is left open, nothing is connected.</li> <li>2) Activate any bipolar output.</li> </ul>                                                                                      | The contact quality monitor is independent from the bipolar mode. The indicator for <i>split neutral electrode</i> is illuminated red. During activation the HF-output is working.                                                              |
| Any<br>monopolar<br>mode | <ul> <li>During standby:</li> <li>1) Short circuit the neutral electrode connector.</li> <li>2) Connect a R = 5 Ω with the neutral electrode socket</li> <li>During standby:</li> <li>1) Connect a R = 140 Ω with the neutral electrode connector</li> </ul> | Pop-Up Window at the screen will<br>appear.<br>Contact quality monitor indicator for<br>non-split neutral electrode<br>illuminates green.<br>Contact quality monitor indicator for<br>split neutral electrode illuminates<br>green.             |
|                          | <ul> <li>During standby and activation:</li> <li>1) Connect a R = 170 Ω, with the neutral electrode connector</li> <li>2) Activate any monopolar output.</li> </ul>                                                                                          | Contact quality monitor indicator for split neutral electrode illuminates red.<br>During activation a warning tone can be heard, the error code E202 is displayed ("Insufficient neutral electrode contact") and <b>activation is disabled.</b> |

#### Table 7.3: Checking the contact quality monitor

#### 2-3 Checking the DC resistance (according to IEC 60601-2-2)

- 1) Activate the safety test function in the service menu (see chapter 6-1, Safety Test) and verify that the button "Relays on" is marked white.
- 2) Connect the digital multimeter (J003) with the *bipolar connector* on the front panel (see chapter 1-5-2).
- 3) Verify the resistance is  $\geq 2 M\Omega$ .
- 4) Deactivate the safety test function in the service menu.
- 5) Record the test results in the Inspection Card (see chapter 5-3).

#### 2-4 Checking the earth resistance (according to IEC 60601-1 and IEC 62353)

- 1) Connect the electrosurgical generator with an electrical safety tester (J001) according to the tester's instructions for use.
- 2) If the power cord and the electrosurgical unit are measured together, verify the protective earth resistance  $\leq 0.3 \Omega$  against metal parts which can be touched.
- 3) Record the test results in the Inspection Card (see chapter 5-3).

#### 2-5 Checking the earth leakage current (according to IEC 60601-1)

- 1) Connect the electrosurgical generator with an electrical safety tester (J001) according to the tester's instructions for use.
- 2) Switch on the electrosurgical unit.
- 3) Verify under normal condition (NC) the earth leakage current is  $\leq 0.5$  mA.
- 4) Verify under single fault condition (SFC) the earth leakage current is  $\leq$  1.0 mA
- 5) Record the test results in the Inspection Card (see chapter 5-3).

#### 2-6 Checking the patient leakage current (according to IEC 60601-1)

NOTE

For this test an interconnection of the three receptacles of MONOPOLAR 1 and MONOPOLAR 2 is allowed. Before interconnect the three receptacles verify, that the safety test function is activated and the button "Relays on" is marked white.

- 1) Switch the electrosurgical generator on and activate the safety test function in the service menu (see chapter 8-2, Safety Test) and verify that the button "Relays on" is marked white.
- 2) Connect the UNIVERSAL cable (J008) to the UNIVERSAL socket and the connection cable P-cord (J011) to the neutral socket.
- 3) Connect two 4mm cables "banana" (J007) to every receptacle of the BIPOLAR socket.
- 4) Connect three 4mm cables "banana" to the 4mm receptacles of the MONOPOLAR 1 socket. Leave the 8 mm BOVIE connector open.
- 5) Connect three 4mm cables "banana" to the 4mm receptacles of the MONOPOLAR 2 socket. Leave the 5/9 mm ERBE connector open.
- 6) Verify again that the Button "Relays on" at the touch screen is marked white and short circuit all connectors.
- 7) Switch the electrosurgical generator off, cable it with the electrical safety tester (J001) according to the tester's instructions for use and switch it on again. Start the test with the electrical safety tester according to the tester's instructions for use.
- 8) Verify under normal condition (NC) for AC the patient leakage current is  $\leq 0.01$  mA.
- 9) Verify under normal condition (NC) for DC the patient leakage current is  $\leq 0.01$  mA.
- 10) Verify under single fault condition (SFC, "open earth") for AC the patient leakage current is ≤ 0.05 mA.
- 11) Verify under single fault condition (SFC, "open earth") for DC the patient leakage current is  $\leq 0.05$  mA.
- 12) Disconnect all cables from the electrosurgical generator.
- 13) Deactivate the safety test function in the service menu.
- 14) Record the test results in the Inspection Card (see chapter 5-3).

#### 2-7 Checking the current and power consumption and output waveform

CAUTION A connection of a 4 mm plug to any other receptacle except the right-hand-side receptacle of the MONOPOLAR 1 socket and the MONOPOLAR 2 socket may destroy the socket during activation.

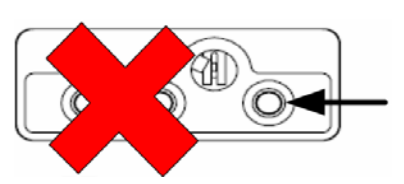

- 1) Connect the load resistor  $R_L = 500 \Omega$  (J005) via a 4mm cable "banana" (J007) to the right receptacle of the *MONOPOLAR 1 socket* and via the connection cable "P-cord" (J011) to the *neutral socket* in the front panel.
- 2) Cable the electrosurgical generator with the electrical safety tester according to the testers instructions for use. Activate the function to measure current and power consumption.
- 3) Switch the electrosurgical generator on and select the PureCut (Effect 3) mode at the MONOPOLAR 1 socket. Set the level to 300. Assign the *footswitch* to the MONOPOLAR 1 socket. (Perform the setting according to the instruction for use.)
- 4) Activate the output power by pressing "CUT" at the footswitch.
- 5) Verify the current consumption  $I_L$  is  $\leq 10 \text{ A}$ .
- 6) Connect high voltage probe to oscilloscope and to generator output socket (signal to right receptacle of the MONOPOLAR 1 socket and signal ground to neutral socket)
  - Recommended oscilloscope settings:
    - Channel 1: high voltage probe 1000:1, DC, 200 V/div (minimum total voltage range displayed on oscilloscope: -700 V ... +700 V)
    - o Time:
      - minimum 2 ms/div (minimum total time range displayed on oscilloscope: 20 ms)
      - maximum 5 ms/div (maximum total time range displayed on oscilloscope: 50 ms)
- 7) Activate the output power by pressing "CUT" at the footswitch. Record the waveform in the time range after the high power cut support pulse (ca. 100 ms after HF output start) in steady state.
- 8) Verify output waveform:

The amplitude level of the output voltage must be stable. No oscillation in the frequency range of 50 ... 200 Hz. A maximum amplitude fluctuation from minimum peak voltage to maximum peak voltage of 110 V is allowed for steady state.

NOTE

Table 7.4 is showing good and bad examples how the output waveform should look like. From the figures in this table it is also clear to see, which parameter is to be measured.

- 9) Disconnect high voltage probe.
- 10) Connect the load resistor  $R_L = 75 \Omega$  (J005) via the connection cable (J008) with the UNIVERSAL socket in the front panel.

- 11) Select the SalineCut (Effect 3) mode at the UNIVERSAL socket. Set the level to 320. Assign the *footswitch* to the UNIVERSAL socket. (Perform the setting according to the instruction for use.)
- 12) Activate the output power by pressing "CUT" at the footswitch.
- 13) Verify the apparent power consumption  $S_L$  is  $\leq$  1500 VA.
- 14) Record the test results in the Inspection Card (see chapter 7-3)
- 15) Switch the electrosurgical generator off and disassemble the test set-up.

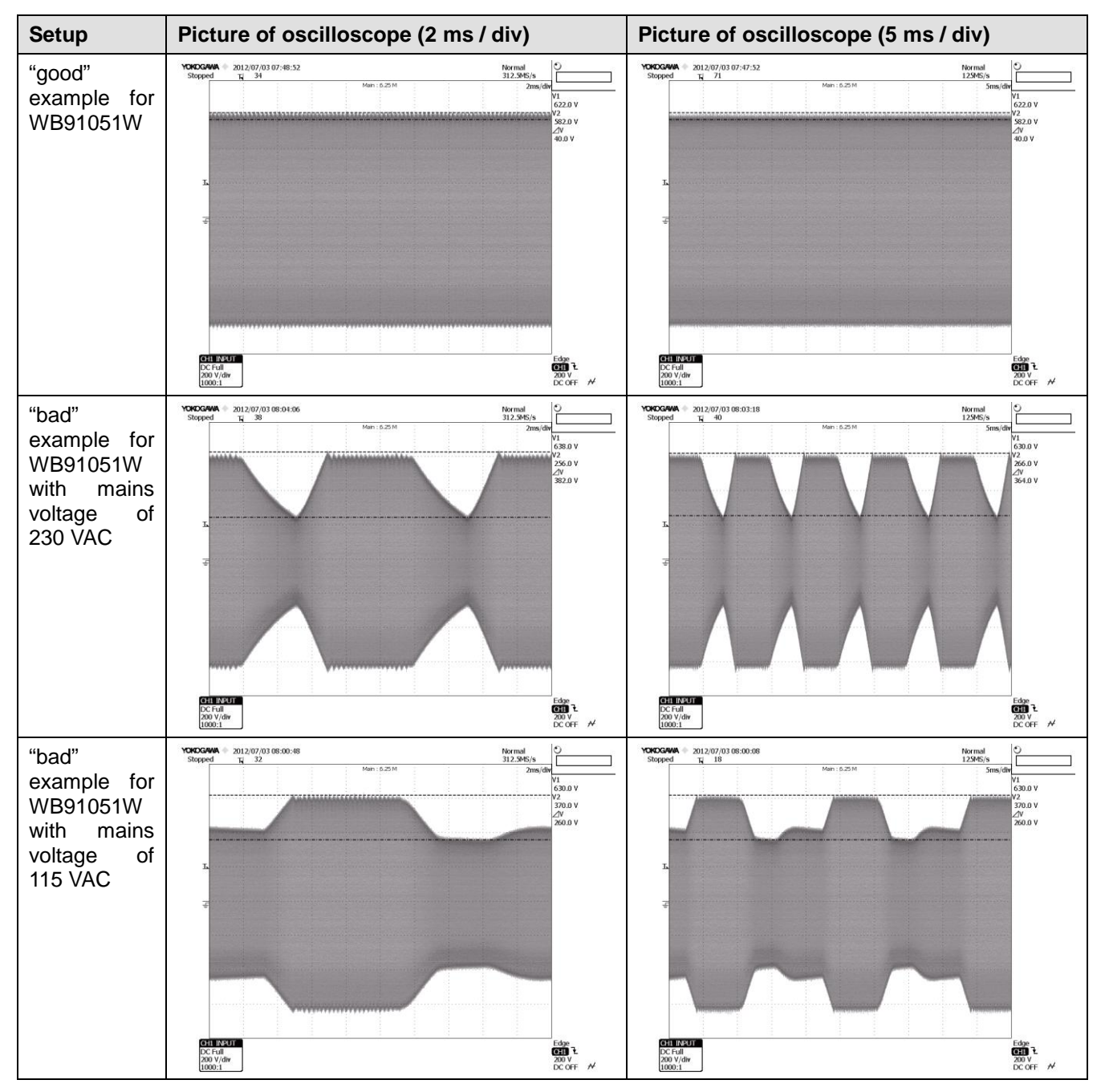

Table 7.4: good and bad examples of the output waveform

#### 2-8 Checking the high frequency leakage current (according to IEC 60601-2-2)

The monopolar high frequency leakage current has to be measured according to the procedure 19.3.101 a) 2) (neutral electrode isolated from earth at high frequency) as described in IEC 60601-2-2.

The bipolar high frequency leakage current has to be measured according to the procedure 19.3.101 a) 3) (bipolar application) as described in IEC 60601-2-2.

The high frequency current is measured from the appropriate output connector of each pole while the electrosurgical unit is operated at maximum output power setting in an appropriate mode and the output being unloaded and loaded at rated load. The high frequency current is measured with the electrosurgical analyzer through an internal resistance of  $200 \Omega$ .

#### **2-8-1** Measurement of the monopolar high frequency leakage current under <u>loaded</u> condition

CAUTION

A connection of a 4 mm plug to any other receptacle except the right-hand-side receptacle of the MONOPOLAR 1 socket and the MONOPOLAR 2 socket may destroy the socket during activation.

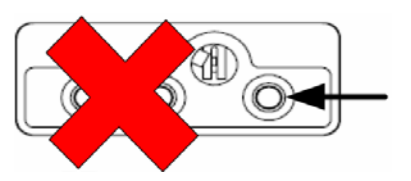

Fig. 5.2.4 and Fig. 5.2.5 are showing an example how to set up the test to measure the monopolar high frequency leakage current under loaded condition. The load resistor  $R_L = 500 \Omega$  (J005) is connected via the connection cable (J007, banana) with the active pole MONOPOLAR 1 and via the connection cable J011 with the NEUTRAL connector. The high frequency leakage current is floating from appropriate pole to the equipotential bonding port. It is measured via the electrosurgical analyzer via a measuring resistance of 200  $\Omega$ . Fig. 5.2.4 shows the measurement from the neutral pole; Fig. 5.2.5 shows the measurement from the active pole.

- 1) Assign the footswitch to the *MONOPOLAR 1 socket* and select the monopolar PureCut mode with effect 3. Set the power level to 300. (Perform the setting according to the instruction for use.)
- 2) Set up the measurement according to Fig. 5.2.4 (Measuring of the high frequency leakage current under loaded condition at the neutral pole.)
- 3) Activate the output power by pressing the corresponding footswitch pedal.
- 4) Verify the leakage current is  $\leq$  150 mA.
- 5) Set up the measurement according to Fig. 5.2.5 (Measuring of the high frequency leakage current under loaded condition at the active pole.)
- 6) Activate the output power by pressing the corresponding footswitch pedal.
- 7) Verify the leakage current is  $\leq$  150 mA.
- 8) Repeat step 2 7 for the monopolar SprayCoag mode with effect 3 and power level 120.
- 9) Record the test results in the Inspection Card (see chapter 5-3).

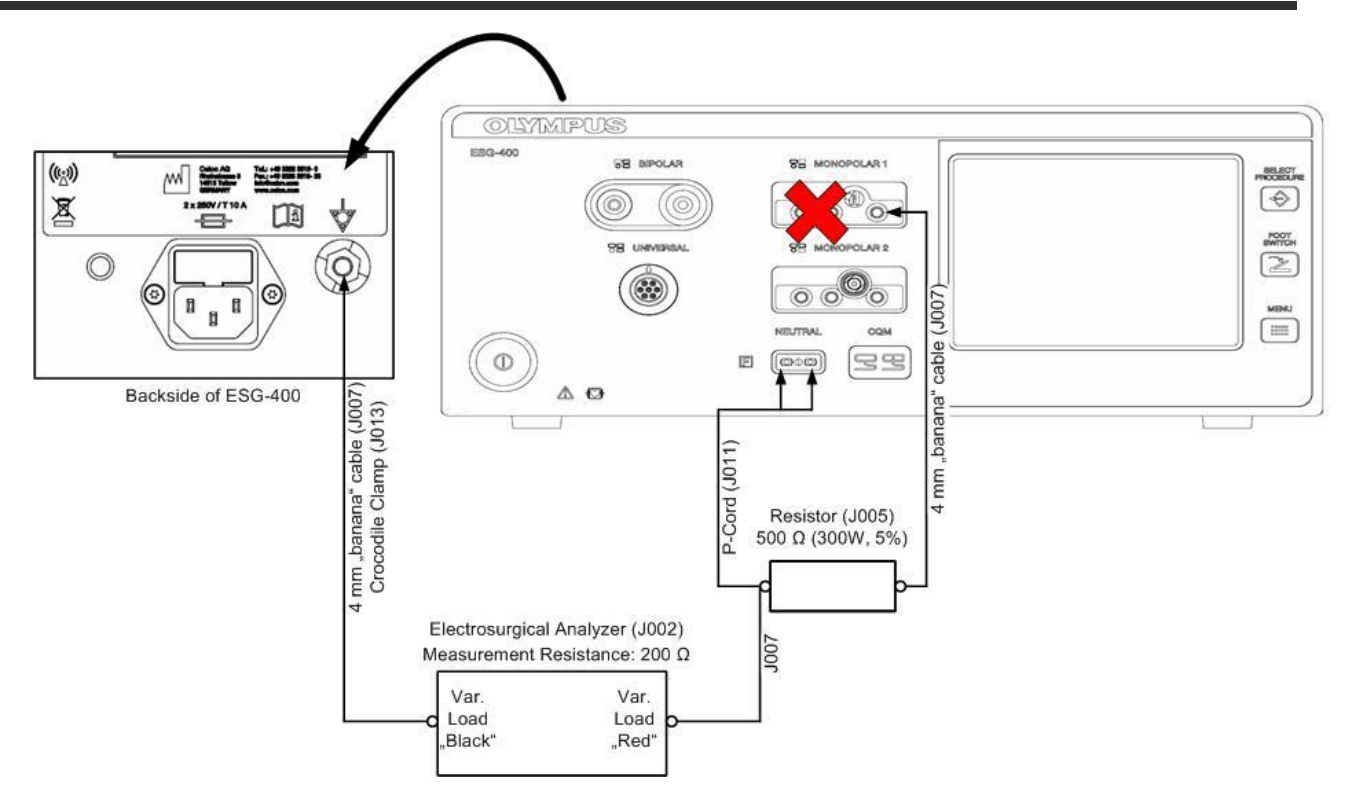

Fig. 5.2.3. Example for the loaded measurement of the monopolar high frequency leakage current at the neutral pole

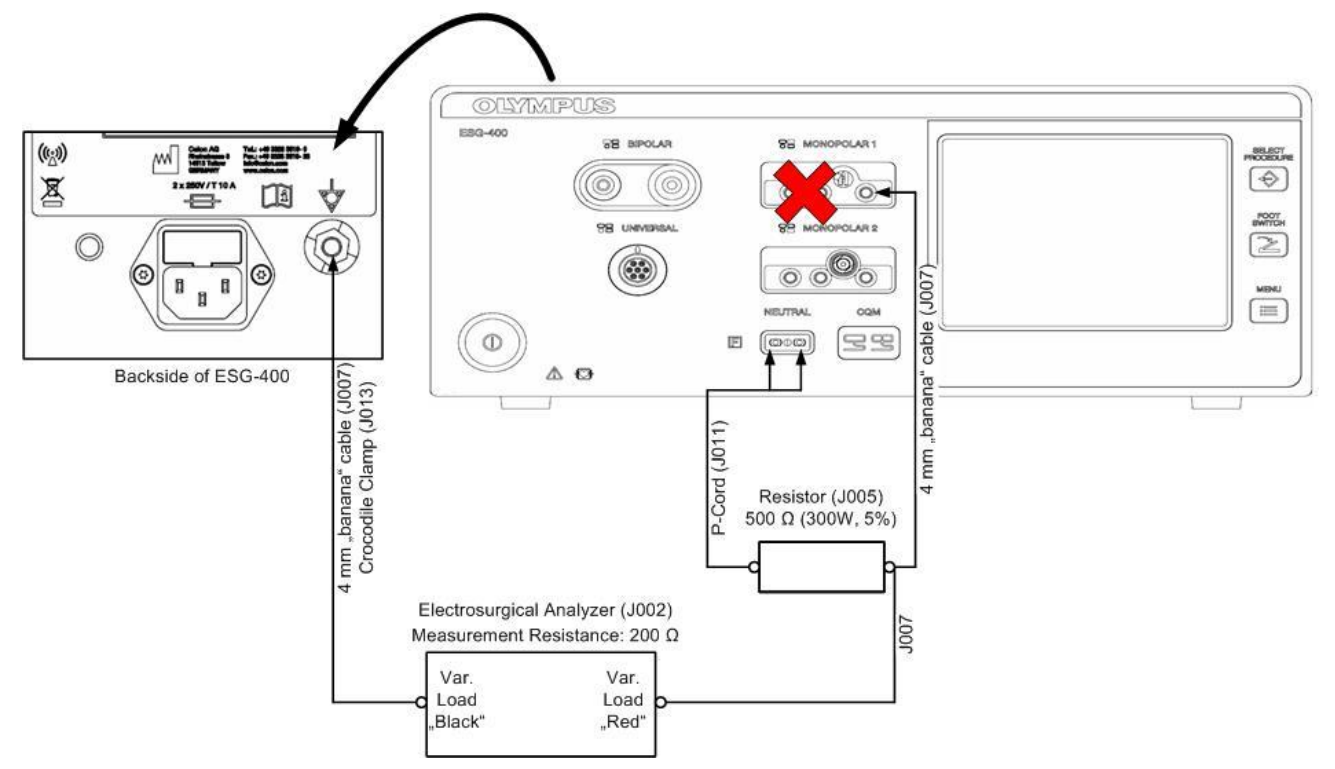

Fig. 5.2.4. Example for the loaded measurement of the monopolar high frequency leakage current at the active pole

#### CAUTION

A connection of a 4 mm plug to any other receptacle except the right-hand-side receptacle of the MONOPOLAR 1 socket and the MONOPOLAR 2 socket may destroy the socket during activation.

CAUTION

#### 2-8-2 Measurement of the monopolar high frequency leakage current under <u>unloaded</u> condition

A connection of a 4 mm plug to any other receptacle except the right-hand-side receptacle of the MONOPOLAR 1 socket and the MONOPOLAR 2 socket may destroy the socket during activation.

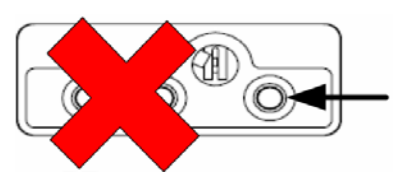

Fig. 5.2.6 and Fig. 5.2.7 are showing an example how to set up the test to measure the monopolar high frequency leakage current under unloaded condition. In this test the output is unloaded, the load resistance used in the test before is removed. The high frequency leakage current is floating from appropriate pole to the equipotential bonding port. It is measured via the electrosurgical analyzer via a measuring resistance of 200  $\Omega$ . Fig. 5.2.6 shows the measurement from the neutral pole; Fig. 5.2.7 shows the measurement from the active pole.

- 1) Assign the footswitch to the *MONOPOLAR 1 socket* and select the monopolar PureCut mode with effect 3. Set the power level to 300. (Perform the setting according to the instruction for use.)
- 2) Set up the measurement according to Fig. 5.2.6 (Measuring of the high frequency leakage current under unloaded condition at the neutral pole.)
- 3) Activate the output power by pressing the corresponding footswitch pedal.
- 4) Verify the leakage current is  $\leq$  150 mA.
- 5) Set up the measurement according to Fig. 5.2.7 (Measuring of the high frequency leakage current under unloaded condition at the active pole.)
- 6) Activate the output power by pressing the corresponding footswitch pedal.
- 7) Verify the leakage current is  $\leq$  150 mA.
- 8) Repeat step 2 7 for the monopolar SprayCoag mode with effect 3 and power level 120.
- 9) Record the test results in the Inspection Card (see chapter 5-3).

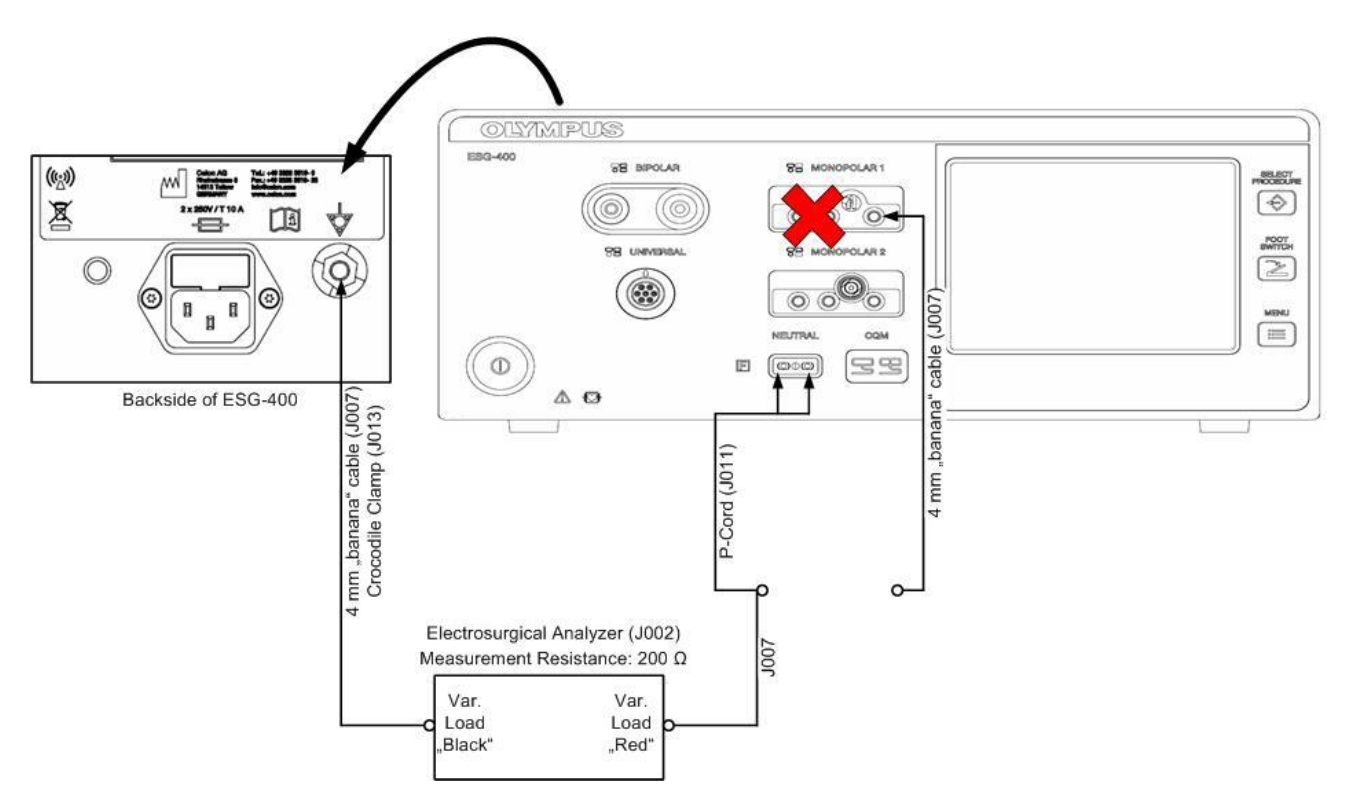

Fig. 5.2.5. Example for the unloaded measurement of the monopolar high frequency leakage current at the neutral pole

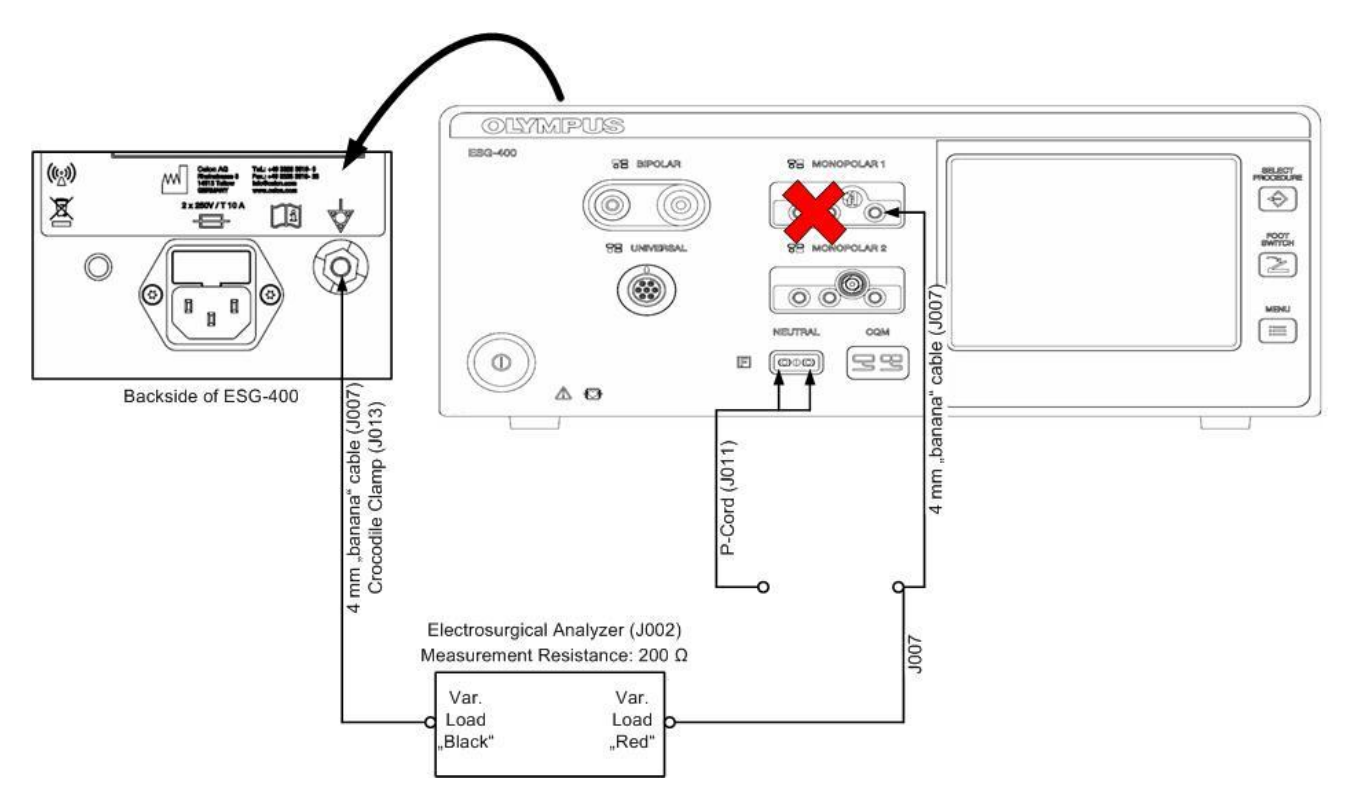

Fig. 5.2.6. Example for the unloaded measurement of the monopolar high frequency leakage current at the active pole

CAUTION

A connection of a 4 mm plug to any other receptacle except the right-hand-side receptacle of the MONOPOLAR 1 socket and the MONOPOLAR 2 socket may destroy the socket during activation.

#### 2-8-3 Measurement of the bipolar high frequency leakage current under <u>loaded</u> condition

CAUTION A connection of a 4 mm plug to any other receptacle except the right-hand-side receptacle of the MONOPOLAR 1 socket and the MONOPOLAR 2 socket may destroy the socket during activation.

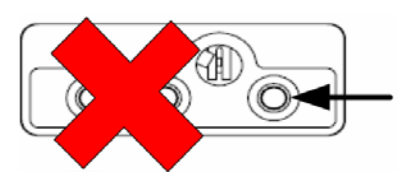

Fig. 5.2.8 and Fig. 5.2.9 are showing an example how to set up the test to measure the bipolar high frequency leakage current under loaded condition. The load resistor  $R_L = 500 \Omega$  (J005) is connected via the connection cables (J007, banana) with both BIPOLAR receptacles. The high frequency leakage current is floating from appropriate pole to the equipotential bonding port. It is measured via the electrosurgical analyzer via a measuring resistance of 200  $\Omega$ . Fig. 5.2.8 shows the measurement from terminal 1; Fig. 5.2.9 shows the measurement from terminal 2.

- 1) Assign the footswitch to the BIPOLAR socket and select the BipolarCut mode with effect 3. Set the power level to 100. (Perform the setting according to the instruction for use.)
- 2) Set up the measurement according to Fig. 5.2.8 (Measuring of the high frequency leakage current under loaded condition at terminal 1.)
- 3) Activate the output power by pressing the corresponding footswitch pedal.
- 4) Verify the leakage current is  $\leq$  70 mA.
- 5) Set up the measurement according to Fig. 5.2.9 (Measuring of the high frequency leakage current under loaded condition at terminal 2.)
- 6) Activate the output power by pressing the corresponding footswitch pedal.
- 7) Verify the leakage current is  $\leq$  70 mA.
- 8) Record the test results in the Inspection Card (see chapter 5-3).

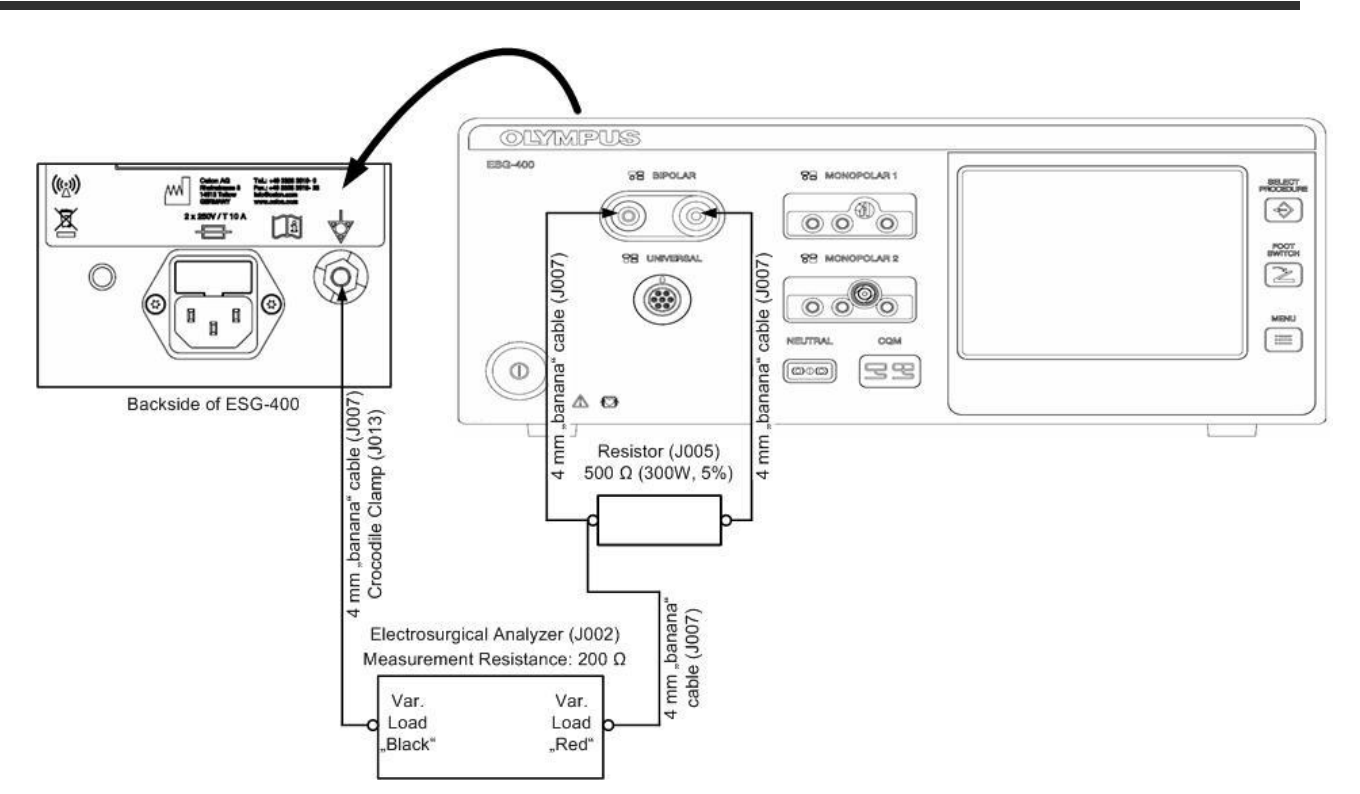

Fig. 5.2.7. Example for the loaded measurement of the bipolar high frequency leakage current at terminal 1

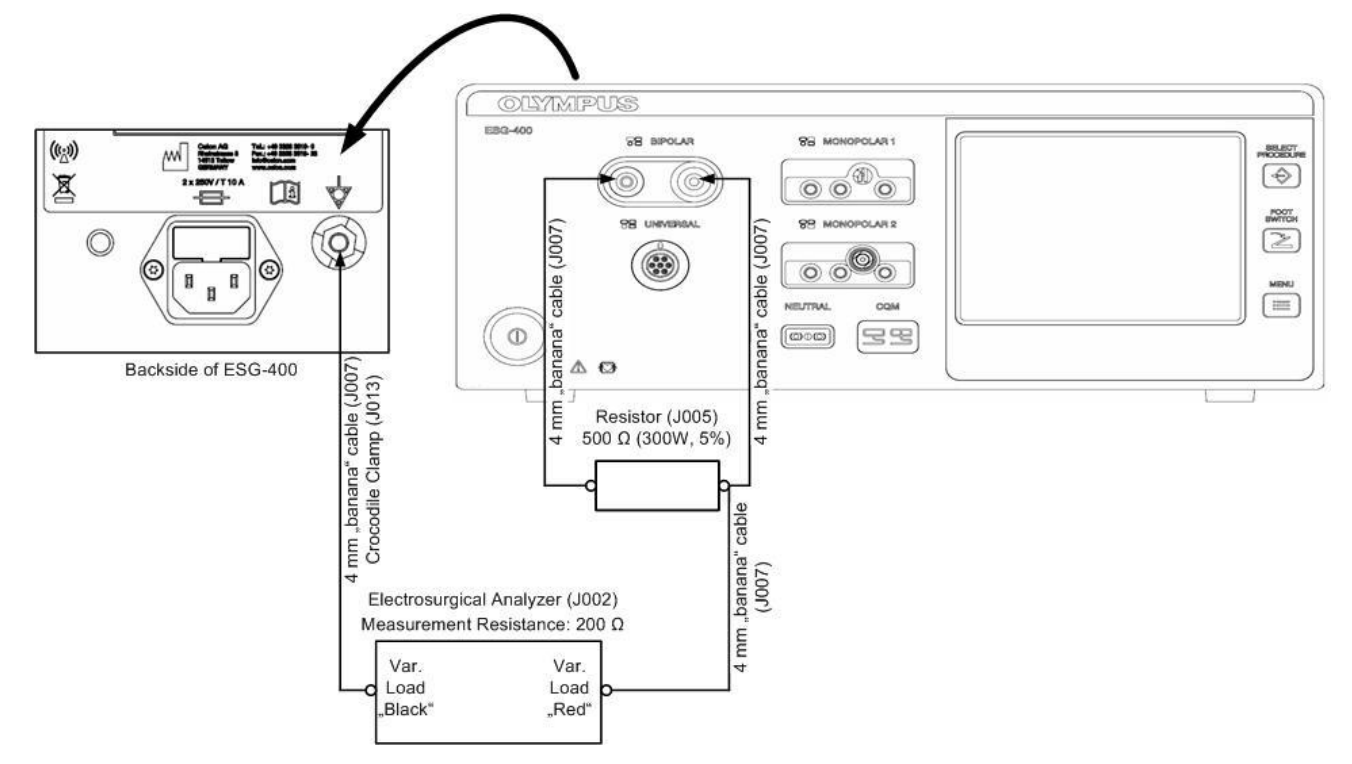

Fig. 5.2.8. Example for the loaded measurement of the bipolar high frequency leakage current at terminal 2

#### 2-8-4 Measurement of the bipolar high frequency leakage current under <u>unloaded</u> condition

Fig. 5.2.10 and Fig. 5.2.11 are showing an example how to set up the test to measure the bipolar high frequency leakage current under unloaded condition. In this test the output is unloaded, the load resistance used in the test before is removed. The high frequency leakage current is floating from appropriate pole to the equipotential bonding port. It is measured via the electrosurgical analyzer via a measuring resistance of 200  $\Omega$ . Fig. 5.2.10 shows the measurement from terminal 1; Fig. 5.2.11 shows the measurement from terminal 2.

- 9) Assign the footswitch to the BIPOLAR socket and select the BipolarCut mode with effect 3. Set the power level to 100. (Perform the setting according to the instruction for use.)
- 10) Set up the measurement according to Fig. 5.2.10 (Measuring of the high frequency leakage current under unloaded condition at terminal 1.)
- 11) Activate the output power by pressing the corresponding footswitch pedal.
- 12) Verify the leakage current is  $\leq$  70 mA.
- 13) Set up the measurement according to Fig. 5.2.11 (Measuring of the high frequency leakage current under unloaded condition at terminal 2.)
- 14) Activate the output power by pressing the corresponding footswitch pedal.
- 15) Verify the leakage current is  $\leq$  70 mA.
- 16) Record the test results in the Inspection Card (see chapter 5-3).

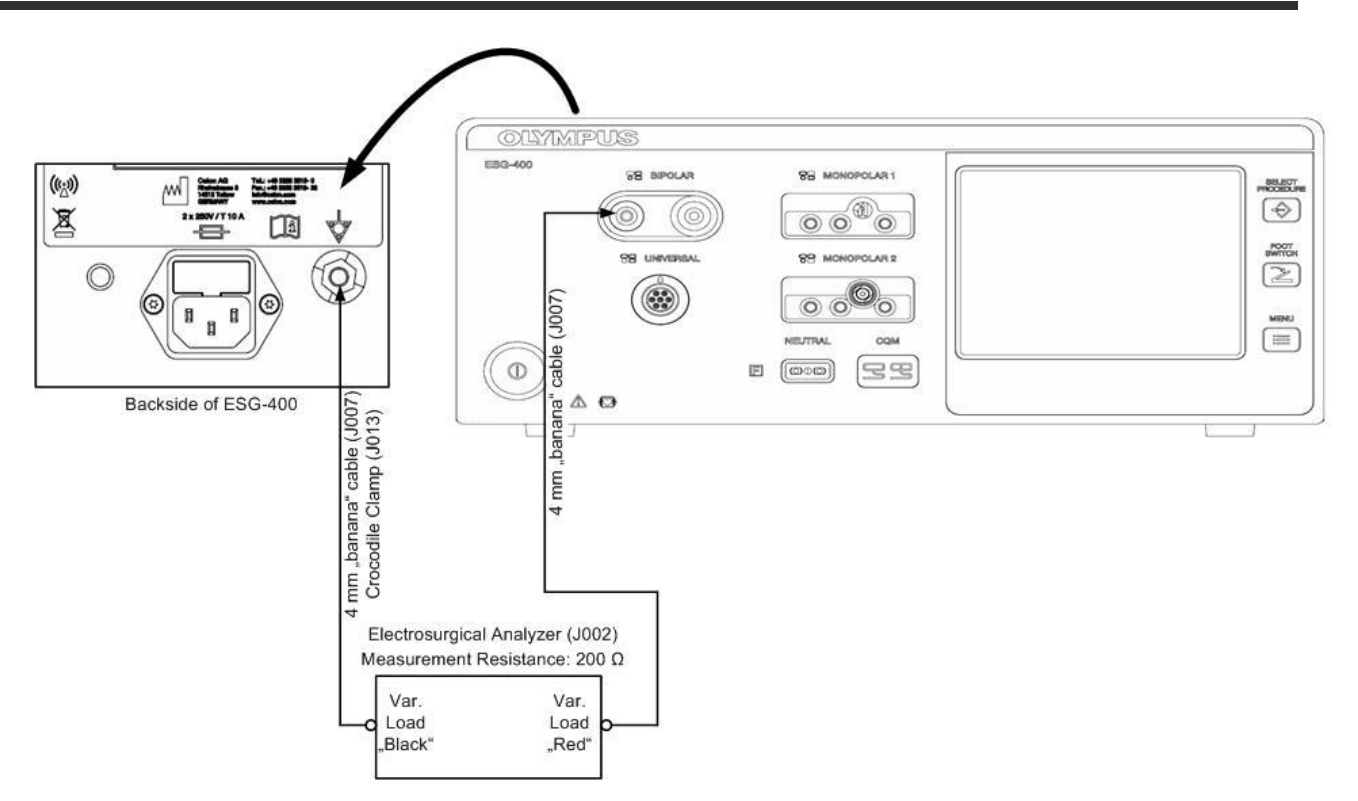

Fig. 5.2.9. Example for the unloaded measurement of the bipolar high frequency leakage current at terminal 1

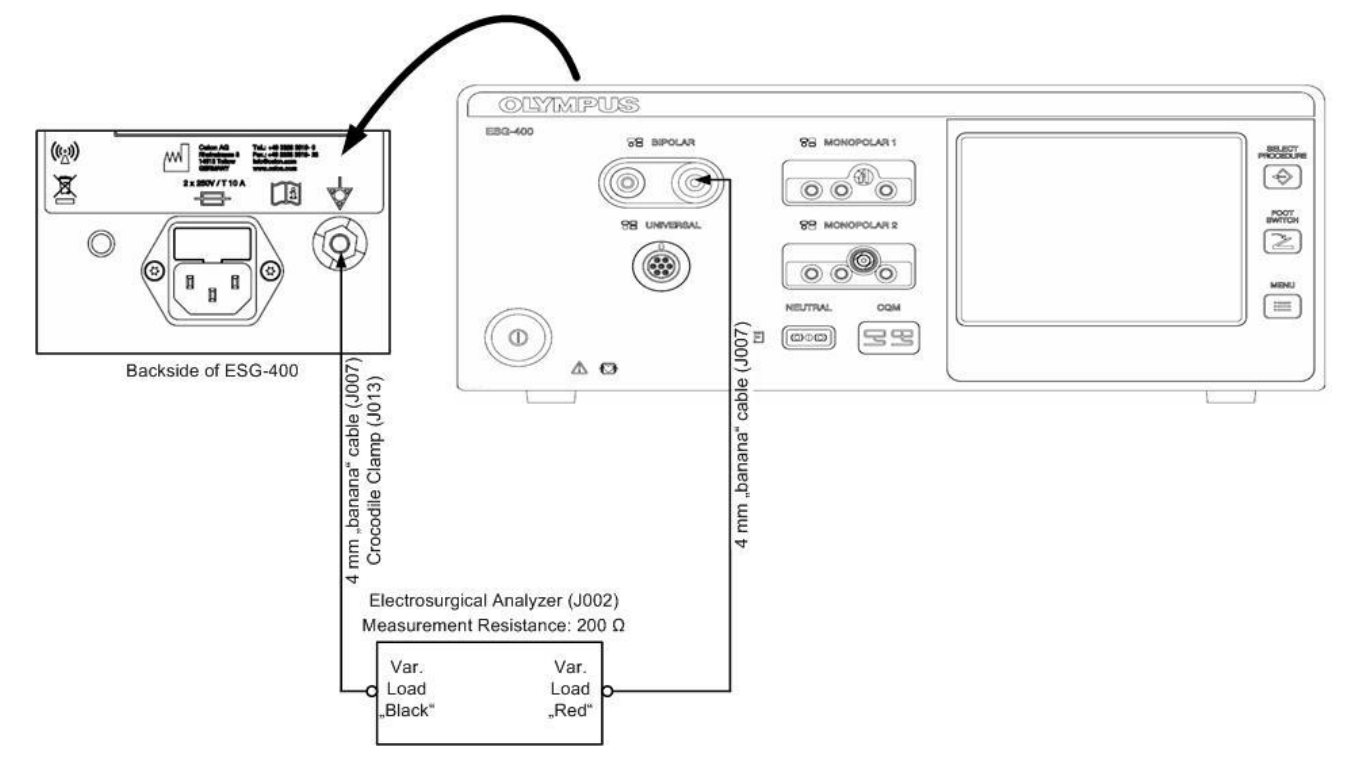

Fig. 5.2.10. Example for the unloaded measurement of the bipolar high frequency leakage current at terminal 2

#### 2-9 Checking the output power

NOTE

- All constraints for these tests are listed in the inspection card in chapter 5-3 under number 31 to 47. The constraints are the output socket, the way of activation (e.g. footswitch, handswitch), the settings and the load resistance. For measuring and to simulate the appropriate resistance the electrosurgical analyzer (J002) is used.
- 2) Connect the appropriate output of the electrosurgical generator to the variable load of the electrosurgical analyzer (J002) (according to the inspection card in chapter 5-3). Set the electrosurgical generator to continuous measuring and set the internal measuring resistance to the appropriate value (according to the inspection card in chapter 5-3). Start the measuring with the electrosurgical generator. (Settings of the electrosurgical analyzer are done according to the analyzer's instruction for use.)
- 3) Select the mode and set the power level according to the inspection card in chapter 5-3.
- 4) Activate the output power by pressing the corresponding footswitch pedal or handswitch button. During the activated output the output tone can be heard.
- 5) Verify the output power is in the range according to the inspection card in chapter 5-3.
- 6) Repeat step 2 5 until test number 30 to 45 in the inspection card in chapter 5-3 have been checked.
- 7) Record the test results in the Inspection Card (see chapter 5-3).
  - For the measurement of this (high current) value, it is important, that the cable of the instrument is not "forming an inductor". So do not wrap it up like a coil. Either use it flat or unfold it completely.

#### 2-10 Checking for certain features and error messages

- 1) All constraints for these tests are listed in the inspection card in chapter 5-3 under number 48 to 50. The constraints are the output socket, the way of activation (e.g. footswitch, handswitch), the settings and the load resistance. Low inductive high load resistors (J005) are used.
- 2) Connect the appropriate output of the electrosurgical generator to the appropriate load resistor (according to the inspection card in chapter 5-3).
- 3) Select the mode and set the power level according to the inspection card in chapter 5-3.
- 4) Activate the output power by pressing the corresponding footswitch pedal. During the activated output the output tone can be heard.
- 5) Verify the reaction of the electrosurgical generator according to the inspection card in chapter 5-3.
- 6) Repeat step 2 5 until test number 46 to 48 in the inspection card in chapter 5-3 have been checked.
- 7) Record the test results in the Inspection Card (see chapter 5-3).

#### 2-11 Final test

#### 2-11-1 Self test

- 1) Connect the electrosurgical generator via power cord (J016) to mains. Switch the generator on by pressing the "Power Switch".
- 2) The generator should boot without any alarm. If an alarm occurs, refer to Chapter 4 (Troubleshooting).

#### 2-11-2 Display and sound check

- Check the adjustment of display brightness and volume via touch screen. Enter the "Select Menu" by pressing the push button "MENU push button". Change the Volume via the rocker switch. A sound should be carried according to the setting. Change the Brightness via the rocker switch. The brightness should change according to the setting.
- Check the adjustment of the volume via the volume control knob at the rear of the housing.

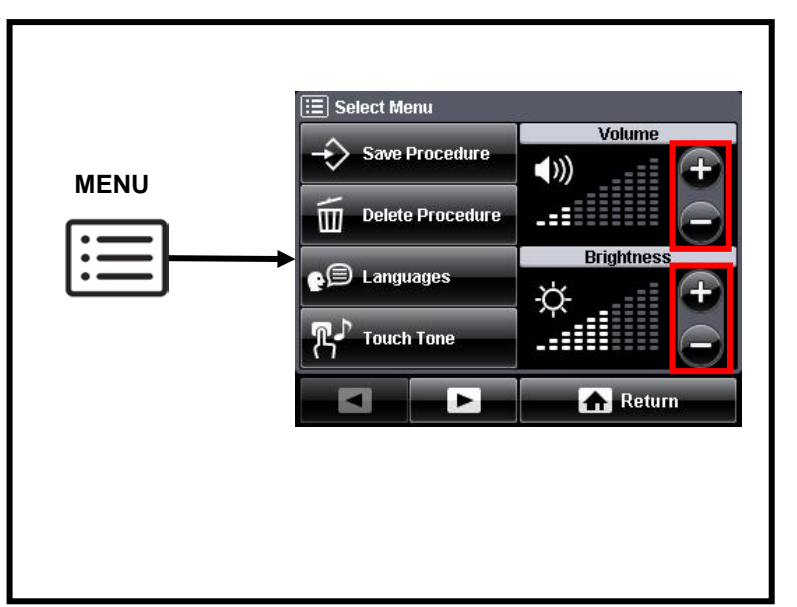

There will be an acoustic feedback for the setting.

Fig. 5.2.11. Checking volume and brightness

3) Record the test results in the Inspection Card (refer to chapter 5-3).

#### **2-11-3** Functionality of push buttons

- Check the functionality of each push button by pressing.
- 2) The buttons should perform according to the description in the instruction for use.
- Record the test results in the Inspection Card (refer to chapter 5-3).

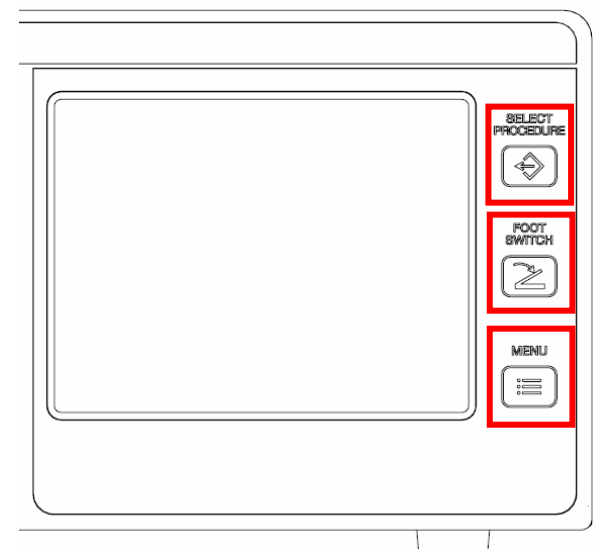

Fig. 5.2.12. Position of the push buttons

#### 2-11-4 Communication test

1) Connect the sockets "LINK-IN" and "LINK-OUT" at the rear of the housing by the Communication Cable

(J012) with each other. In this way a ring communication is established.

- 2) The Error Message "E394 Communication error" should appear.
- 3) Record the test results in the Inspection Card (refer to chapter 5-3).

#### 2-11-5 Restore of output power settings

Restore the settings by using the tables created in chapter 7-2-1. When not done while inspecting, restore all power settings off the changed modes noted in table 7.2. Finally restore the last active procedure if applicable and assign all modes to the sockets.

#### **2-12** Inspection label (For applicable markets)

- 1) Cover or exchange an inspection label (as shown in Fig. 5.2.14) at the rear panel of the electrosurgical unit's housing and mark the due date of the next periodic safety check (month / year). The electrosurgical unit must undergo a periodic safety check at annual intervals.
- 2) Record the due date in the safety check report (see chapter 5-3).

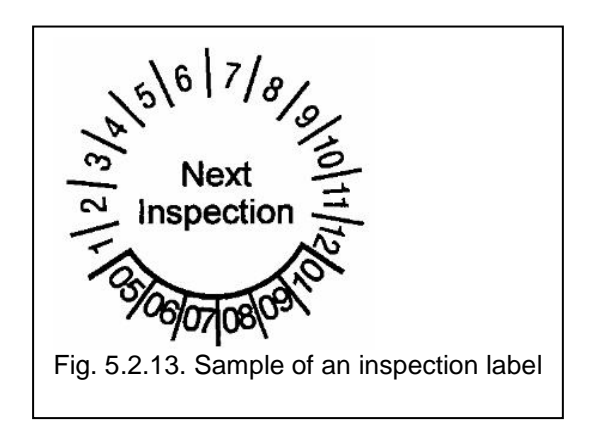

# **3 Inspection Card**

| Product name:                            |  |
|------------------------------------------|--|
| REF no.:                                 |  |
| Serial no.:                              |  |
| Software version:                        |  |
| Service / Maintenance<br>manual version: |  |

| Nr.   | Test typ                              | Test type / mode       |            | Load<br>resistance | Requirement      | Measured<br>value | Test pa | ssed |
|-------|---------------------------------------|------------------------|------------|--------------------|------------------|-------------------|---------|------|
|       |                                       |                        | Effect     |                    |                  |                   | Yes     | No   |
| Visua | al inspection of                      | f the electrosur       | gical unit | and accessori      | es               |                   |         |      |
| 1     | Labels                                |                        | N/A        | N/A                | Procedure passed | N/A               |         |      |
| 2     | Obstructions<br>unit and acces        | or damage of<br>sories | N/A        | N/A                | Procedure passed | N/A               |         |      |
| Cont  | act quality mor                       | nitor function         |            |                    |                  |                   |         |      |
| 3     | Any bipolar m                         | ode                    | N/A        | N/A                | Procedure passed | N/A               |         |      |
| 4     |                                       | Standby,<br>non-split  | N/A        | 0 Ω, 5 Ω           | Procedure passed | N/A               |         |      |
| 5     | Any                                   | Standby, split         | N/A        | 140 Ω              | Procedure passed | N/A               |         |      |
| 6     | mode                                  | Standby, split         | N/A        | 170 Ω              | Procedure passed | N/A               |         |      |
| 7     |                                       | Activation, split      | N/A        | 170 Ω              | Procedure passed | N/A               |         |      |
| DC R  | esistance                             |                        |            |                    |                  |                   |         |      |
| 8     | DC resistance                         |                        | N/A        | N/A                | ≥ 2.0 MΩ         |                   |         |      |
| 9     | Earth resistance<br>(with power cord) |                        | N/A        | N/A                | ≤ 0.3 Ω          |                   |         |      |
| Earth | Earth leakage current                 |                        |            |                    |                  |                   |         |      |
| 10    | Normal condit                         | ion (NC)               | N/A        | N/A                | ≤ 0.5 mA         |                   |         |      |
| 11    | Single fault co                       | ndition (SFC)          | N/A        | N/A                | ≤ 1.0 mA         |                   |         |      |

| Nr.                     | Nr. Test type / mode                                |               | Load<br>resistance | Requirement           | Measured<br>value | Test pa | ssed |
|-------------------------|-----------------------------------------------------|---------------|--------------------|-----------------------|-------------------|---------|------|
|                         |                                                     | Effect        |                    |                       |                   | Yes     | No   |
| Patient leakage current |                                                     |               |                    |                       |                   |         |      |
| 12                      | Normal condition (NC), AC                           | N/A           | N/A                | ≤ 0.01 mA             |                   |         |      |
| 13                      | Normal condition (NC), DC                           | N/A           | N/A                | ≤ 0.01 mA             |                   |         |      |
| 14                      | Single fault condition (SFC),<br>AC                 | N/A           | N/A                | ≤ 0.05 mA             |                   |         |      |
| 15                      | Single fault condition (SFC),<br>DC                 | N/A           | N/A                | ≤ 0.05 mA             |                   |         |      |
| Curre                   | ent and power consumption a                         | nd outpu      | t waveform         |                       |                   |         |      |
| 16                      | PureCut                                             | 300           | 500 Ω              | I <sub>L</sub> ≤ 10 A |                   |         |      |
|                         |                                                     | Eff. 3        |                    |                       |                   |         |      |
| 17                      | Amplitude fluctuation                               | 300<br>Eff. 3 | 500 Ω              | ∆ ≤ 110 V             |                   |         |      |
| 10                      | SolinoCut                                           | 320           | 75 0               | S < 1500 \/A          |                   |         |      |
| 10                      | 18 SalineCut                                        |               | 3<br>75 Ω          | $S_L \ge 1500$ VA     |                   |         |      |
| High                    | frequency leakage current                           |               |                    |                       |                   |         |      |
| 19                      | Monopolar PureCut                                   | 300           | 500 Ω              | ≤ 150 mA              |                   |         |      |
|                         | (neutral electrode terminal)                        | Eff. 3        |                    |                       |                   |         |      |
| 20                      | Monopolar PureCut                                   | 300           | - 500 Ω            | ≤ 150 mA              |                   |         |      |
|                         | (active electrode terminal)                         | Eff. 3        |                    |                       |                   |         |      |
| 21                      | Monopolar SprayCoag<br>(neutral electrode terminal) | 120           | 500 Ω              | ≤ 150 mA              |                   |         |      |
|                         |                                                     | ЕΠ. 3         |                    |                       |                   |         |      |
| 22                      | Monopolar SprayCoag<br>(active electrode terminal)  | 120           | 500 Ω              | ≤ 150 mA              |                   |         |      |
|                         |                                                     | Eff. 3        |                    |                       |                   |         |      |
| 23                      | Monopolar PureCut<br>(neutral electrode terminal)   | 300<br>Eff. 3 | unloaded           | ≤ 150 mA              |                   |         |      |
|                         | Mara and a Dura Out                                 | 300           |                    |                       |                   |         |      |
| 24                      | (active electrode terminal)                         | Eff. 3        | unloaded           | ≤ 150 mA              |                   |         |      |
|                         |                                                     | 120           |                    |                       |                   |         |      |
| 25                      | Monopolar SprayCoag<br>(neutral electrode terminal) | Eff. 3        | unloaded           | ≤ 150 mA              |                   |         |      |
| 26                      | Monopolar SprayCoag                                 | 120           |                    | < 150 m Å             |                   |         |      |
| 20                      | (active electrode terminal)                         | Eff. 3        | unloaded           | ≤ 150 mA              |                   |         |      |

| Test type / mode                                                                 | Pwr.<br>Ievel                                                                                                    | Load<br>resistance                                                                                                    | Requirement                                                                                                    | Measured<br>value                                                                                                    | Test pa                                                                                                    | ssed                                                                                                    |  |
|----------------------------------------------------------------------------------|----------------------------------------------------------------------------------------------------|----------------------------------------------------------------------------------------------------|----------------------------------------------------------------------------------------------------|----------------------------------------------------------------------------------------------------|----------------------------------------------------------------------------------------------------|----------------------------------------------------------------------------------------------------|--|
|                                                                                  | Effect                                                                                                    |                                                                                                    |                                                                                                    |                                                                                                    | Yes                                                                                                    | No                                                                                                    |  |
| BipolarCut<br>(active electrode terminal 1)                                      | 100<br>Eff. 3                                                                                                    | 500 Ω                                                                                                    | ≤ 70 mA                                                                                                    |                                                                                                    |                                                                                                    |                                                                                                    |  |
| BipolarCut<br>(active electrode terminal 2)                                      | 100<br>Eff. 3                                                                                                    | 500 Ω                                                                                                    | ≤ 70 mA                                                                                                    |                                                                                                    |                                                                                                    |                                                                                                    |  |
| BipolarCut<br>(active electrode terminal 1)                                      | 100<br>Eff. 3                                                                                                    | unloaded                                                                                                    | ≤ 70 mA                                                                                                    |                                                                                                    |                                                                                                    |                                                                                                    |  |
| BipolarCut<br>(active electrode terminal 2)                                      | 100<br>Eff. 3                                                                                                    | unloaded                                                                                                    | ≤ 70 mA                                                                                                    |                                                                                                    |                                                                                                    |                                                                                                    |  |
| Output power (all versions)                                                      |                                                                                                    |                                                                                                    |                                                                                                    |                                                                                                    |                                                                                                    |                                                                                                    |  |
| Monopolar PureCut<br>(hand switch@<br>MONOPOLAR 1)                               | 300<br>Eff. 3                                                                                                    | 500 Ω                                                                                                    | 244 W ≤ P <sub>out</sub> ≤ 366 W                                                                                                    |                                                                                                    |                                                                                                    |                                                                                                    |  |
| Monopolar SprayCoag<br>(hand switch @<br>MONOPOLAR 1)                            | 120<br>Eff. 3                                                                                                    | 500 Ω                                                                                                    | 93 W ≤ P <sub>out</sub> ≤ 139 W                                                                                                    |                                                                                                    |                                                                                                    |                                                                                                    |  |
| Monopolar BlendCut<br>(hand switch @<br>MONOPOLAR 2)                             | 200<br>Eff. 3                                                                                                    | 500 Ω                                                                                                    | 154 W ≤ P <sub>out</sub> ≤ 232 W                                                                                                    |                                                                                                    |                                                                                                    |                                                                                                    |  |
| Monopolar BlendCut<br>(hand switch @<br>MONOPOLAR 2)                             | 200<br>Eff. 3                                                                                                    | 2000 Ω                                                                                                    | 49 W ≤ P <sub>out</sub> ≤ 73 W                                                                                                    |                                                                                                    |                                                                                                    |                                                                                                    |  |
| Monopolar PowerCoag<br>(hand switch @<br>MONOPOLAR 2)                            | 120<br>Eff. 3                                                                                                    | 500 Ω                                                                                                    | 93 W ≤ P <sub>out</sub> ≤ 139 W                                                                                                    |                                                                                                    |                                                                                                    |                                                                                                    |  |
| Monopolar PowerCoag                                                              | 60                                                                                                    | 500.0                                                                                                    |                                                                                                    |                                                                                                    |                                                                                                    |                                                                                                    |  |
| (nand switch @<br>MONOPOLAR 2)                                                   | Eff. 3                                                                                                    | 500 Ω                                                                                                    | $48 \text{ VV} \leq P_{\text{out}} \leq 72 \text{ VV}$                                                                                                    |                                                                                                    |                                                                                                    |                                                                                                    |  |
| Monopolar SoftCoag<br>(foot switch @<br>MONOPOLAR 2 with J007                    | 200                                                                                                    | 50 Ω                                                                                                    | 154 W ≤ P <sub>out</sub> ≤ 232 W                                                                                                    |                                                                                                    |                                                                                                    |                                                                                                    |  |
| without J010)                                                                    | Eff. 3                                                                                                    |                                                                                                    |                                                                                                    |                                                                                                    |                                                                                                    |                                                                                                    |  |
| Monopolar ForcedCoag<br>(foot switch @<br>MONOPOLAR 2 with J007<br>without J010) | 120<br>Eff. 3                                                                                                    | 500 Ω                                                                                                    | 93 W ≤ P <sub>out</sub> ≤ 139 W                                                                                                    |                                                                                                    |                                                                                                    |                                                                                                    |  |
|                                                                                  | Test type / modeBipolarCut<br>(active electrode terminal 1)BipolarCut<br>(active electrode terminal 2)BipolarCut<br>(active electrode terminal 1)BipolarCut<br>(active electrode terminal 2)ut power (all versions)Monopolar PureCut<br>(hand switch @<br>MONOPOLAR 1)Monopolar SprayCoag<br>(hand switch @<br>MONOPOLAR 1)Monopolar BlendCut<br>(hand switch @<br>MONOPOLAR 2)Monopolar BlendCut<br>(hand switch @<br>MONOPOLAR 2)Monopolar PowerCoag<br>(hand switch @<br>MONOPOLAR 2)Monopolar PowerCoag<br>(hand switch @<br>MONOPOLAR 2)Monopolar SoftCoag<br>(foot switch @<br>MONOPOLAR 2)Monopolar SoftCoag<br>(foot switch @<br>MONOPOLAR 2)Monopolar ForcedCoag<br>(foot switch @<br>MONOPOLAR 2)Monopolar ForcedCoag<br>(foot switch @<br>MONOPOLAR 2)Monopolar ForcedCoag<br>(foot switch @<br>MONOPOLAR 2 with J007<br>without J010) | Test type / modePwr.<br>levelBipolarCut100(active electrode terminal 1)Eff. 3BipolarCut100(active electrode terminal 2)Eff. 3BipolarCut100(active electrode terminal 2)Eff. 3BipolarCut100(active electrode terminal 2)Eff. 3BipolarCut100(active electrode terminal 2)Eff. 3Ut power (all versions)S00Monopolar PureCut<br>(hand switch @<br>MONOPOLAR 1)300Eff. 3Eff. 3Monopolar SprayCoag<br>(hand switch @<br>MONOPOLAR 2)200(hand switch @<br>MONOPOLAR 2)Eff. 3Monopolar BlendCut<br>(hand switch @<br>MONOPOLAR 2)200Eff. 3Eff. 3Monopolar PowerCoag<br>(hand switch @<br>MONOPOLAR 2)Eff. 3Monopolar PowerCoag<br>(hand switch @<br>MONOPOLAR 2)Eff. 3Monopolar PowerCoag<br>(hand switch @<br>MONOPOLAR 2)Eff. 3Monopolar PowerCoag<br>(hand switch @<br>MONOPOLAR 2)Eff. 3Monopolar PowerCoag<br>(hand switch @<br>MONOPOLAR 2)Eff. 3Monopolar PowerCoag<br> | Test type / modePwr.<br>levelLoad<br>resistanceBipolarCut<br>(active electrode terminal 1)100<br>Eff. 3 $500 \Omega$<br>Eff. 3BipolarCut<br>(active electrode terminal 2)100<br>Eff. 3 $500 \Omega$ BipolarCut<br>(active electrode terminal 2)100<br>Eff. 3 $300 \Omega$<br>Eff. 3BipolarCut<br>(active electrode terminal 2)100<br>Eff. 3 $100$<br>Eff. 3BipolarCut<br>(active electrode terminal 2)100<br>Eff. 3 $100$<br>Eff. 3Monopolar PureCut<br>(hand switch@<br>MONOPOLAR 1)300<br>Eff. 3 $500 \Omega$<br>Eff. 3Monopolar SprayCoag<br>(hand switch @<br>MONOPOLAR 2)120<br>Eff. 3 $500 \Omega$<br>Eff. 3Monopolar BlendCut<br>(hand switch @<br>MONOPOLAR 2)200<br>Eff. 3 $500 \Omega$<br>Eff. 3Monopolar BlendCut<br>(hand switch @<br>MONOPOLAR 2)200<br>Eff. 3 $500 \Omega$<br>Eff. 3Monopolar PowerCoag<br>(hand switch @<br>MONOPOLAR 2)200<br>Eff. 3 $500 \Omega$<br>Eff. 3Monopolar PowerCoag<br>(hand switch @<br>MONOPOLAR 2)120<br>Eff. 3 $500 \Omega$<br>Eff. 3Monopolar PowerCoag<br>(hand switch @<br>MONOPOLAR 2)60<br>Eff. 3 $500 \Omega$<br>Eff. 3Monopolar SoftCoag<br>(foot switch @<br>MONOPOLAR 2 with J007<br>without J010)200<br>Eff. 3 $500 \Omega$<br>Eff. 3 | $ \begin{array}{ c c c } \hline \mbox{Test type / mode} & \product \mbox{First ance} \mbox{First ance} \mbox{First ance} \mbox{First ance} \mbox{First ance} \mbox{First ance} \mbox{First ance} \mbox{First ance} \mbox{First ance} \mbox{First ance} \mbox{First ance} \mbox{First ance} \mbox{First ance} \mbox{First ance} First and anter anter anter ance and anter anter an$ | $ \begin{array}{ c c c c } \hline \mbox{Test type / mode} & \mbox{Pwr.} & \mbox{Load} & \mbox{resistance} & \mbox{Requirement} & \mbox{Measured} & \mbox{value} & \mbox{value} & valu$ | $ \begin{array}{ c c c c } \hline \mbox{Test type / mode} & \begin{tabular}{ c c c } \hline \mbox{Test type / mode} & \begin{tabular}{ c c c c } \hline \mbox{Test type / mode} & \begin{tabular}{ c c c c } \hline \mbox{Test type / mode} & \begin{tabular}{ c c c c } \hline \mbox{Test type / mode} & \begin{tabular}{ c c c c } \hline \mbox{Test type / mode} & \begin{tabular}{ c c c c } \hline \mbox{Test type / mode} & \begin{tabular}{ c c c } \hline \mbox{Test type / mode} & \begin{tabular}{ c c c } \hline \mbox{Test type / mode} & \begin{tabular}{ c c c } \hline \mbox{Test type / mode} & \begin{tabular}{ c c c } \hline \mbox{Test type / mode} & \begin{tabular}{ c c } \hline \mbox{Test type / mode} & \begin{tabular}{ c c } \hline \mbox{Test type / mode} & \begin{tabular}{ c c } \hline \mbox{Test type / mode} & \begin{tabular}{ c c } \hline \mbox{Test type / mode} & \begin{tabular}{ c c } \hline \mbox{Test type / mode} & \begin{tabular}{ c c } \hline \mbox{Test type / mode} & \begin{tabular}{ c c } \hline \mbox{Test type / mode} & \begin{tabular}{ c c } \hline \mbox{Test type / mode} & \begin{tabular}{ c c } \hline \mbox{Test type / mode} & \begin{tabular}{ c c c } \hline \mbox{Test type / mode} & \begin{tabular}{ c c c } \hline \mbox{Test type / mode} & \begin{tabular}{ c c c } \hline \mbox{Test type / mode} & \begin{tabular}{ c c c } \hline \mbox{Test type / mode} & \begin{tabular}{ c c c } \hline \mbox{Test type / mode} & \begin{tabular}{ c c c } \hline \mbox{Test type / mode} & \begin{tabular}{ c c c } \hline \mbox{Test type / mode} & \begin{tabular}{ c c c } \hline \mbox{Test type / mode} & \begin{tabular}{ c c c } \hline \mbox{Test type / mode} & \begin{tabular}{ c c c } \hline \mbox{Test type / mode} & \begin{tabular}{ c c c } \hline \mbox{Test type / mode} & \begin{tabular}{ c c c } \hline \mbox{Test type / mode} & \begin{tabular}{ c c c c } \hline \mbox{Test type / mode} & \begin{tabular}{ c c c } \hline \mbox{Test type / mode} & \begin{tabular}{ c c c } \hline \mbox{Test type / mode} & \begin{tabular}{ c c c c } \hline \mbox{Test type / mode} & \begin{tabular}{ c c c c } \hline \mbox{Test type / mode} & \begin{tabular}{ c c c c c } \hline \mbox{Test type / mode} & \begin{tabular}{ c c c c } \hline Test$ |  |

| Nr.  | Test type / mode                                                                                      |                                   | Pwr.<br>Ievel | Load<br>resistance | Requirement                                                 | Measured<br>value | Test pa | issed |
|------|----------------------------------------------------------------------------------------------------|-----------------------------------|---------------|--------------------|-------------------------------------------------------------|-------------------|---------|-------|
|      |                                                                                                    |                                   | Effect        |                    |                                                             |                   | Yes     | No    |
| 20   | BipolarCut                                                                                            | witch                             | 100           | 500.0              |                                                             |                   |         |       |
| 39   | @ BIPOLAR)                                                                                            |                                   | Eff. 3        | 500 0              | $82 \text{ VV} \leq P_{\text{out}} \leq 122 \text{ VV}$     |                   |         |       |
|      | Bipolar AutoCo                                                                                        | bag<br>witch (if                  | 120           |                    |                                                             |                   |         |       |
| 40   | (single foot switch (if<br>provided with the generator,<br>otherwise double footswitch)<br>@ BIPOLAR) | the generator,<br>ble footswitch) | Eff. 3        | 25 Ω               | 48 W ≤ P <sub>out</sub> ≤ 72 W                              |                   |         |       |
|      | Bipolar AutoCo                                                                                        | bag                               | 120           | 75.0               |                                                             |                   |         |       |
| 41   | @ BIPOLAR)                                                                                            | witch                             | Eff. 3        | 75 Ω               | 94 W $\leq P_{out} \leq 140$ W                              |                   |         |       |
|      | Bipolar RFCoa                                                                                         | ag                                | 50            |                    |                                                             |                   |         |       |
| 42   | 2 (without RCAP)<br>(foot switch @ BIPOLAR)                                                           |                                   | w/o<br>RCAP   | 75 Ω               | 39 W ≤ P <sub>out</sub> ≤ 59 W                              |                   |         |       |
|      | Bipolar RFCoag<br>3 (without RCAP)<br>(foot switch @ BIPOLAR)                                         |                                   | 50            | . 1000 Ω           | 0 W ≤ P <sub>out</sub> ≤ 5 W                                |                   |         |       |
| 43   |                                                                                                    |                                   | w/o<br>RCAP   |                    |                                                             |                   |         |       |
| 44   | Bipolar FineCo<br>(foot switch @                                                                      | bag<br>BIPOLAR)                   | 39<br>Eff. 1  | 50 Ω               | $35 \text{ W} \le \text{P}_{\text{out}} \le 43 \text{ W}$   |                   |         |       |
| 45   | Bipolar HardC                                                                                         | oag                               | 42            | 500 0              | 0.W < P < 12.W                                              |                   |         |       |
| 40   | (foot switch @                                                                                        | BIPOLAR)                          | Eff. 1        | 500 12             | U W S Pout S 12 W                                           |                   |         |       |
| 46   | Bipolar Saline                                                                                        | Coag<br>UNIVERSAL                 | 200           |                    |                                                             |                   |         |       |
|      | with J008)                                                                                            |                                   | Eff. 3        |                    |                                                             |                   |         |       |
|      | Or                                                                                                    |                                   |               |                    | $154 \text{ W} \le \text{P}_{\text{out}} \le 230 \text{ W}$ |                   |         |       |
|      | (hand switch @<br>with J059)                                                                          | 2 UNIVERSAL                       |               | 75 Ω               | Message "Use default<br>instrument settings?                |                   |         |       |
|      | SW < 4.09 SW ≥ 4.09                                                                                   |                                   |               |                    | (UNIVERSAL socket)" can be acknowledged.                    |                   |         |       |
|      | AE/NE                                                                                                 | AE/NE                             |               |                    |                                                             |                   |         |       |
|      | (Pin1) and NE (Pin6)                                                                                  | (Pin2) and NE (Pin6)              |               |                    |                                                             |                   |         |       |
| Outp | ut power (only i                                                                                      | for software ver                  | rsion ≥ 4.    | .09)               |                                                             |                   |         |       |
| 47   | Bipolar PK Pu                                                                                         | reCut                             | 200           |                    |                                                             |                   |         |       |
|      | Bipolar PK PureCut<br>(handswitch @ UNIVERSAL<br>with J059 between AE (Pin1)<br>and AF/NF (Pin2))     |                                   | Eff. 3        | 200                | 167 W ≤ P <sub>out</sub> ≤ 249 W                            |                   |         |       |

| Nr.   | Test type / mode                                         | Pwr.<br>Ievel | Load<br>resistance | Requirement                                  | Measured<br>value | Test passed |    |  |
|-------|----------------------------------------------------------|---------------|--------------------|----------------------------------------------|-------------------|-------------|----|--|
|       |                                                          | Effect        |                    |                                              |                   | Yes         | No |  |
| Chec  | Checking for certain error messages                      |               |                    |                                              |                   |             |    |  |
| 48    | Bipolar FineCoag                                         | 39            | 7 Ω                | Message "E002 Sho                            | rt N/A            |             |    |  |
|       | Ripolar HardCoad                                         | Επ. 1<br>42   |                    | Message "E001 Ope                            | n                 |             |    |  |
| 49    | (foot switch @ BIPOLAR)                                  | Eff. 1        | 10 kΩ              | circuit"                                     | N/A               |             |    |  |
| 50    | Bipolar HardCoag                                         | 42            | 916 Ω              | AEOP sound                                   | N/A               |             |    |  |
|       |                                                          | Eff. 1        |                    |                                              |                   |             |    |  |
| Final | Check                                                    |               |                    | -                                            |                   |             |    |  |
| 51    | Self test                                                | N/A           | N/A                | Procedure passed                             | N/A               |             |    |  |
| 52    | Display and sound check                                  | N/A           | N/A                | Procedure passed                             | N/A               |             |    |  |
| 53    | Functionality of push buttons                            | N/A           | N/A                | Procedure passed                             | N/A               |             |    |  |
| 54    | Communication test<br>(connection LINK-IN –<br>LINK-OUT) | N/A           | N/A                | Message "E39<br>Communication erro<br>occurs | 4<br>r" N/A       |             |    |  |
| 55    | Restore of output power settings                         | N/A           | N/A                | Settings restored                            | N/A               |             |    |  |
| Inspe | ection label                                             |               |                    |                                              |                   |             |    |  |
| 56    | Due date (month/year):                                   | N/A           | N/A                | Adhered                                      | N/A               |             |    |  |

|                            | Yes | No | Date | Signature |
|----------------------------|-----|----|------|-----------|
| Unit meets test criteria:  |     |    |      |           |
| Name of inspection person: |     |    |      |           |
|                            |     |    |      |           |
| Test organization:         |     |    |      |           |
|                            |     |    |      |           |
|                            |     |    |      |           |

## **CHAPTER 6: DEVICE MENU**

| 1 SAFETY TEST      |     |
|--------------------|-----|
| 2 SOFTWARE VERSION | 105 |

### **1** Safety Test

This function closes the output relays to perform the measurement(s) required during the inspection. Activation of this function disables the electrosurgical unit for normal operation.

- 1) Press the "MENU push button" to display the "Select Menu Screen" on the touch-screen.
- 2) Switch to the next menu page by pressing the "Next button". Press the Button "Safety Test".
- 3) Press the button "Relays On". The button will be marked white, when the Relays are on. To perform the inspection refer to chapter 7: Inspection.
- 4) To exit this mode press the button "Relays Off" and press the button "Cancel" to leave the screen.

NOTE

The electrosurgical unit remains in this service operation mode until the button "Relays Off" is pressed. This enables an easy measurement required by the periodic safety check even if the unit will be switched off.

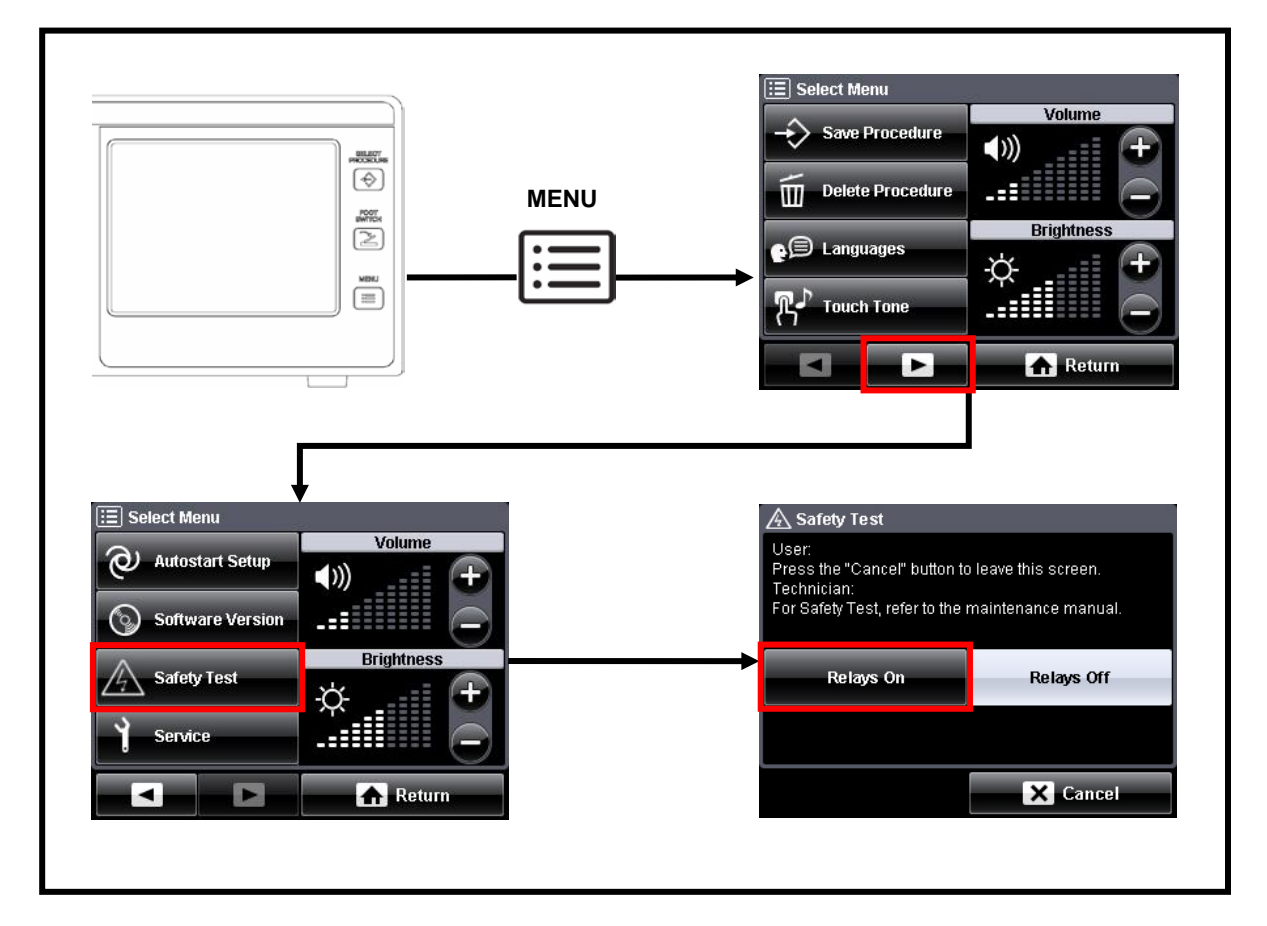

Fig. 6.2.1. Entering the Safety Test Mode

### **2** Software Version

- 1) Press the "MENU push button" to display the "Select Menu Screen" on the touch-screen.
- 2) Switch to the next menu page by pressing the "Next button". Press the Button "Software version".
- 3) Read out the software version and leave the menu by pressing the button "OK".

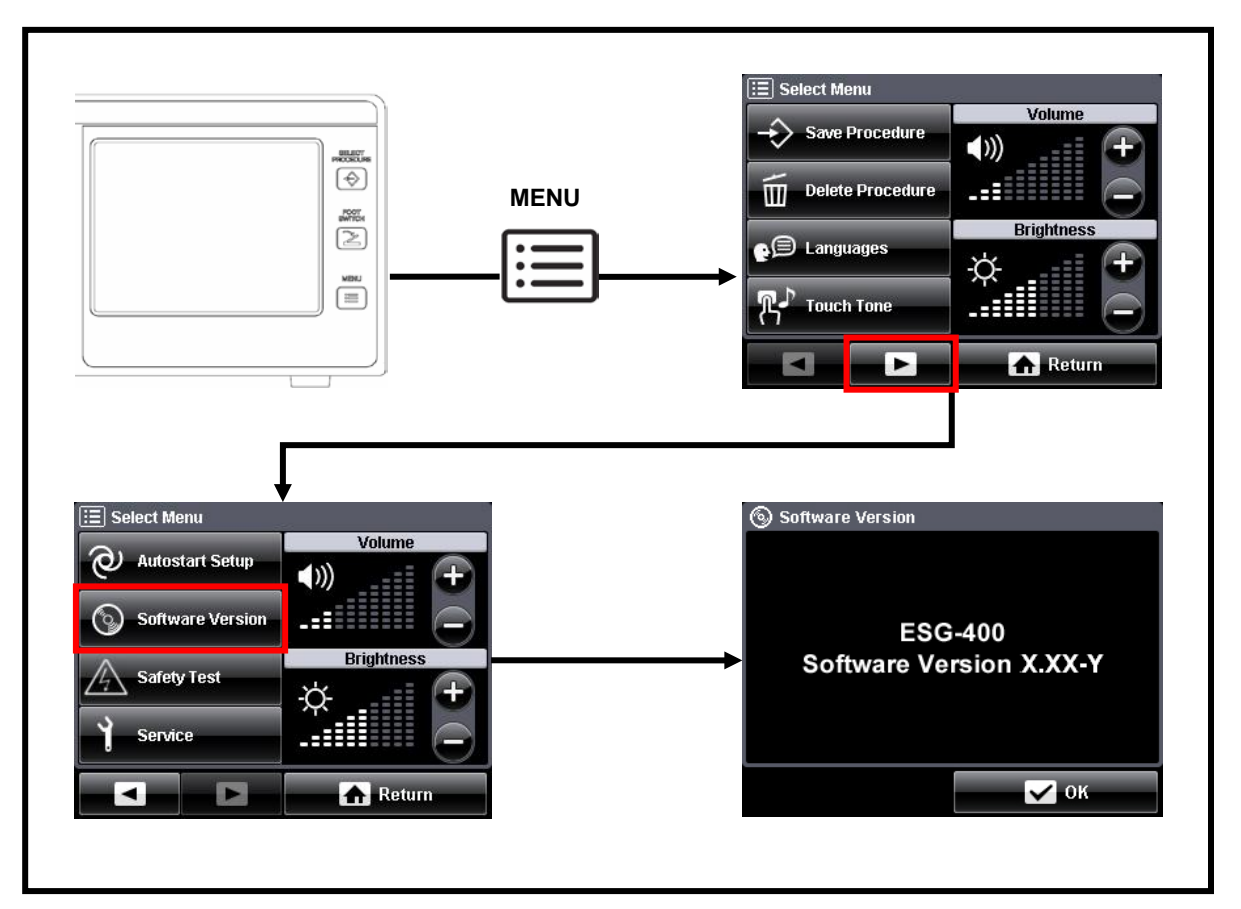

Fig. 6.3.1. Entering the Software Version Menu

# **CHAPTER 7: REVISION HISTORY**

| No. | REF No. / Revision No.        | Release date | Modifications description                                                                                                    |
|-----|-------------------------------|--------------|----------------------------------------------------------------------------------------------------|
| 1   | 7.022.211 12/04               | 2012-04-27   | First clearance                                                                                                    |
| 2   | 7.022.211 12/09               | 2012-10-12   | Chapter 5-1: Added ESG-Textbox to the Jigs and tools list                                                                                                    |
|     | W-CR-11829                    |              | <b>Chapter 5-1:</b> Added J017 Oscilloscope to the Jigs and tools list                                                                                                    |
|     |                               |              | <b>Chapter 5-1:</b> Added J018 High Voltage Probe to the Jigs and tools list                                                                                                    |
|     |                               |              | <b>Chapter 5-2-7:</b> Added Steps 6 Connect high voltage probe to oscilloscope and to generator output socket (signal to right receptacle of the MONOPOLAR 1 socket and signal ground to neutral socket)                                                                                                    |
|     |                               |              | <b>Chapter 5-2-7:</b> Added Steps 7 Activate the output power by pressing "CUT" at the footswitch. Record the waveform in the time range after the high power cut support pulse (ca. 100 ms after HF output start) in steady state.                                                                              |
|     |                               |              | <b>Chapter 5-2-7:</b> Added Steps 8 Verify output waveform:<br>The amplitude level of the output voltage must be stable. No<br>oscillation in the frequency range of 50 200 Hz. A<br>maximum amplitude fluctuation from minimum peak voltage<br>to maximum peak voltage of 110 V is allowed for steady<br>state. |
|     |                               |              | Chapter 5-2-7: Added Steps 9 Disconnect high voltage probe                                                                                                    |
|     |                               |              | Chapter 5-2-7: Following step numbering updated                                                                                                    |
|     |                               |              | Chapter 5-2-7: Added Table 7.4 good and bad examples of the output waveform                                                                                                    |
|     |                               |              | Chapter 5-2-12: Description updated "For applicable markets"                                                                                                    |
|     |                               |              | <b>Chapter 5-3:</b> Added Step 17 Amplitude fluctuation. Following step numbering updated                                                                                                    |
| 3   | 7.022.211 04/13<br>W-CR-13001 | 2013-04-04   | <b>Chapter 5-2-1:</b> Fig. 5.2.2 (Japanese type plate) and Fig. 5.2.3 (Chinese type plate) added, following picture numbering updated                                                                                                    |
|     | W-CR-12952                    |              | Chapter 3-3-1: Part number for the double footswitch corrected "WB50403"                                                                                                    |
|     |                               |              | Chapter 3-3-2: Part number for the single footswitch corrected "WB50402                                                                                                    |
| 4   | 7.022.211 09/13               | 2013-09-10   | Added "On-Site-Manual" to title page                                                                                                    |
|     | W-CR-13662                    |              | Chapter 5-2-3: Reference at step 1 changed                                                                                                    |
|     |                               |              | Added Chapter 6: Device Menu                                                                                                    |
|     |                               |              | Following chapter numbering updated                                                                                                    |
| 5   | 7.022.211 08/14               | 2014-08-11   | Chapter 1-2-1: Added new PK Modes                                                                                                    |
|     | W-CR-11520                    |              | Chapter 1-5-2: Added "(applied part)" for part 2; 3; 4; 11 and 12                                                                                                    |

## **3** Revision History
| No. | REF No. / Revision No. | Release date | Modifications description                                                                                                    |
|-----|------------------------|--------------|----------------------------------------------------------------------------------------------------|
|     |                        |              | Chapter 1-5-5: Added 12. "Universal / Instrument Name"                                                                          |
|     |                        |              | Chapter 1-5-7: Added 3. "Arrow button"                                                                                          |
|     |                        |              | <b>Chapter 4-3</b> : Fig 4-3-1 updated, added NOTE "The OK button is not available"                                             |
|     |                        |              | Chapter 4-3-2:                                                                                                    |
|     |                        |              | <ul> <li>Added Table 4.2; added NOTE "The ESG-400 will<br/>be restarted automatically"</li> </ul>                               |
|     |                        |              | <ul> <li>Updated all error codes regarding their display error<br/>messages; detailed overview of all error messages</li> </ul> |
|     |                        |              | Added error codes 617673                                                                                                    |
|     |                        |              | Chapter 5-1: Added J059 Adapter Universal Socket, Jigs numbering updated                                                        |
|     |                        |              | <b>Chapter 5-2-1:</b> Fig. 5.2.2 (type plate Standard PK version) added, following picture numbering updated                    |
|     |                        |              | Chapter 5-2-2: Table 7-3 updated:                                                                                               |
|     |                        |              | <ul> <li>Removed text "Non-split neutral electrode is<br/>connected" at any Monopolar mode.</li> </ul>                          |
|     |                        |              | Chapter 5-2-9: updated numbering                                                                                                |
|     |                        |              | Chapter 5-2-10: updated numbering                                                                                               |
|     |                        |              | <b>Chapter 5-3</b> : Step 46 updated; Added Step 47 Bipolar PK PureCut; removed Step 53, Following step numbering updated       |
|     |                        |              | Updated header and footer (new format)                                                                                          |

# OLYMPUS

#### Manufacturer —

### **Olympus Winter & Ibe GmbH**

Kuehnstraße 61, 22045 Hamburg, Germany Fax: +49 40 6 69 66 2109, Phone: +49 40 6 69 66 0 http://www.olympus-oste.eu

Distributors –

#### **KEYMED LTD.**

KeyMed House, Stock Road, Southend-on-Sea, Essex, SS2 5QH, United Kingdom Fax: +44 1 702 465 677, Phone: +44 1 702 616 333 http://www.keymed.co.uk/

#### OLYMPUS AMERICA INC.

3500 Corporate Parkway, P.O. Box 610 Center Valley, PA 18034-0610, U.S.A. Fax: +1 484 896 7128, Phone: +1 484 896 5000 http://www.olympusamerica.com/

#### **OLYMPUS AUSTRALIA PTY. LTD.**

31 Gilby Road, Mount Waverley VIC 3149, Australia Fax: +61 3 9543 1350, Phone: +61 3 9265 5400 http://www.olympus.com.au/

## **OLYMPUS EUROPA HOLDING GMBH**

Wendenstrasse 14-18, 20097 Hamburg, Germany Fax: +49 40 237 73 4656, Phone: +49 40 237 73 0 http://www.olympus-europa.com/

## OLYMPUS KOREA CO., LTD.

4F, 5F, Gyeongam Building, 157-27 Samseong-Dong, Kangnam-Gu, Seoul 135-090, Korea Fax: +82 262 55 32 99, Phone: +82 262 07 32 00 http://kr.olympus.com/

## **OLYMPUS LATIN AMERICA, INC.**

6100 Blue Lagoon Drive, Suite 290, Miami, FL 33126-2097, U.S.A. Fax: +1 305 266 9168, Phone: +1 305 266 2332 http://www.olympusamericalatina.com/

## **OLYMPUS MEDICAL SYSTEMS CORPORATION**

2951 Ishikawa-cho, Hachioji-shi, Tokyo 192-8507, Japan Fax: +81 426 46 2429, Phone: +81 426 42 2111 http://www.olympus.co.jp/en/

#### OLYMPUS MOSCOW LIMITED LIABILITY COMPANY

Ulitsa Malaya Kaluzhskaya 19, Building 1, Floor 2, 117071 Moscow, Russia Fax: +7 495 958 2277, Phone: +7 495 720 9332 http://www.olympus.com.ru/

#### OLYMPUS (BEIJING) SALES & SERVICE CO. LTD.

Rm. 1202, NCI Tower, A12 Jianguomenwai Avenue, Chaoyang District, Beijing 100022, China Fax: +86 10 6569 3555, Phone: +86 10 6569 3535 http://cn.olympus.com/

## **OLYMPUS SINGAPORE PTE LTD.**

491B River Valley Road #12-01/04, Valley Point Office Tower, Singapore 248373 Fax: +65 6834 24 38, Phone: +65 6834 00 10 http://www.olympus.com.sg/